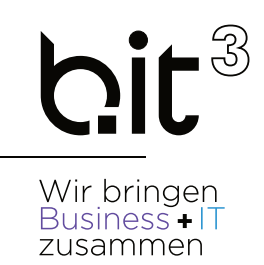

# LEITFADEN

# **EXACT GLOBE**

# Anlagenverwaltung

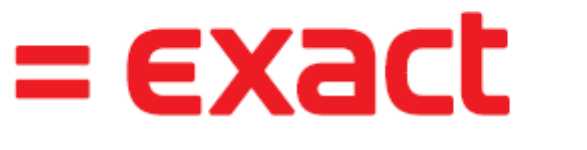

And it all comes together.

b.it Anwenderunterstützung

Email: SUpport@bit3.at

Hotline: +43 (50) 42 42-400

Version 20220501

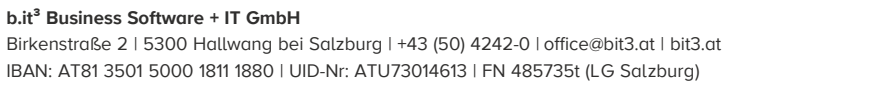

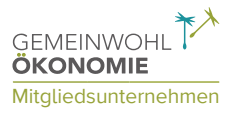

| 1.  | EINFÜHRUNG                                                 | 3  |
|-----|------------------------------------------------------------|----|
| 2.  | STAMMDATEN VERWALTEN                                       | 4  |
|     | Sachkonten definieren                                      | 4  |
|     | Abschreibungsmethoden definieren                           | 6  |
|     | Anlagegruppen definieren                                   | 6  |
| 3.  | WORKFLOW                                                   | 9  |
| 3.1 | NEUE ANLAGEN ERFASSEN                                      | 9  |
|     | Anlagen bearbeiten                                         | 18 |
|     | Geplante Abschreibung bearbeiten/ändern                    | 18 |
|     | Anlagen abschreiben / geplante Abschreibung verarbeiten    | 21 |
|     | Abgang von Anlagen bzw. vorzeitiges Ausscheiden v. Anlagen | 22 |
| 3.2 | AUSGEWÄHLTE SPEZIALFÄLLE                                   | 24 |
|     | Anlagen verkaufen                                          | 24 |
|     | Änderung der Kostenstelle einer Anlage                     | 24 |
|     | Bereits realisierte AfA zurücknehmen                       | 26 |
|     | Abschreibung löschen                                       | 28 |
|     | Geringfügige Wirtschaftsgüter                              | 29 |
|     | Anlage splitten                                            |    |
|     | Wertpapiere im Anlagenverzeichnis führen                   |    |
|     | Aufwertung von Wertpapieren                                | 35 |
|     | Löschen von Anlagen mit gekoppelten finanziellen Buchungen | 35 |
|     | Grundstücksverkauf (Neubewertung von Anlagen)              |    |
| 3.3 | AUSWERTUNGEN                                               | 37 |
|     | Anlagenauszug                                              |    |
|     | Sachkontenauszug für Anlagenkonten kontrollieren           |    |
|     | Anlagenspiegel                                             |    |
|     | Kontrolle des Anlagenspiegels (am Jahresende)              |    |

| geändert am: | 12.05.2022 |
|--------------|------------|
| gedruckt am: | 09.11.2023 |

#### Disclaimer:

Trotz aller Sorgfalt können die Anleitungen von einzelnen Exact Versionen abweichen. Wir übernehmen keine Verantwortung für die Vollständigkeit, Richtigkeit und Folgen der Anleitungen für die verschiedenen Konfigurationsmöglichkeiten der Module/PCs. Weitere/Detaillierte Informationen finden Sie in Ihrem Exact Kundenportal.

# **1. EINFÜHRUNG**

Die Anlagenverwaltung dient der Verwaltung Ihrer Anlagen bzw. Ihres Inventars und zur automatischen Berechnung der Abschreibung. Mit der Anlagenverwaltung kann die Abschreibung monatlich, gegebenenfalls auch die jeweilige Kostenstelle gebucht und am Jahresende ein Anlagenspiegel für die Bilanz erstellt werden.

Jede Anlage erhält eine Seriennummer, die die Anlage eindeutig identifiziert und der alle anlagebezogenen Buchungen zugeordnet sind. Falls erforderlich, können auch Handelswaren (die normalerweise vom Lager an Kunden verkauft werden) als Anlage aktiviert werden. Exact nutzt hier ebenfalls die Seriennummernverwaltung, d.h. die Seriennummer geht direkt vom Lager in die Anlagenbuchhaltung ein.

Anlagen können Mitarbeitern, Kostenstellen und Kostenträgern zugeordnet werden, sie können aus Haupt- und Unteranlagen (die jeweils unabhängig voneinander abgeschrieben werden) bestehen.

Damit das Inventar komplett ist, können auch Anlagen verwaltet werden, die nicht abgeschrieben werden – wie z.B. Leasinggüter, geringwertige Wirtschaftsgüter, Wertpapiere.

# **2. STAMMDATEN VERWALTEN**

### Sachkonten definieren

#### FIBU – SACHKONTEN – SACHKONTENÜBERSICHT

Im Standardsachkontenrahmen von Exact Globe sind bereits etliche Anlagenkonten definiert. Zusätzliche Sachkonten können über die Sachkontenübersicht angelegt werden. Sie benötigen Sachkonten für:

- Anlagenkonto (Bilanzkonto Klasse 0, für die Investition)
- Kumulierte AfA f. Anlage (Bilanzkonto Klasse 0, für die kumulierte Abschreibung)
- Aufwandskonto f. Abschreibung (GuV-Konto Klasse 7, für Abschreibung)
- Aufwandskonto f. Anlagenabgang (GuV-Konto Klasse 7, für Buchwert Abgang)

| o 200 Saci     | hkontenübersich       | nt - Exact      |            |                         |           |                                                                                                    |              |             |    |     |    | _    |                                                                                                    | $\times$ |
|----------------|-----------------------|-----------------|------------|-------------------------|-----------|----------------------------------------------------------------------------------------------------|--------------|-------------|----|-----|----|------|----------------------------------------------------------------------------------------------------|----------|
| 0 <u>D</u> ate | ei <u>B</u> earbeiten | <u>H</u> ilfe   |            |                         |           |                                                                                                    |              |             |    |     |    |      |                                                                                                    |          |
| æ ¢            | 0                     |                 |            |                         |           |                                                                                                    |              |             |    |     |    |      |                                                                                                    |          |
| Berichtsg      | ruppe                 | Primär          | •          | Bilanz/GuV              | Alle      |                                                                                                    |              | ▼ Art       |    | All | 2  |      |                                                                                                    | •        |
| nklusiv: (     | Gesperrt              |                 |            |                         |           |                                                                                                    |              | - CONTRACT  |    |     |    |      |                                                                                                    |          |
| niciosiv.      | despent               |                 | •          |                         |           |                                                                                                    |              |             |    |     |    |      |                                                                                                    |          |
|                |                       | Sach-Kto.       | Sach-Kt    | o. Beschreibung         |           | s                                                                                                    | н            | Art         | BA | кs  | кт | Anz. | Artikel                                                                                                    | N        |
| - E            | Bilanz                |                 |            |                         |           |                                                                                                    |              |             |    |     |    |      |                                                                                                    |          |
| _              | Activa                |                 |            |                         |           |                                                                                                    |              |             |    |     |    |      |                                                                                                    |          |
|                | Activa                |                 |            |                         |           |                                                                                                    |              |             |    |     |    |      |                                                                                                    |          |
| _              | Anlagev               | /ermögen        |            |                         |           |                                                                                                    |              |             |    |     |    |      |                                                                                                    |          |
| _              | Immat                 | terielle Verm   | ögensg     | egenstände              |           |                                                                                                    |              |             |    |     |    |      |                                                                                                    |          |
| _              | Soft                  | ware            |            |                         |           |                                                                                                    |              |             |    |     |    |      |                                                                                                    |          |
|                | 1                     | . Software      |            |                         |           |                                                                                                    |              |             |    |     |    |      |                                                                                                    |          |
|                |                       | 0120            | Datenv     | erarbeitungsprogramm    | ı         | ✓.                                                                                                    |              | Anlagekonto |    |     |    |      |                                                                                                    |          |
| _              |                       | 0125            | Kum. A     | fA Datenverarbeitungs   | progr.    |                                                                                                    | ✓            | Anlagekonto |    |     |    |      | <b>~</b>                                                                                                    |          |
| _              |                       | 0130            | Produk     | te & Lösungen           |           | <ul> <li>Image: A second second s</li></ul> |              | Anlagekonto |    |     |    |      | ×                                                                                                    |          |
| _              |                       | 0135            | Kum. A     | fA Produkte & Lösunge   | en        |                                                                                                    | ✓            | Anlagekonto |    |     |    |      | <ul> <li>Image: A second second s</li></ul> |          |
|                |                       | 0400            | Softwa     | re                      |           | ✓.                                                                                                    |              | Anlagekonto |    |     |    |      |                                                                                                    |          |
| _              |                       | 0405            | Kum. A     | fA Software             |           |                                                                                                    | ~            | Anlagekonto |    |     |    |      |                                                                                                    |          |
| _              | Firm                  | nenwert         |            |                         |           |                                                                                                    |              |             |    |     |    |      |                                                                                                    |          |
| _              | 2                     | . Geschäfts(Flr | men)wer    | t                       |           |                                                                                                    |              |             |    |     |    |      |                                                                                                    |          |
| _              |                       | 0150            | Firmen     | wert                    |           | ✓.                                                                                                    |              | Anlagekonto |    |     |    |      |                                                                                                    |          |
| _              |                       | 0155            | Kum. A     | fA Firmenwert           |           |                                                                                                    | ✓            | Anlagekonto |    |     |    |      |                                                                                                    |          |
| -              | Sacha                 | nlagen          |            |                         |           |                                                                                                    |              |             |    |     |    |      |                                                                                                    |          |
| -              | Betr                  | riebs- und Ges  | chäftsau   | isst.                   |           |                                                                                                    |              |             |    |     |    |      |                                                                                                    |          |
|                | 3                     | . Andere Anlag  | gen, Betrl | ebs- und Geschäftsau    | sstattung | 3                                                                                                    |              |             |    |     |    |      |                                                                                                    |          |
|                |                       | 0600            | Betrieb    | s- u. Geschäftsausst.   |           | <ul> <li>Image: A second second s</li></ul> |              | Anlagekonto |    |     |    |      |                                                                                                    |          |
|                |                       | 0605            | Kum. A     | fA Betriebs u. Geschäft | sausst.   |                                                                                                    | $\checkmark$ | Anlagekonto |    |     |    |      |                                                                                                    |          |
|                |                       | 0620            | Büroma     | aschinen u. EDV Anlage  | en        | ✓                                                                                                    |              | Anlagekonto |    |     |    |      |                                                                                                    |          |
|                |                       | 0625            | Kum, A     | fA Büromaschinen        |           |                                                                                                    | ✓            | Anlagekonto |    |     |    |      |                                                                                                    |          |
|                |                       | 0635            | Demog      | eräte                   |           | ✓.                                                                                                    |              | Anlagekonto |    |     |    |      |                                                                                                    |          |
|                |                       | 0680            | Geringv    | vertige Vermögenständ   | de        |                                                                                                    | ✓            | Anlagekonto |    |     |    |      |                                                                                                    |          |
| -              | Fuh                   | rpark           |            |                         |           |                                                                                                    |              |             |    |     |    |      |                                                                                                    |          |
| -              | 3                     | . Andere Anlag  | gen, Betrl | ebs- und Geschäftsau    | sstattung | 3                                                                                                    |              |             |    |     |    |      |                                                                                                    |          |
|                |                       | 0640            | Fahrzeu    | ıge                     |           | <ul> <li>Image: A second second s</li></ul> |              | Anlagekonto |    |     |    |      |                                                                                                    |          |
|                |                       | 0645            | Kum. A     | fA Fahrzeuge            |           |                                                                                                    | $\checkmark$ | Anlagekonto |    |     |    |      |                                                                                                    |          |
| -              | Gele                  | eistete Anzahl  | ungen u    | nd Anlagen im B.        |           |                                                                                                    |              |             |    |     |    |      |                                                                                                    |          |
| -              | 4                     | . Geleistete An | zahlunge   | n und Anlagen In Bau    |           |                                                                                                    |              |             |    |     |    |      |                                                                                                    |          |

| 🔧 200 Konten verwalten - Exact        |                       |                  |             |                     |                   |                  | - 🗆 ×                   |
|---------------------------------------|-----------------------|------------------|-------------|---------------------|-------------------|------------------|-------------------------|
| 200 Datei Bearbeiten Hilfe            |                       |                  |             |                     |                   |                  |                         |
| + 🗗 💾 🗩 🕆 🖻 🛍 🔿                       | ✓ ⓒ 健                 |                  |             |                     |                   |                  |                         |
| 0645 - Kum. AfA Fahrzeuge             | • <b>•</b>            |                  |             |                     |                   |                  |                         |
|                                       | -                     |                  |             |                     |                   |                  |                         |
| Basisdaten Kostenstellen/-träg        | ger Budgets Ko:       | stenstellen Kost | enträger La | ger Zusatz          | Logbuch           |                  |                         |
| Allgemein                             |                       |                  | Beric       | ntsgruppe           |                   |                  |                         |
| Sach-Kto. Nummer                      |                       | 0                | 645 Bila    | nz                  | -                 | Sekundär         |                         |
| Beschreibung                          | Kum. AfA Fahrzeuge    |                  | 000         | 1 🖧 Activa          |                   | <none> 🛕</none>  |                         |
| Nebenverwaltung                       | Anlagekonto           |                  | - 000       | 2 👌 Anlagevermö     | gen               | <none> 🔓</none>  |                         |
| Gesperrt für manuelle Erfassung       |                       |                  | 002         | 2 👌 Sachanlagen     |                   | <none> 👌</none>  |                         |
| Art Geschäftsbericht: Komprimiert     |                       |                  | 022         | 5 🖧 Fuhrpark        |                   | <none> 🛕</none>  |                         |
| Saldo                                 | Haben                 |                  | ▼ AA0       | 20300 👌 3. Andere A | nlagen, Betriebs- | <none> ရြ</none> |                         |
| Koppeln                               |                       |                  | Analy       | tisch Bedarf        |                   |                  |                         |
| Neubewertung erlaubt                  |                       |                  |             | lengen              |                   |                  |                         |
| Intercompany-Buchungen                |                       |                  |             | litarbeiter         |                   | Projekt          |                         |
| Kostenart                             |                       |                  | <b>▼</b>    |                     |                   |                  |                         |
| Ergebnisse & Bewegungen               |                       |                  | Verwe       | ndet in             |                   |                  |                         |
|                                       | Soll Ha               | ben              | Saldo       | tallungan           |                   |                  |                         |
| Realisierung 6.00                     | 6.000                 | ,00              | 0,00        | Keine               |                   |                  | Diffnen                 |
| Durchgeführt                          | 1                     | 7                | 8           |                     |                   |                  |                         |
| Nach Erfassun                         | 0                     | 0                | 0           |                     |                   |                  |                         |
| Summe                                 | 1                     | 7                | 8           |                     |                   |                  |                         |
| Letzte Bewegung Datum                 |                       | 31.12            | .2018       |                     |                   |                  |                         |
| Notizen                               |                       |                  |             |                     |                   |                  |                         |
| Notizen beim Buchen anzeigen          |                       |                  |             |                     |                   |                  |                         |
|                                       |                       | ~                | E           |                     |                   |                  |                         |
|                                       |                       |                  |             |                     |                   |                  |                         |
| ^ <b>(</b>                            | 1                     | ×                | ٩           | 10                  | +                 |                  | ×                       |
| Kurz Anlagegrug                       | ppen <u>E</u> B-Saldo | Excel            | Grafik      | Auszug              | Neu               | <u>Speichern</u> | Schließen               |
| 200 b.it3 Business Software u IT GmbH |                       |                  | Sara Ka     | sperer (kasa)       |                   | 658021 0         | Oonnerstag, 2. Mai 2019 |

## Abschreibungsmethoden definieren

#### ANLAGEN – ANLAGEN – ABSCHREIBUNGSMETHODEN

Abschreibungsmethoden definieren die geplante Abschreibungsdauer (Anzahl der Perioden) und die Berechnungslogik der Abschreibung (linear, Restwert, degressiv).

In Österreich ist die lineare Abschreibung üblich, bei besonderen Anforderungen kann man zudem über die manuelle Abschreibungsmethode eigene Abschreibungstabellen definieren. Alle weiteren Methoden sind nicht sehr verbreitet.

Die häufigsten Abschreibungsmethoden:

| Linear            | Gleichmäßige Abschreibung über alle Perioden basierend auf<br>(Anschaffungswert – Restwert)                                                                                                    |
|-------------------|----------------------------------------------------------------------------------------------------|
| Linear (Restwert) | Gleichmäßige Abschreibung über alle Perioden basierend auf<br>Anschaffungswert                                                                                                    |
| Beschleunigte AfA | Liegt das Anschaffungsdatum nach dem Startdatum der Abschreibung,<br>wird im Monat der Anschaffung die bisherige AfA nachgebucht.<br>z.B. Anschaffung: 01.10.2005, Startdatum: 01.07.2005<br>Abschreibung von den ersten 4 Perioden im Oktober                                                                                                    |
| Var. Ausbuchung   | Keine Ifd. Abschreibung, bei Abgang wird 100 % ausgebucht<br>Die var. Ausbuchung kann auch bei Leasinggütern, Wertpapieren etc.<br>hinterlegt werden (die Abschreibungsmethode kann ,keine AfA' benannt<br>werden.)                                                                                                    |
| Manuell           | Manuelle Festlegung der AfA-% pro Periode<br>Damit die manuelle Abschreibung korrekt funktioniert, muss beim Anlegen<br>der Definition darauf geachtet werden, ob anhand der Periodentabelle<br>abgeschrieben wird oder nicht. Erfolgt eine Abschreibung anhand der<br>Periodentabelle, dann ist die 1. Periode immer die erste Periode der<br>Periodentabelle (z.B. Jänner). Ansonsten ist die 1. Periode immer die<br>Periode, in der die Abschreibung beginnt (Startdatum). |

## Anlagegruppen definieren

#### ANLAGEN – ANLAGEN – ANLAGEGRUPPEN

Anlagen werden in Anlagegruppen eingeteilt (z.B. Büro, EDV, PKW, etc.). In der Anlagengruppe werden die benötigten Sachkonten (für Investition, kumulierte Abschreibung, Aufwand Abschreibung, Anlagenabgang etc.) vordefiniert.

| = exact Sie          | e verwenden eine alte | e Integrationslös | ung, die nicht mehr ui | nterstützt wird. Bitte | wer 🗙 🛛 ?        | ) – 🗖 🗙                        |
|----------------------|-----------------------|-------------------|------------------------|------------------------|------------------|--------------------------------|
| 200 b.it3 Busin      | ess So   🔎            | +                 |                        |                        |                  | *                              |
| / N A M Anlag        | gen > Anlagen > A     | bschreibungs      | methoden >             | 🗘 Aktualisieren        | <b>T</b> Filter  | Spalten                        |
| 🕷 Suchen 👌           | Löschen 50 Ze         | ilen              |                        |                        |                  |                                |
| Filter               | ⊙ Fängt an mit O e    | enthält           |                        |                        |                  |                                |
| Abschreibungsmethode | 2                     |                   | Beschreibung           |                        |                  |                                |
| Abschreibungsmethode | Beschreibung          |                   |                        |                        |                  |                                |
| 10 IAHRE LIN         | 10 Jahre Linear       |                   |                        |                        |                  | <b></b>                        |
| 12,5 JAHRE LIN       | 12,5 Jahre linear     |                   |                        |                        |                  |                                |
| 2 JAHRE LIN          | 2 Jahre linear        |                   |                        |                        |                  |                                |
| 3 JAHRE LIN          | 3 Jahre linear        |                   |                        |                        |                  |                                |
| 4 JAHRE LIN          | 4 Jahre Linear        |                   |                        |                        |                  |                                |
| 5 JAHRE LIN          | 5 Jahre linear        |                   |                        |                        |                  |                                |
| 7 JAHRE LIN          | 7 Jahre Linear        |                   |                        |                        |                  |                                |
| 7,5 JAHRE LIN        | 7,5 Jahre Linear      |                   |                        |                        |                  |                                |
| 8 JAHRE LIN          | 8 Jahre linear        |                   |                        |                        |                  |                                |
| 9 JAHRE LIN          | 9 Jahre linear        |                   |                        |                        |                  |                                |
| KEINE AFA            | keine Abschreibung    |                   |                        |                        |                  |                                |
|                      |                       |                   |                        |                        |                  | -                              |
| •                    |                       |                   |                        |                        |                  | Þ                              |
|                      |                       |                   |                        | ĥ                      | b l              | + ×                            |
|                      |                       |                   |                        | Löschen                | <u>Ö</u> ffnen M | Ne <u>u</u> Schl <u>i</u> eßen |
|                      |                       |                   |                        |                        |                  |                                |
| - cyach              |                       | _                 |                        |                        |                  |                                |
| Sie                  | e verwenden eine alte | e Integrationslös | ung, die nicht mehr u  | nterstützt wird. Bitte | wer × ?          | ) – 🗆 🗙                        |
| 200 b.it3 Busin      | ess So   🔎            | +                 |                        |                        |                  | *                              |
| / N A G Anlag        | gen > Anlagen > A     | nlagegrupper      | ı>                     | 🗘 Aktualisieren        | <b>T</b> Filter  | Spalten                        |

| <pre>/NAG Anlagen &gt; Anlagen &gt; Anlagegruppen &gt;</pre> |                        |                       | ¢.                    | Aktualisieren 🛛 🍸 Filter |                   | er                | Spalten |                         |   |
|--------------------------------------------------------------|------------------------|-----------------------|-----------------------|--------------------------|-------------------|-------------------|---------|-------------------------|---|
| Suchen 20 Zeilen 50 Zeilen                                   |                        |                       |                       |                          |                   |                   |         |                         |   |
| Filter                                                       | ⊙ Fängt an mit O       | enthält               |                       |                          |                   |                   |         |                         |   |
| Anlagengruppe                                                |                        |                       | Beschreibung          |                          |                   |                   |         |                         |   |
| Prim. AbschrMethode                                          |                        | لم                    | Bilanz Aktiva-Kto.    |                          |                   |                   | Ľà,     |                         |   |
| Bilanz                                                       |                        | Ľ.                    | GuV                   |                          |                   |                   | [م      |                         |   |
| Anlagengruppe                                                | Beschreibung           |                       | Prim. AbschrMe        | ethode                   | Bilanz Aktiva-Kto | . Bilanz          | GuV     | Bedingungen             |   |
| 120                                                          | Datenverarbeitungspi   | ogramme               | 4 JAHRE LIN           |                          | 0120              | 0125              | 7010    |                         | * |
| 130                                                          | Produkte & Lösunger    | I                     | 3 JAHRE LIN           |                          | 0130              | 0135              | 7010    |                         |   |
| 150                                                          | Firmenwert             |                       | 10 JAHRE LIN          |                          | 0150              | 0155              | 7010    |                         |   |
| 400                                                          | Software               |                       | 4 JAHRE LIN           |                          | 0400              | 0405              | 7010    |                         |   |
| 600                                                          | Betriebs- u. Geschäfts | ausst.                | 10 JAHRE LIN          |                          | 0600              | 0605              | 7051    |                         |   |
| 620                                                          | Büromaschinen, EDV-    | Anlagen, Geräte       | 3 JAHRE LIN           |                          | 0620              | 0625              | 7051    |                         |   |
| 635                                                          | Demogeräte             |                       | 3 JAHRE LIN           |                          | 0635              | 5 0635            | 7022    |                         |   |
| 640                                                          | Fahrzeuge              |                       | 5 JAHRE LIN           |                          | 0640              | 0645              | 7051    |                         |   |
| 680                                                          | Geringwerrtige Vermö   | gensgegenstände       | 3 JAHRE LIN           |                          | 0680              | 0680              | 7021    |                         |   |
| 7060                                                         | GWG                    |                       | KEINE AFA             |                          | 0680              | 0680              | 7021    |                         |   |
|                                                              |                        |                       |                       |                          |                   |                   |         | ſ                       | • |
| •                                                            |                        |                       |                       |                          |                   |                   |         | <b>•</b>                | - |
|                                                              |                        | <u>U</u> mnummerieren | )<br>Lös <u>c</u> hen |                          | D<br>Öffnen       | +<br>N <u>e</u> u |         | X<br>Schl <u>i</u> eßen |   |

| 🔧 200 Anlagegruppen - Exact                    |                             | – 🗆 ×                                   |
|------------------------------------------------|-----------------------------|-----------------------------------------|
| 200 Datei Bearbeiten Hilfe                     |                             |                                         |
| + 🗗 💾 📁 🐇 🛍 🛍   ^ ~   🖲 🚱                      |                             |                                         |
| Anlagengruppe 640                              |                             |                                         |
| Beschreibung Fahrzeuge                         |                             |                                         |
| ,<br>Abschreihungsmethoden                     | Abschreibungskonten         |                                         |
|                                                | Abschreibung (Bilanz)       | 0645 AKum AfA Eabrzeuge                 |
| > Primar 5 JAHRE LIL & 5 Jahre linear          | Abschielbung (bilding)      |                                         |
| Sachkonten                                     | Abschreibung (GuV)          | 7051 Lā Planm. Abschreibung BGA+Fahr.   |
| Anlagen/Neubewertung (Bilanz) 0640 🗋 Fahrzeuge | Abbuchen                    |                                         |
|                                                | > GuV                       | 7820 🕞 Buchwert abgegangener Anlager    |
|                                                | Spezial Abschreibungskonten |                                         |
|                                                | Abschreibung (Bilanz)       | Ca.                                     |
|                                                | Abschreibung (GuV)          | Ca.                                     |
|                                                |                             |                                         |
|                                                |                             |                                         |
|                                                |                             |                                         |
|                                                |                             |                                         |
|                                                |                             |                                         |
|                                                |                             |                                         |
|                                                |                             | Speichern <u>N</u> eu <u>S</u> chließen |
| 200 b.it3 Business Software u IT GmbH          | 🕵 Sara Kasperer (kasa)      | 658632 Donnerstag, 2. Mai 2019          |

# 3. WORKFLOW

## 3.1 NEUE ANLAGEN ERFASSEN

#### ANLAGEN – ANLAGEN – VERWALTEN

| <pre>/NAV Anlagen &gt; Anlagen &gt; Verwa</pre> | lten >                       | ¢ A                 | ktualisieren   | T Filter             | Spalten            |
|-------------------------------------------------|------------------------------|---------------------|----------------|----------------------|--------------------|
| 😹 Suchen 🖉 Löschen 🔨 Vorige                     | ✓ <u>N</u> ächste → 50 Zeile | n                   |                |                      |                    |
| Filter                                          |                              |                     |                |                      |                    |
| Seriennummer                                    | Beschreibung                 |                     |                |                      |                    |
| Artikel                                         | Gruppe 635                   |                     | Ľà             |                      |                    |
| Mitarbeiter                                     |                              |                     |                |                      |                    |
| Status 🖡 🗹 Aktiv 🗌 Abgeschrieben 🗌              | Gesperrt 🗌 Verkauft 🗌        | Nicht aktiv 🗌 Umbuo | chung 🗌 Abge   | ebucht               |                    |
| Seriennummer Beschreibung                       | Artikel                      | Gruppe              | Mitarbeiter    | Investitionen Status | Enddatum           |
| 635 INTUS 5205 Demogerät INTUS                  | 22000                        | 635                 | Karin Gorgesth | 506,00 Aktiv         | 01.06.2018 🔺       |
|                                                 |                              |                     |                |                      |                    |
|                                                 |                              |                     |                |                      |                    |
|                                                 |                              |                     |                |                      |                    |
|                                                 |                              |                     |                |                      |                    |
|                                                 |                              |                     |                |                      |                    |
|                                                 |                              |                     |                |                      |                    |
| •                                               |                              |                     |                |                      | •                  |
|                                                 | D                            | Û                   | b              | +                    | ×                  |
| <u>B</u> erechnen <u>U</u> mnumm                | erieren <u>V</u> erkaufen    | Lös <u>c</u> hen    | <u>Ö</u> ffnen | N <u>e</u> u         | Schl <u>i</u> eßen |

Neue Anlagen können in Exact je nach Bedarf auf mehreren Wegen erfasst werden:

- a) Anlage und Eingangsrechnungsbuchung muss noch angelegt werden
- b) Anlage soll angelegt werden, jedoch die Eingangsrechnungsbuchung ist schon am ANLAGEKONTO vorhanden
- c) Anlage soll angelegt werden, jedoch die Eingangsrechnungsbuchung ist schon auf einem Aufwandskonto (KI. 5,6,7) vorhanden und soll aktiviert werden

#### Sonderfall:

d) Bestehendes Anlagenverzeichnis einbuchen über EB-Salden-Erfassung

#### a) Anlage UND Buchung muss noch angelegt werden

#### ANLAGEN – ANLAGEN – VERWALTEN (BUTTON NEU)

| 🛹 988 Anlagen verwal                            | ten - Exact                                              |                                     |
|-------------------------------------------------|----------------------------------------------------------|-------------------------------------|
| <u>D</u> atei <u>B</u> earbeiten Hil <u>f</u> e |                                                          |                                     |
| 뉩 📂 🔚 📭 🕌 🎩 🕻 🖓                                 | ⊽   😌 🗇                                                  |                                     |
| Seriennummer 210-001                            | Status Aktiv                                             | •                                   |
| Beschreibung Bürogebäude Mo                     | zartgasse 10 🧶 Mittlerer Level                           |                                     |
| 🔥 Allgemein 😾 Bewegungen                        | 🚏 Untere Level 👍 Planung 🔐 Zusatz 🛃 Logbuch              |                                     |
| Anlage                                          | · · · ·                                                  |                                     |
| Investitionen, Datum 💦                          | 100.000,00 J 11.03.2009 📰 Abbildung                      |                                     |
| Eigentumsart                                    | Eingekauft 🔹 Anhang                                      | Q                                   |
| Sachkonten                                      |                                                          |                                     |
| ] Gruppe                                        | GEB Gebäude                                              |                                     |
| Anlage                                          | 0210 Betr/Geschäftsgebäude e.G.                          |                                     |
| Abschreibung (GuV)                              | 7020 🔄 Abschr. Sachanlagen                               |                                     |
| • Abschreibungsmethode                          | 25.1 25 Jahre (linear)                                   |                                     |
| Basis, Perioden, Kosten                         |                                                          |                                     |
| Startdatum, Enddatum                            | 01.01,2009 💌 🔤 🔤 Ber                                     |                                     |
| J Abschreibung am                               | Ende der P V Tag 1 V                                     |                                     |
| Restwert                                        | 0,00                                                     | -                                   |
| Sonderabschreibung                              | Einstellung                                              | _                                   |
| Erweitert Auszug Prognose                       | Aufteilen Umbugh Geringw Neubew Abschre Zus <u>a</u> tzl | ,. Ausbuch, Speich №u Schließen     |
| 988 Demo GmbH                                   | 🥵 Karin Gorgesth (gor)                                   | 650857 Donnerstag, 11. März 2010 // |

- Anlagengruppe wählen, Anschaffungswert + Eingangsrechnungsdatum (=Belegdatum der Buchung) eintragen. Das Startdatum richtigstellen und in der Zeile ,Abschreibung am' ,Ende der Periode' auswählen.
- Button SPEICHERN klicken.
- Das erscheinende Fenster mit JA bestätigen, da wir eine Bewegung anlegen wollen:

| 🗲 988 Bestätigung                     |          | ×    |
|---------------------------------------|----------|------|
| Investitionen: EUR 100.000,00         |          |      |
| Anlegen: Bewegung?                    |          |      |
| 🔲 Dieses Fenster nicht mehr anzeigen. |          |      |
|                                       | <b>V</b> | *    |
|                                       | ja       | Nein |

• Im folgenden Fenster werden etwaige Zusatzinformationen erfasst (beispielsweise Kreditor, USt-Code, Kostenstelle):

| Fibu-Buchung          |                | ×                                   |
|-----------------------|----------------|-------------------------------------|
| 🛿 Buchungsart         | 910            | BA Sonstige                         |
| 🖡 Kreditor            | 30001          | Immobilientreuhand Salzburg         |
| 🖡 USt.                | 120            | Vorsteuer 20%                       |
| 🕽 Mitarbeiter         | 1              | 🕄 Karin Gorgesth                    |
| Projekt               | <b>I</b>       |                                     |
| 🖡 Kostenstelle        | VERW           | Verwaltung                          |
| Kostenträger          |                |                                     |
| 🖡 Unser Zeich.        | 1000000        | 02                                  |
| 🖡 Ihr Zeich.          | 210-001        |                                     |
| Beschreibung          | Bürogebäude Mo | za                                  |
| Investitionen: 100000 | USt.: 20000    | Anlegen?                            |
|                       |                |                                     |
|                       |                | <b>∳</b><br><u>]</u> a <u>N</u> ein |

- Es wird die Anlage UND die Eingangsrechnungsbuchung neu angelegt.
- Budgetbeträge (=geplante Abschreibung) berechnen lassen und Enddatum kontrollieren (sollte Dez oder Juni sein) und gegebenenfalls Startdatum ändern bzw. Abschreibung bearbeiten.

### b) Neue Anlage, die ER- Buchung ist aber schon am Anlagekonto gebucht: ANLAGEN – ANLAGEN – VERWALTEN (BUTTON NEU)

| 🛹 988 Anlagen verwa                             | ten - Exact                                        |                        |             |                   |                   |
|-------------------------------------------------|----------------------------------------------------|------------------------|-------------|-------------------|-------------------|
| <u>D</u> atei <u>B</u> earbeiten Hil <u>f</u> e |                                                    |                        |             |                   |                   |
| 🖞 🖻 🔚 🗠 🐰 🌡 🚺 🖒                                 | 👎 😌 🗇                                              |                        |             |                   |                   |
| Seriennummer 630-001                            | Status Aktiv .                                     | •                      |             |                   |                   |
| Beschreibung 630-001                            | 🤍 Mittlerer Level                                  | 3                      |             | 1                 |                   |
| 🐞 Allgemein 😾 Bewegungen                        | 🃲 Untere Level 🔄 Planung 🔹 Zusatz 🛃 Logbuch        |                        |             |                   |                   |
| Investitionen Datum                             | 0.00 11.03.2010 Abbildupa                          | <u>е</u> Г             |             |                   |                   |
| Eigentumsart                                    | Eingekauft Anhang                                  | Q                      |             |                   |                   |
| Sachkonten                                      |                                                    | Ŭ                      |             |                   |                   |
| > Gruppe                                        | EDV OV-Anlagen                                     |                        |             |                   |                   |
| Anlage                                          | 0630 EDV-Anlagen                                   |                        |             |                   |                   |
| Abschreibung (GuV)                              | 7020 🔄 Abschr. Sachanlagen                         |                        |             |                   |                   |
| › Abschreibungsmethode                          | 5 J (1) 🔃 5 Jahre (1/7) Notizen                    |                        |             |                   |                   |
| Basis, Perioden, Kosten                         | Periodisch 60 0,00                                 |                        |             |                   |                   |
| > Startdatum, Enddatum                          | 11.03.2010 🔣 🔄 🖬 Ber                               |                        |             |                   |                   |
| Abschreibung am                                 | Ende der P 🔻 Tag 1                                 |                        |             |                   |                   |
| Restwert                                        | 0,00                                               |                        |             |                   | -                 |
| 🗖 Sonderabschreibung                            | Einstellung                                        |                        |             |                   |                   |
|                                                 |                                                    |                        |             |                   |                   |
| Erweitert Auszug Prognose                       | Aufteilen Umbug Gering Neube Abschr Zusätzl Ausbuc | 44<br>Akti <u>v</u> ie | Speich      | ()<br><u>N</u> eu | <b>∷</b> chließen |
| 988 Demo GmbH                                   | 🕵 Karin Gorgesth (gor)                             | 650                    | 857 Donners | tag, 11. Mä       | irz 2010 //.      |

- Den Anschaffungswert und das Einkaufsdatum NICHT eintragen, die Anlagengruppe wählen und dann die Anlage speichern. (Sollte versehentlich ein Anschaffungswert hinterlegt worden sein, so kommt eine Abfrage "Bewegung anlegen:" Button NEIN drücken)
- Danach auf die Karteikarte Bewegungen wechseln
- Rechts das Symbol Hinzufügen/Koppeln anklicken (siehe Abbildung)

| 🗲 988 Anlagen verwalten - Exact                 |                          |                                                       |                                        |
|-------------------------------------------------|--------------------------|-------------------------------------------------------|----------------------------------------|
| <u>D</u> atei <u>B</u> earbeiten Hil <u>f</u> e |                          |                                                       |                                        |
| 1 🕫 🗟 🗠 💃 🥥 🚺 👍 👎 😂 🧇                           |                          |                                                       |                                        |
| Seriennummer 630-001                            | Status                   | Aktiv                                                 |                                        |
| Beschreibung 630-001                            | 🤶 Mittlerer Leve         |                                                       | 1                                      |
| 🦓 Allgemein 😒 Bewegungen 🚰 Untere Level         | 🧱 Planung 🙀 Zusatz 🛃 Log | jbuch                                                 |                                        |
|                                                 | Realisiert               | Budget                                                | Differenz 🔺 🗐                          |
| 1 Investitionen ()                              | 0,00                     |                                                       |                                        |
| 2 Neubewertung (11.03.2010)                     | 0,00                     |                                                       | <b>=^</b> _                            |
| 3 Summe: Investitionen (11.03.2010)             | 0,00                     |                                                       | 2                                      |
| 4 Kumul. Abschreibung (31.12.2009)              | 0,00                     |                                                       |                                        |
| 5 Buchwert (31.12.2009)                         | 0,00                     |                                                       |                                        |
| 6 Abschreibung (11.03.2010)                     | 0,00                     | 0,00                                                  |                                        |
| 7 Buchwert (11.03.2010)                         | 0,00                     | 0,00                                                  |                                        |
| ↓                                               |                          |                                                       | •                                      |
| Abschreibung                                    | Sekundär                 |                                                       |                                        |
| Erweitert Auszug Prognose Aufteilen Umbug       | Gering                   | j¢l<br>Zus <u>ä</u> tzl, Ausbuc, <mark>Akti⊻ie</mark> | . Speich <u>N</u> eu <u>S</u> chließen |
| 988 Demo GmbH                                   | Karin Gorgesth (gor)     | 65                                                    | 0857 Donnerstag, 11. März 2010 //      |

| Filter                                    | 🕞 Fängt an mit 🛛 🔿 enthält                                                                                                    |                         |                                                                |            |                             |
|-------------------------------------------|----------------------------------------------------------------------------------------------------|-------------------------|----------------------------------------------------------------|------------|-----------------------------|
| Datum                                     |                                                                                                    | 🖸 bis                   |                                                                | <b>I</b> 🔽 | Alle                        |
| Sachkonto                                 | 0630                                                                                                    | 🛐 🛛 🖡 bis               | 0630                                                           | <b>I</b> – | Alle                        |
| Kreditor                                  |                                                                                                    | 🛐 bis                   |                                                                | <b>I</b> 🔽 | Alle                        |
| Mitarbeiter                               | 0                                                                                                    | 🛐 bis                   | 0                                                              | <b>I</b> 🔽 | Alle                        |
| Anlagengruppe                             |                                                                                                    | 🛐 bis                   |                                                                | 3 🔽        | Alle                        |
| Artikel                                   |                                                                                                    | 🛐 bis                   |                                                                | <b>I</b> 🔽 | Alle                        |
| Seriennummer                              |                                                                                                    | 🛐 bis                   |                                                                | <b>I</b> 🔽 | Alle                        |
| Betrag                                    | 0,00                                                                                                    | bis                     | 0,00                                                           |            | Alle                        |
| Projekt                                   |                                                                                                    | 🛐 bis                   |                                                                | <b>I</b> 🔽 | Alle                        |
| Unser Zeich.                              |                                                                                                    | <b>v</b>                | Alle                                                           |            |                             |
| Ihr Zeichen                               |                                                                                                    | ~                       | Alle                                                           |            |                             |
| Beschreibung                              |                                                                                                    |                         |                                                                |            |                             |
| Datum Ur                                  | iser Zeich ID – Ihr Zeichen Beleg-Nr – Sao                                                                                                    | hkonto Kre              | ditor Beschreibung Soll Haben                                  | Artike     | elcode Seriennummer Projekt |
| Datum Ur<br>17.07.2009 20                 | iser Zeich ID   Ihr Zeichen  Beleg-Nr   Sac<br>000001   356  ER235202  12000001                                                                                                    | hkonto Kre<br>0630 300  | ditor Beschreibung  Soll  Haben<br>102  EDV-Anlagen   2.083,33 | Artiko     | elcode Seriennummer Projekt |
| 2017.07.2009 20<br>088 Kop<br>Aktueller E | See Zeich ID         Ihr Zeichen Beleg-Wr         Sac           000001         356         ER235202         12000001           Ppeln: Bewegung         36trag         2.083,33           1         1.000,00         1.000,00 | shkonto Kre<br>0630 300 | ditor Beschreibung (Soll Haben<br>102  EDV-Anlagen   2.083,33  | Artik      | elcode Seriennummer Projekt |

• Die zugehörige Anlagebuchung auswählen (Spalte Seriennummer ist noch leer).

• Den betreffenden Betrag zuordnen und mit Verarbeiten bestätigen. Es ist möglich, lediglich einen Teil des Betrags dieser Anlage zuzuordnen.

Beispiel: Sie kaufen 5 PCs je 500 EUR. Sie wählen die Buchung mit 2.500 EUR und legen 5 Anlagen zu je 500 EUR an

• Die Anlage wird angelegt, dabei wird keine zusätzliche Buchung erzeugt.

<u>A</u>bbrechen

Verarbeiten

• Die ursprüngliche Buchungszeile wird gegebenenfalls in mehrere Teile gesplittet und die Seriennummer wird automatisch zugeordnet. Damit ist die Buchung am Anlagenauszug sichtbar.

#### c) Neue Anlage, Buchung ist auf einem Kostenkonto (Kl. 5, 6, 7) vorhanden

(Achtung: ER-Buchungsart muss Eingangsrechnung oder BA Sonstige sein)

| 룯 988 Anlagen verwal                            | ten - Exact                                               | ↔ _ □ ×                          |
|-------------------------------------------------|-----------------------------------------------------------|----------------------------------|
| <u>D</u> atei <u>B</u> earbeiten Hil <u>f</u> e |                                                           |                                  |
| 🚺 📂 🔚 🗠 🖌 💭 👗 😓 🕇                               | ;   ⊜, �                                                  |                                  |
| Seriennummer 630-002                            | Status Aktiv 💌                                            |                                  |
| Beschreibung Monitor 17" (hp)                   | S Mittlerer Level                                         | 1                                |
| 🔥 Allgemein 😾 Bewegungen                        | 🚏 Untere Level 🕼 Planung 🙀 Zusatz 🗖 Logbuch               |                                  |
| Anlage                                          |                                                           |                                  |
| Investitionen, Datum 🛛 🗡                        | 0,00 12.03.2010 🖪 Abbildung 📂                             |                                  |
| Eigentumsart                                    | Eingekauft 🔍 Anhang 🔍                                     |                                  |
| Sachkonten                                      |                                                           |                                  |
| > Gruppe                                        | EDV 🛃 EDV-Anlagen                                         |                                  |
| Anlage                                          | 0630 DV-Anlagen                                           |                                  |
| Abschreibung (GuV)                              | 7020 💽 Abschr. Sachanlagen                                |                                  |
| > Abschreibungsmethode                          | KEINE AFA 💽 Keine Abschreibung Notizen                    |                                  |
| Basis, Jahre, Kosten                            | Periodisch 0,00                                           |                                  |
| <ul> <li>Startdatum, Enddatum</li> </ul>        | 01.03.2010 🔣 🔤 Ber                                        |                                  |
| Abschreibung am                                 | Ende der P 🔻 Tag 1                                        |                                  |
| Restwert                                        | 0,00                                                      | <b>v</b>                         |
| 🗖 Sonderabschreibung                            | Einstellung                                               |                                  |
| Erweitert Auszug Prognose A                     | ifteilen Umbug Gering Neube Abschr Zusätzl Ausbuc Aktivie | Speich                           |
| 988 Demo GmbH                                   | 🕵 Karin Gorgesth (gor)                                    | 650857 Freitag, 12. März 2010 // |

#### ANLAGEN – ANLAGEN – VERWALTEN (BUTTON NEU)

- Den Anschaffungswert und das Einkaufsdatum NICHT eintragen, die Anlagengruppe wählen und dann die Anlage speichern.
- Die Anlage wird nun aktivieren, durch Betätigung des Buttons **AKTIVIEREN**. Daraufhin erscheint folgendes Fenster:

| 🛹 988 Anlage                                         | n aktivieren - Exact 😝                                     | <u> </u>      |
|------------------------------------------------------|------------------------------------------------------------|---------------|
| <u>D</u> atei <u>B</u> earbeiten                     | Hilfe                                                      |               |
| € ∻                                                  |                                                            |               |
| Auswahl                                              |                                                            | <b>_</b>      |
| Bewegungsdatum                                       | 📰 bis 🖭                                                    | 🔽 Alle        |
| Projekte                                             | 💽 bis                                                      | 🔽 Alle        |
| Buchungsart                                          | 💽 bis                                                      | 🔽 Alle        |
| Sachkonto                                            | 💽 bis 💽                                                    | 🔽 Alle        |
| Lieferant                                            | 💽 bis                                                      | 🔽 Alle        |
| Kostenstelle                                         | 📃 bis 💽                                                    | 🔽 Alle        |
| Zu aktivierende Ko<br>Datum Liefer<br>12.03.2010 300 | sten                                                       | nser Zeir     |
| •                                                    |                                                            | •             |
|                                                      | A <u>k</u> tualisieren Unser Zeich. Akti <u>v</u> ieren St | 😫<br>chließen |
| 988 Demo GmbH                                        | 🕵 Karin Gorgesth (gor) 658632 Freitag, 12. Mär             | 2 2010        |

- Nun wird die Einkaufsbuchung von Aufwandskonto ausgewählt und durch Drücken des Buttons AKTIVIEREN bestätigt.
- Sofern keine Buchungen angezeigt werden, aktualisieren Sie die Ansicht mittels des gleichnamigen Buttons.
- Die Anlage wird angelegt, die ursprüngliche Buchung wird geändert: Statt dem Aufwandskonto wird das Anlagekonto eingetragen (beispielsweise wird das Konto 7050 durch das Konto 0630 ersetzt). Es wird keine zusätzliche Buchung/Umbuchung erzeugt.
- Hinweis:

Sofern es sich bei dieser Anlage um ein Geringwertiges Wirtschaftsgut handelt, das lediglich der Übersicht halber im Anlagenverzeichnis aufscheinen soll, wird dieses GWG im nächsten Schritt sofort wieder abgeschrieben:

| 🚅 988 Anlagen verwal                            | ten - Exact                                                                     | ↔ _ □ ×              |
|-------------------------------------------------|---------------------------------------------------------------------------------|----------------------|
| <u>D</u> atei <u>B</u> earbeiten Hil <u>f</u> e |                                                                                 |                      |
| 🖞 🤌 🔚 🗠 🐇 🛄 🚺 👍 א                               | ▶   € ♦                                                                         |                      |
| Seriennummer 630-002                            | Status Aktiv 💌                                                                  |                      |
| Beschreibung Monitor 17" (hp)                   | 🧶 Mittlerer Level 🔣                                                             | <b>1</b>             |
| 🔥 Allgemein 😾 Bewegungen                        | 🚏 Untere Level 🕼 Planung 📑 Zusatz 🛃 Logbuch                                     |                      |
| Investitionen, Datum 🖌                          | 200,00 12.03.2010 🖂 Abbildung 🍃                                                 |                      |
| Eigentumsart                                    | Eingekauft 🔽 Anhang 🔘                                                           |                      |
| Sachkonten                                      |                                                                                 |                      |
| > Gruppe                                        | EDV 📃 EDV-Anlagen                                                               |                      |
| Anlage                                          | 0630 📃 EDV-Anlagen                                                              |                      |
| Abschreibung (GuV)                              | 7020 🔄 Abschr. Sachanlagen                                                      |                      |
| > Abschreibungsmethode                          | KEINE AFA 🔣 Keine Abschreibung Notizen                                          |                      |
| Basis, Jahre, Kosten                            | Periodisch 0,00                                                                 |                      |
| Startdatum, Enddatum                            | 01.03.2010 📧 🔤 Ber                                                              |                      |
| Abschreibung am                                 | Ende der P 🔻 Tag 🛛 💌                                                            |                      |
| Restwert                                        | 0,00                                                                            | -                    |
| 🔲 Sonderabschreibung                            | Einstellung                                                                     |                      |
| Erweitert Auszug Prognose A                     | ifteilen Umbug Gering Neube Abschr, Zus <u>ö</u> tzl, Akti <u>v</u> ie Speich N | eu <u>S</u> chließen |
| 988 Demo GmbH                                   | 🕵 Karin Gorgesth (gor) 🛛 🗍 650857 🛛 Freitag,                                    | 12. März 2010 //     |
| Anlagen verwal                                  | t <b>en</b> : Geringwertiges Anlagegut. Weiter?                                 |                      |

Nein

| Abbuchen                |          |             |         | ×                 |
|-------------------------|----------|-------------|---------|-------------------|
| 🖡 Buchungsart           | 910      |             | BA Sons | stige             |
| → GuV                   | 7865     |             | Buchwe  | rt abgeg.Sac      |
| Datum                   | 12.03.20 | )10 🔢       |         |                   |
| Beschreibung            | GWG Mo   | nitor 17    | " (hp)  |                   |
| Buchwert (EUR): 200. Ab | buchen?  | ,           |         |                   |
|                         |          |             |         |                   |
|                         |          | <del></del> | •       | 8                 |
|                         |          | <u>0</u>    | ĸ       | <u>A</u> bbrechen |

#### d) Bestehendes Anlagenverzeichnis einbuchen über die EB-Salden-Erfassung

#### ANLAGEN – BUCHUNGSERFASSUNG – EB-SALDO

Zu Beginn der Anlagenbuchhaltung in Exact ist meist schon ein Anlageverzeichnis bzw. ein EB-Saldo auf den Anlagenkonten vorhanden. Das heißt es müssen die bestehenden Anlagen erfasst, der ursprüngliche Anschaffungswert und die kumulierte Abschreibung zugeordnet werden. Das geht am schnellsten im Menüpunkt EB-Saldo (ein Import ist ebenfalls möglich).

Bevor man die Anlagen erfassen kann, muss pro Anlagengruppe eine EB-Buchung für den Anschaffungswert und die kumulierte Abschreibung erstellt werden. Die EB-Buchung muss auf beide Konten mit gleichem "Unser Zeichen" erfolgen, damit man sowohl den AW als auch die kumulierte AFA später zuteilen kann!

Beim EB-Zuordnen ist es (derzeit) nicht möglich, pro Anlage eine Nutzungsdauer zu definieren. Es wird immer die in der Anlagegruppe eingestellte Standard-Abschreibungsmethode verwendet. Sie müssen die Abschreibungsmethode entweder nachträglich ändern oder pro Abschreibungsmethode eine extra Anlagegruppe definieren.

 In der Buchungsart BA-Sonstige (FIBU – BUCHUNGSERFASSUNG – BA-SONSTIGE) wird pro Anlagengruppe eine separate Buchung mit Investitionssumme + Summe kumulierte AfA angelegt (nicht pro Anlage!).

| 8           | 98         | 8 Buch             | ungen            | BA-            | Sonstige       | erf    | assen [91    | LO - BA    | Sonsti    | ge] - Ex  | xact       |      |              |          |  |
|-------------|------------|--------------------|------------------|----------------|----------------|--------|--------------|------------|-----------|-----------|------------|------|--------------|----------|--|
| <u>D</u> at | tei        | <u>B</u> earbeiten | <u>A</u> nzeiger | n <u>H</u> ilt | fe             |        |              |            |           |           |            |      |              |          |  |
| €           | -          | ¥   🔍 🛅            | 1.5              | Ŷ              |                |        |              |            |           |           |            |      |              |          |  |
| В           | <u>م</u> ا | Beschre            | ibung (BA)       |                | Datum          |        | Beleg-Nr     |            | ar Saldo  |           |            |      |              |          |  |
| 9:          | -<br>10 B  | A Sonstige         | ibalig (DA)      |                | 01.01.2009     |        | 1910000      | 1          | 0,        | 00        |            |      |              |          |  |
|             |            | Datum              | Sach-Kto         | Sach-          | Kto Beschr     | eibung | Beschreibung | Unser Zeic | Soll      | Haben     | Zeilenart  | USt. | Seriennummer | Art-Code |  |
|             | 1          | 01.01.2009         | 0670             | PK₩            |                |        | EB PKW       | 10000001   | 36.500,00 |           | Sonstige   | 0    |              | ANLAGE   |  |
| 2           | 2          | 01.01.2009         | 0690             | Kum./          | Abschr. Fuhrp  | ark    | EB PKW       | 10000001   |           | 14.450,00 | Sonstige   | 0    |              | ANLAGE   |  |
|             | 3          | 01.01.2009         | 9800             | Eröffn         | iungsbilanz Sa | chkont | EB PKW       | 10000001   |           | 22.050,00 | Sonstige 🖵 | 0    |              |          |  |
| 4           | 4          |                    |                  |                |                |        |              |            |           |           |            |      |              |          |  |
|             | 5          |                    |                  |                |                |        |              |            |           |           |            |      |              |          |  |
| 6           | 6          |                    |                  |                |                |        |              |            |           |           |            |      |              |          |  |
| 7           | 7          |                    |                  |                |                |        |              |            |           |           |            |      |              |          |  |

• Danach werden die EB-Salden gruppenweise erfasst ANLAGEN – BUCHUNGSERFASSUNG – EB-SALDO

| 😻 988 EB-S                       | aldo -        | Exact              |                        |                |                                |                   |           |          | _                     | . 🗆 🗙    |
|----------------------------------|---------------|--------------------|------------------------|----------------|--------------------------------|-------------------|-----------|----------|-----------------------|----------|
| <u>D</u> atei <u>B</u> earbeiten | <u>H</u> ilfe |                    |                        |                |                                |                   |           |          |                       |          |
| v 🕺 🗊 🚺 (                        | s 🛛 🕽         | r 🗟 🛅 🧇            |                        |                |                                |                   |           |          |                       |          |
| Gruppe                           | FUHRPA        | RK - PKW           | 🗻 Personenkraf         | ftwagen        | Unser Ze                       | ich. 100          | 00001     | 🖲 EB P   | κw                    |          |
| ⊤ <u>F</u> ilter                 |               |                    |                        |                | Datum                          | 01.0              | 1.2009    |          | _                     |          |
| Investitionen: (Sa               | ach-Kto. O    | 670)               |                        |                | Abschreib                      | ung: (Sach-Kto.   | 0690)     |          |                       |          |
| EB-Saldo 36.500,00 EUR           |               |                    |                        |                | EB-Saldo                       |                   | 1         | 4.450,00 | EUR                   |          |
| Nicht zugerechne                 | t             | 0,00               | EUR                    |                | Nicht zuge                     | erechnet          |           | 0,00     | EUR                   |          |
| Bestehende Bewe                  | egungen       | 0,00               | EUR                    |                | Bestehen                       | de Bewegungen     |           | 0,00     | EUR                   |          |
|                                  |               |                    |                        |                | Sonderab                       | schreibung: (Sa   | ch-Kto.)  |          |                       |          |
|                                  |               |                    |                        |                | EB-Saldo 0,00 EUR              |                   |           |          |                       |          |
|                                  |               |                    |                        |                | Nicht zugerechnet 0,00 EUR     |                   |           |          |                       |          |
|                                  |               |                    |                        |                | Bestehende Bewegungen 0,00 EUR |                   |           |          |                       |          |
| Abschr. St                       | tartdatum     | Artikelcode        | Seriennummer           | Beschreibung   | Investitionen                  | Abschreibung      | Buchwert  | Restwert | Kostenstell           | e 🔺      |
| 1 01.01.200                      | 3             | ANLAGE             | 670-001                | Toyota Starlet | 4.000,00                       | 4.000,00          | 0,00      | 0,00     | VERTRW                |          |
| 2 01.01.200                      | 6             | ANLAGE             | 670-002                | Audi A2        | 7.000,00                       | 4.200,00          | 2.800,00  | 0,00     | VERTRO                |          |
| 3 01.07.200                      | 7             | ANLAGE             | 670-003                | Audi A3        | 11.500,00                      | 3.450,00          | 8.050,00  | 0,00     | CONS                  |          |
| 4 01.01.200                      | 8             | ANLAGE             | 670-004                | Audi A4        | 14.000,00                      | 2.800,00          | 11.200,00 | 0,00     | SUPP                  |          |
| 5                                |               |                    |                        |                |                                |                   |           |          |                       |          |
| 6                                |               |                    |                        |                |                                |                   |           |          |                       |          |
| 7                                |               |                    |                        |                |                                |                   |           |          |                       | •        |
|                                  |               |                    |                        |                |                                |                   |           |          |                       |          |
| <u>N</u> icht klassifizierte     | Sonder        | S <u>o</u> nderabs | 👼<br>chreibung klassi. | 1              |                                | <u>V</u> erarbeit | en        |          | <b>∷</b><br>Schließen |          |
| 988 Demo GmbH                    |               |                    | 🕵 Karin Gor            | rgesth (gor)   |                                | 00                | 000000622 | Donnerst | ag, 11. März 2        | 2010 //. |

 In UNSER ZEICH. wird die vorher erfasste EB-Buchung ausgewählt. Pro Anlage werden nun das Abschreibungs-Startdatum1, die Seriennummer, die Beschreibung, der Anschaffungswert sowie die kumulierte AfA erfasst.

Der noch zuzurechnende Restbetrag wird im oberen Teil des Fensters als Information angezeigt.

- Vollständig abgeschriebene Anlagen können zwecks Vollständigkeit ebenfalls erfasst werden (Anschaffungswert und kumulierte Abschreibung sind gleich hoch).
- Wenn alle Anlagen erfasst und die Restwerte 0 sind, Button VERARBEITEN klicken.
- Im Anschluss erscheint eine Übersicht der angelegten Anlagen:

| Sachkont                | ten                |           | Betrag    |
|-------------------------|--------------------|-----------|-----------|
| NLAGE : 670-001         |                    |           |           |
| nvestitionen (0670)     |                    |           | 4.000,00  |
| Abgeschrieben (0690)    |                    |           | 4.000,00  |
| Sonderabschreibung ()   |                    |           | 0,00      |
| NLAGE: 670-002          |                    |           |           |
| nvestitionen (0670)     |                    |           | 7.000,00  |
| bgeschrieben (0690)     |                    |           | 4.200,00  |
| Sonderabschreibung ()   |                    |           | 0,00      |
| NLAGE: 670-003          |                    |           |           |
| nvestitionen (0670)     |                    |           | 11.500,00 |
| Abgeschrieben (0690)    |                    |           | 3.450,00  |
| Sonderabschreibung ()   |                    |           | 0,00      |
| NLAGE: 670-004          |                    |           |           |
|                         |                    |           | ►         |
| Investitionen 36.500,00 | Abgeschrieben      | 14.450,00 |           |
|                         | Sonderabschreibung | 0,00      |           |

 <sup>&</sup>lt;sup>1</sup> Das ,Abschr. Startdatum' ist jenes Datum, zu dem die Anlage das 1. Mal abgeschrieben wurde (z.B. 1.1.2000 oder 1.7.2003).

- Nach dem Erfassen der EB-Salden müssen noch folgende Tätigkeiten durchgeführt werden:
  - Definieren der Nutzungsdauer (bei allen Anlagen, wo die Nutzungsdauer vom in der Anlagengruppe hinterlegten Standard abweicht)
  - Gegebenenfalls Definition des Datums für die monatliche Abschreibung (Anfang oder Ende der Periode; empfohlen wird "Ende der Periode")
- Berechnen (der budgetierten) Abschreibung für alle Anlagen für die Restnutzungsdauer. (Das Berechnen kann für alle Anlagen auf einmal unter ANLAGEN – ANLAGEN – VERWALTEN mit dem Button BERECHNEN angestoßen werden.)

## Anlagen bearbeiten

#### ANLAGEN – ANLAGEN – VERWALTEN

Nach dem Erfassen einer neuen Anlage sollten die Werte nochmals kontrolliert und gegebenenfalls angepasst werden:

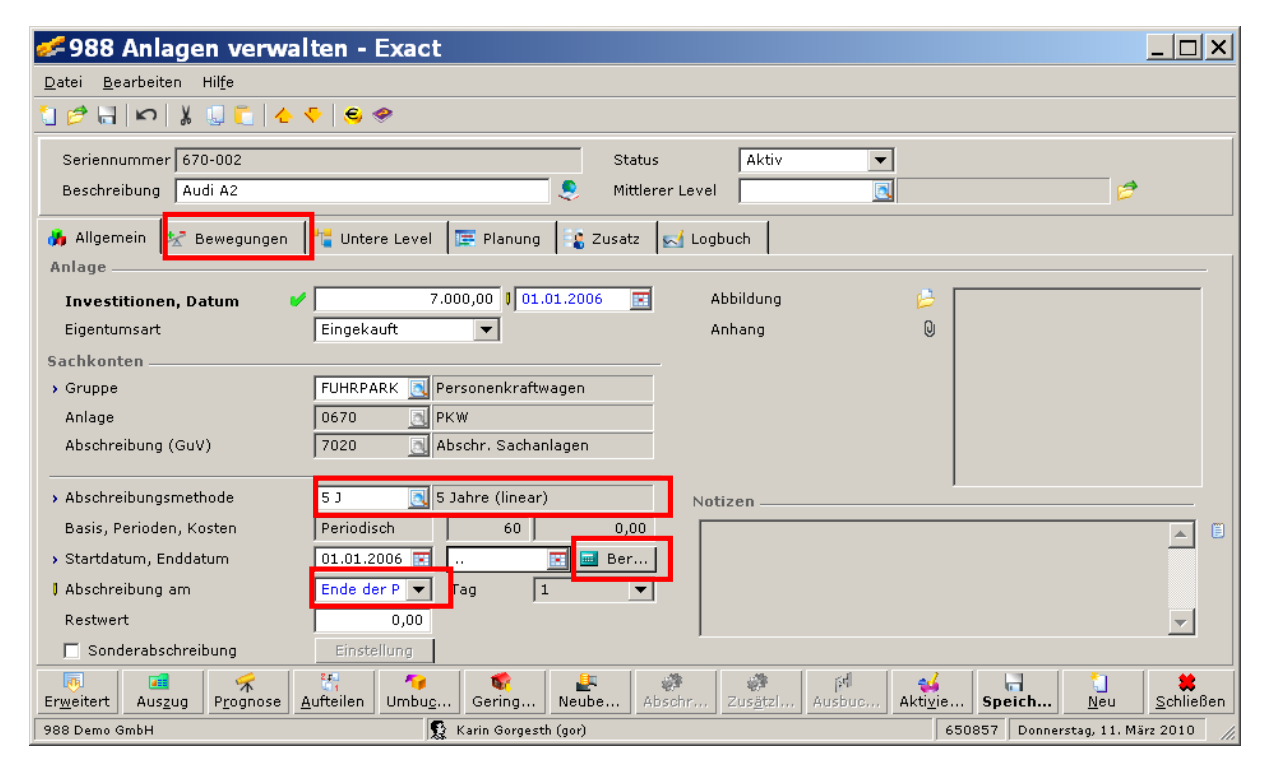

Kontrollieren Sie die Abschreibungsmethode (diese wird aus der Abschreibungsgruppe vorgeschlagen).

Es hat sich bewährt die Abschreibung am Ende der Periode durchzuführen – ändern Sie daher in der Zeile "Abschreibung am' den Wert auf "Ende der Periode".

Durch Betätigung des Buttons **BERECHNEN** werden die Budgetwerte für die AfA berechnet. Diese können Sie im Tab **BEWEGUNGEN** einsehen.

## Geplante Abschreibung bearbeiten/ändern

Obwohl Exact die Abschreibung grundsätzlich automatisch berechnet, kann man diesen Vorschlag bei Bedarf manuell bearbeiten (beispielsweise, wenn aufgrund der Rundung eine zusätzliche Abschreibungsperiode mit dem Restbetrag erstellt wird)

So wird eine geplante Abschreibung gelöscht:

| Seriennu<br>Beschreit | mmer 630<br>bung 630 | -001           |            |              |                                          | Status<br>Mittlerer | Level       | Aktiv     | <b>▼</b>  |           |           | 5              | •                                                                                                    |     |
|-----------------------|----------------------|----------------|------------|--------------|------------------------------------------|---------------------|-------------|-----------|-----------|-----------|-----------|----------------|----------------------------------------------------------------------------------------------------|-----|
| 🔥 Allgeme             | ein 😾 B              | ewegungen      | ' 🖥 Untere | Level 📴 Pl   | anung 🔯                                  | Zusatz 🛓            | 🚽 Logbuch   |           |           |           |           |                |                                                                                                    |     |
|                       | _                    |                |            |              | De alla                                  | -:+                 |             |           |           |           |           | Difference     |                                                                                                    |     |
| 1 Inve                | stitionen (1         | 7.07.2009)     |            |              | Kedii:                                   | 100 nert            | 0.00        | 01        | ισηρι     |           |           | Differenz      |                                                                                                    |     |
| 2 Neut                | ewertung i           | (12.03.2010)   |            |              |                                          | 100                 | 0.00        |           |           |           |           |                | <b>&gt;</b>                                                                                                    |     |
| 3 Sum                 | me: Inve             | stitionen (12  | .03.2010)  |              |                                          | 100                 | 0,00        |           |           |           |           |                | 2                                                                                                    |     |
| 4 Kum                 | ul. Abschre          | ibung (17.07.2 | 2009)      |              |                                          |                     | 0,00        |           |           |           |           |                |                                                                                                    |     |
| 5 Buch                | wert (17.0           | 7.2009)        |            |              |                                          | 100                 | 0,00        |           |           |           |           |                |                                                                                                    |     |
| 6 Abso                | hreibung (           | 12.03.2010)    |            |              |                                          |                     | 0,00        |           |           | 50,00     |           |                | _                                                                                                    |     |
| 7 Buch                | wert (12.0           | 3.2010)        |            |              |                                          | 100                 | 0,00        |           |           | 950,00    |           |                | _                                                                                                    |     |
|                       |                      |                |            |              |                                          |                     |             |           |           |           |           |                | •                                                                                                    |     |
| •                     |                      |                |            |              |                                          |                     |             |           |           |           |           |                | •                                                                                                    |     |
|                       |                      |                |            |              |                                          |                     |             |           |           |           |           |                |                                                                                                    |     |
| Abschreib             | ung                  |                |            |              |                                          |                     |             |           |           |           |           |                |                                                                                                    |     |
|                       |                      | . –            | . ·        |              | 1.0                                      |                     |             |           |           |           |           |                |                                                                                                    |     |
| Abschreib             | ungsmetha            | ide 🔽          | Primar     | Зеки         | ndar                                     |                     |             |           |           |           |           |                |                                                                                                    |     |
| Jahr Hau              | uptbuch              | Bewegungsart   | Summe      | Budgetversio | n Periode 1                              | Periode 2           | Periode 3 F | Periode 4 | Periode 5 | Periode 6 | Periode 7 | Periode 8      | Period 号                                                                                                    |     |
| 2010                  | 7020                 | Budget         | 200,03     | Primär       | 0,00                                     | 0,00                | 50,00       | 16,67     | 16,67     | 16,67     | 16,67     | 16,67          |                                                                                                    |     |
| 2011                  | 7020                 | Budget         | 200,04     | Primär       | 16,67                                    | 16,67               | 16,67       | 16,67     | 16,67     | 16,67     | 16,67     | 16,67          |                                                                                                    |     |
| 2012                  | 7020                 | Budget         | 200,04     | Primär       | 16,67                                    | 16,67               | 16,67       | 16,67     | 16,67     | 16,67     | 16,67     | 16,67          |                                                                                                    |     |
| 2013                  | 7020                 | Budget         | 200,04     | Primär       | 16,67                                    | 16,67               | 16,67       | 16,67     | 16,67     | 16,67     | 16,67     | 16,67          | in the second second se |     |
| 2014                  | 7020                 | Budget         | 199,85     | Primar       | 16,67                                    | 16,67               | 16,67       | 16,67     | 16,67     | 16,67     | 16,67     | 16,67          |                                                                                                    |     |
|                       |                      |                |            |              |                                          |                     |             |           |           |           |           |                | _ <u></u>                                                                                                    |     |
|                       |                      |                |            |              |                                          |                     |             |           |           |           |           |                | •                                                                                                    |     |
|                       |                      |                | 21         |              | 8-                                       |                     | 1 :00:      | الم ا     |           |           |           | *1             | ( <b>**</b>                                                                                                    |     |
| Erweitert             | Auszug               | Prognose       | Aufteilen  | Umbuch       | Neubew.                                  | Abschre             | Zusätzl     | Ausbur    | sh Akti   | vier      | ineich    | Neu            | Schließen                                                                                                    |     |
|                       |                      | Toduche        | Darconon   |              | a de de de de de de de de de de de de de |                     |             | Hassad    |           |           |           | <u></u>        | <u></u> onnoben                                                                                                    |     |
| 988 Demo Gr           | nbH                  |                |            | S Karii      | n Gorgesth (g                            | orj                 |             |           |           |           | 650857    | Freitag, 12. N | 1arz 2010                                                                                                    | 11. |

Zeile mit der zu löschenden Abschreibungsperiode markieren, auf das Symbol Löschen am rechten Rand klicken und aus dem folgenden Dialog das Monat wählen und mit dem Button Löschen bestätigen:

| udget : 2 | 014     |               |        |        |                  |
|-----------|---------|---------------|--------|--------|------------------|
|           | Deviede | Deserve ihres | Dudaat |        |                  |
| Conto     | Periode | Beschreibung  | Budget |        |                  |
| 7020      | 1       | Abschreibung  | 16,67  |        | -                |
| 7020      | 2       | Abschreibung  | 16,67  |        |                  |
| 7020      | 3       | Abschreibung  | 16,67  |        |                  |
| 7020      | 4       | Abschreibung  | 16,67  |        |                  |
| 7020      | 5       | Abschreibung  | 16,67  |        |                  |
| 7020      | 6       | Abschreibung  | 16,67  |        |                  |
| 7020      | 7       | Abschreibung  | 16,67  |        |                  |
| 7020      | 8       | Abschreibung  | 16,67  |        |                  |
| 7020      | 9       | Abschreibung  | 16,67  |        |                  |
| 7020      | 10      | Abschreibung  | 16,67  |        |                  |
| 7020      | 11      | Abschreibung  | 16,67  |        |                  |
| 7020      | 12      | Abschreibung  | 16,48  |        |                  |
|           |         |               |        |        |                  |
|           |         |               |        |        |                  |
|           |         |               |        |        | ►   •            |
|           |         |               |        |        |                  |
|           |         |               |        | <br>E. |                  |
|           |         |               |        |        | a - h li - R - i |

So wird eine geplante Abschreibung bearbeitet:

| Serienr                                                                           | nummer 63                                                                 | 0-001                                                                   |                                                                    |                                                                 |                                                              | Status                                                | [                                                      | Aktiv                                                      | •                                                      |                                                        |                                                        |                                                        |        |                         |
|-----------------------------------------------------------------------------------|---------------------------------------------------------------------------|-------------------------------------------------------------------------|--------------------------------------------------------------------|-----------------------------------------------------------------|--------------------------------------------------------------|-------------------------------------------------------|--------------------------------------------------------|------------------------------------------------------------|--------------------------------------------------------|--------------------------------------------------------|--------------------------------------------------------|--------------------------------------------------------|--------|-------------------------|
| Beschr                                                                            | eibung 63                                                                 | 0-001                                                                   |                                                                    |                                                                 |                                                              | Mittlere                                              | er Level 🏼                                             |                                                            |                                                        |                                                        |                                                        | E                                                      | ₹      |                         |
| 🔥 Allger                                                                          | mein 🛛 🔽 E                                                                | ewegungen)                                                              | 📜 Untere                                                           | Level 📴 Plai                                                    | nung 📳                                                       | Zusatz                                                | 🛃 Logbuc                                               | h                                                          |                                                        |                                                        |                                                        |                                                        |        |                         |
|                                                                                   |                                                                           |                                                                         |                                                                    |                                                                 | Realis                                                       | iert                                                  |                                                        | В                                                          | udaet                                                  |                                                        |                                                        | Differenz                                              |        | =                       |
| 1 Inv                                                                             | vestitionen ()                                                            | 17.07.2009)                                                             |                                                                    |                                                                 |                                                              | 10                                                    | 00.00                                                  |                                                            |                                                        |                                                        |                                                        | Different                                              |        |                         |
| 2 Ne                                                                              | ubewertung                                                                | (12.03.2010)                                                            |                                                                    |                                                                 |                                                              |                                                       | 0,00                                                   |                                                            |                                                        |                                                        |                                                        |                                                        |        |                         |
| 3 Su                                                                              | ımme: Inve                                                                | stitionen (12                                                           | .03.2010)                                                          |                                                                 |                                                              | 100                                                   | 00,00                                                  |                                                            |                                                        |                                                        |                                                        |                                                        |        |                         |
| 4 Ku                                                                              | 4 Kumul, Abschreibung (17.07.2009)                                        |                                                                         |                                                                    |                                                                 |                                                              |                                                       | 0,00                                                   |                                                            |                                                        |                                                        |                                                        |                                                        |        |                         |
| 5 Bu                                                                              | ichwert (17.0                                                             | 17.2009)                                                                |                                                                    |                                                                 |                                                              | 10                                                    | 00,00                                                  |                                                            |                                                        |                                                        |                                                        |                                                        |        |                         |
| 6 Ab                                                                              | schreibung (                                                              | 12.03.2010)                                                             |                                                                    |                                                                 |                                                              |                                                       | 0,00                                                   |                                                            |                                                        | 50,00                                                  |                                                        |                                                        |        |                         |
| 7 Bu                                                                              | ichwert (12.0                                                             | 3.2010)                                                                 |                                                                    |                                                                 |                                                              | 10                                                    | 00,00                                                  | 950,00                                                     |                                                        |                                                        |                                                        |                                                        |        |                         |
|                                                                                   |                                                                           |                                                                         |                                                                    |                                                                 |                                                              |                                                       |                                                        |                                                            |                                                        |                                                        |                                                        |                                                        | •      |                         |
| Abschrei<br>Abschre                                                               | ibung                                                                     | ode 🔽                                                                   | Primär                                                             | ∏ Sekun                                                         | där                                                          |                                                       |                                                        |                                                            |                                                        |                                                        |                                                        |                                                        |        |                         |
| Abschrei<br>Abschre<br>Jahr H                                                     | ibung<br>ibungsmeth<br>lauptbuch                                          | ode 🔽                                                                   | Primär                                                             | ∏ Sekuni<br>Budgetversion                                       | där<br>Periode 1                                             | Periode 2                                             | Periode 3                                              | Periode 4                                                  | Periode 5                                              | Periode 6                                              | Periode 7                                              | Periode 8                                              | Period | 8                       |
| Abschrei<br>Abschre<br>Jahr H<br>2010                                             | ibung<br>ibungsmeth<br>lauptbuch<br>7020                                  | ode 🔽<br>Bewegungsart<br>Budget                                         | Primär<br>Summe<br>200,03                                          | ∏ Sekunn<br>Budgetversion<br>Primär                             | där<br>Periode 1<br>0,00                                     | Periode 2<br>0,00                                     | Periode 3<br>50,00                                     | Periode 4<br>16,67                                         | Periode 5<br>16,67                                     | Periode 6<br>16,67                                     | Periode 7<br>16,67                                     | Periode 8<br>16,67                                     | Period |                         |
| Abschrei<br>Abschre<br>Jahr H<br>2010<br>2011                                     | ibung<br>ibungsmeth<br>lauptbuch<br>7020<br>7020                          | ode 🔽<br>Bewegungsart<br>Budget<br>Budget                               | Primär<br>Summe<br>200,03<br>200,04                                | ∏ Sekun<br>Budgetversion<br>Primär<br>Primär                    | där<br>Periode 1<br>0,00<br>16,67                            | Periode 2<br>0,00<br>16,67                            | Periode 3<br>50,00<br>16,67                            | Periode 4<br>16,67<br>16,67                                | Periode 5<br>16,67<br>16,67                            | Periode 6<br>16,67<br>16,67                            | Periode 7<br>16,67<br>16,67                            | Periode 8<br>16,67<br>16,67                            | Period |                         |
| Abschrei<br>Abschrei<br>Jahr H<br>2010<br>2011<br>2012                            | ibung<br>ibungsmeth<br>lauptbuch<br>7020<br>7020<br>7020                  | ode 🔽<br>Bewegungsart<br>Budget<br>Budget<br>Budget                     | Primär<br>200,03<br>200,04<br>200,04                               | Sekuni<br>Budgetversion<br>Primär<br>Primär                     | Jär<br>Periode 1<br>0,00<br>16,67<br>16,67                   | Periode 2<br>0,00<br>16,67<br>16,67                   | Periode 3<br>50,00<br>16,67<br>16,67                   | Periode 4<br>16,67<br>16,67<br>16,67                       | Periode 5<br>16,67<br>16,67<br>16,67                   | Periode 6<br>16,67<br>16,67<br>16,67                   | Periode 7<br>16,67<br>16,67<br>16,67                   | Periode 8<br>16,67<br>16,67<br>16,67                   | Period |                         |
| Abschree<br>Abschree<br>Jahr H<br>2010<br>2011<br>2012<br>2013                    | ibung<br>ibungsmeth<br>lauptbuch<br>7020<br>7020<br>7020<br>7020<br>7020  | ode 🔽<br>Bewegungsart<br>Budget<br>Budget<br>Budget<br>Budget           | Primär<br>200,03<br>200,04<br>200,04<br>200,04<br>200,04           | Sekuni<br>Budgetversion<br>Primär<br>Primär<br>Primär           | där<br>0,00<br>16,67<br>16,67<br>16,67                       | Periode 2<br>0,00<br>16,67<br>16,67<br>16,67          | Periode 3<br>50,00<br>16,67<br>16,67<br>16,67          | Periode 4<br>16,67<br>16,67<br>16,67<br>16,67              | Periode 5<br>16,67<br>16,67<br>16,67<br>16,67          | Periode 6<br>16,67<br>16,67<br>16,67<br>16,67          | Periode 7<br>16,67<br>16,67<br>16,67<br>16,67          | Periode 8<br>16,67<br>16,67<br>16,67<br>16,67          | Period |                         |
| Abschree<br>Abschree<br>Jahr H<br>2010<br>2011<br>2012<br>2013<br>2014            | ibung<br>ibungsmethi<br>lauptbuch<br>7020<br>7020<br>7020<br>7020<br>7020 | ode 🔽<br>Bewegungsart<br>Budget<br>Budget<br>Budget<br>Budget<br>Budget | Primär<br>200,03<br>200,04<br>200,04<br>200,04<br>200,04<br>199,85 | Eudgetversion<br>Primär<br>Primär<br>Primär<br>Primär<br>Primär | där<br>Periode 1<br>0,00<br>16,67<br>16,67<br>16,67<br>16,67 | Periode 2<br>0,00<br>16,67<br>16,67<br>16,67<br>16,67 | Periode 3<br>50,00<br>16,67<br>16,67<br>16,67<br>16,67 | Periode 4<br>16,67<br>16,67<br>16,67<br>16,67<br>16,67     | Periode 5<br>16,67<br>16,67<br>16,67<br>16,67<br>16,67 | Periode 6<br>16,67<br>16,67<br>16,67<br>16,67<br>16,67 | Periode 7<br>16,67<br>16,67<br>16,67<br>16,67<br>16,67 | Periode 8<br>16,67<br>16,67<br>16,67<br>16,67<br>16,67 | Period |                         |
| Abschrei<br>Abschrei<br>2010<br>2011<br>2012<br>2013<br>2014                      | ibung<br>ibungsmeth<br>lauptbuch<br>7020<br>7020<br>7020<br>7020<br>7020  | ode ⊽<br>Bewegungsart<br>Budget<br>Budget<br>Budget<br>Budget<br>Budget | Primär<br>200,03<br>200,04<br>200,04<br>200,04<br>199,85           | Eudgetversion<br>Primär<br>Primär<br>Primär<br>Primär<br>Primär | där<br>Periode 1<br>0,00<br>16,67<br>16,67<br>16,67<br>16,67 | Periode 2<br>0,00<br>16,67<br>16,67<br>16,67<br>16,67 | Periode 3<br>50,00<br>16,67<br>16,67<br>16,67<br>16,67 | Periode 4<br>16,67<br>16,67<br>16,67<br>16,67<br>16,67     | Periode 5<br>16,67<br>16,67<br>16,67<br>16,67<br>16,67 | Periode 6<br>16,67<br>16,67<br>16,67<br>16,67          | Periode 7<br>16,67<br>16,67<br>16,67<br>16,67<br>16,67 | Periode 8<br>16,67<br>16,67<br>16,67<br>16,67<br>16,67 | Period |                         |
| Abschrei<br>Abschrei<br>2010<br>2011<br>2012<br>2013<br>2014<br>Clie<br>Erweitert | ibung<br>ibungsmethe<br>7020<br>7020<br>7020<br>7020<br>7020<br>7020      | ode ⊽<br>Bewegungsart<br>Budget<br>Budget<br>Budget<br>Budget<br>Budget | Primär<br>200,03<br>200,04<br>200,04<br>200,04<br>199,85           | Eudgetversion<br>Primär<br>Primär<br>Primär<br>Primär<br>Primär | där<br>Periode 1<br>0,00<br>16,67<br>16,67<br>16,67<br>16,67 | Periode 2<br>0,00<br>16,67<br>16,67<br>16,67<br>16,67 | Periode 3<br>50,00<br>16,67<br>16,67<br>16,67<br>16,67 | Periode 4<br>16,67<br>16,67<br>16,67<br>16,67<br>16,67<br> | Periode 5<br>16,67<br>16,67<br>16,67<br>16,67<br>16,67 | Periode 6<br>16,67<br>16,67<br>16,67<br>16,67<br>16,67 | Periode 7<br>16,67<br>16,67<br>16,67<br>16,67          | Periode 8<br>16,67<br>16,67<br>16,67<br>16,67          | Period | ₽ <b>_</b><br>■<br>#Ben |

Zeile mit der zu bearbeitenden Abschreibungsperiode markieren, auf das Symbol **BEARBEITEN** am rechten Rand klicken und aus dem folgenden Dialog das Monat wählen und mit dem Button **BEARBEITEN** bestätigen:

| 8 | udget - I    | Liste   |              |        |            | ×         |
|---|--------------|---------|--------------|--------|------------|-----------|
|   | Budget : 201 | 4       |              |        |            |           |
|   | Konto        | Periode | Beschreibung | Budget | <br>       |           |
|   | 7020         | 1       | Abschreibung | 16,67  |            |           |
|   | 7020         | 2       | Abschreibung | 16,67  |            |           |
|   | 7020         | 3       | Abschreibung | 16,67  |            |           |
|   | 7020         | 4       | Abschreibung | 16,67  |            |           |
|   | 7020         | 5       | Abschreibung | 16,67  |            |           |
|   | 7020         | 6       | Abschreibung | 16,67  |            |           |
|   | 7020         | 7       | Abschreibung | 16,67  |            |           |
|   | 7020         | 8       | Abschreibung | 16,67  |            |           |
|   | 7020         | 9       | Abschreibung | 16,67  |            |           |
|   | 7020         | 10      | Abschreibung | 16,67  |            |           |
|   | 7020         | 11      | Abschreibung | 16,67  |            |           |
|   | 7020         | 12      | Abschreibung | 16,48  |            |           |
|   |              |         |              |        |            |           |
|   |              |         |              |        |            | -         |
| ļ | •            |         |              |        |            |           |
| _ |              |         |              |        |            |           |
|   |              |         |              |        | Bearbeiten | Schließen |

Nun kann beispielsweise der Abschreibungsbetrag verändert werden.

| 🔩 988 Budget    | ts - Exact   |             |                          |       |         |             |                | ×         |
|-----------------|--------------|-------------|--------------------------|-------|---------|-------------|----------------|-----------|
| Anlage          | 630-001      | 6           | 30-001                   |       |         |             |                |           |
| Budget-Szenario | MRP          | <u>a</u> M  | IRP                      |       |         |             |                |           |
| Datum           | 31.01.2014   |             |                          |       |         |             |                |           |
| Artikel         | DEFAULT      | D           | efault item              |       |         |             |                |           |
|                 | Menge        |             | Betrag (EUR)             |       | Sachkon | to          |                |           |
| Kosten          |              | 1,00        |                          | 16,67 | 7020    | Absc        | hr. Sachanlaç  | jen       |
| Umsatz          | ]            | 0,00        |                          | 0,00  | I       | <u>a</u>    |                |           |
| Details         |              |             |                          |       |         |             |                |           |
| Mitarbeiter     | 1            | 💽 к         | arin Gorgesth            |       |         |             |                |           |
| Debitor         |              |             |                          |       |         |             |                |           |
| Kreditor        | 30002        | <u></u> c   | Computerhandel Fairtrade |       |         |             |                |           |
| Projekt         |              | <u>.</u>    |                          |       |         |             |                |           |
| Läger           |              | <u>.</u>    |                          |       |         |             |                |           |
| Kostenstelle    | VERTRW       | <u> </u>    | ertrieb West             |       |         |             |                |           |
| Kostenträger    |              | <u>.</u>    |                          |       |         |             |                |           |
| Beschreibung    | Abschreibung |             |                          |       |         |             |                |           |
|                 |              |             |                          |       |         | Speichern   | ti<br>Neu      | Schließen |
| 988 Demo GmbH   |              | Karin Gorge | sth (gor)                |       |         | 00000000256 | Freitag, 12. / | März 2010 |

## Anlagen abschreiben / geplante Abschreibung verarbeiten

#### ANLAGEN – BUCHUNGSERFASSUNG – VERARBEITEN

Beim Verarbeiten der Abschreibungsbuchungen werden alle budgetierten/geplanten Buchungen bis zu einer gewünschten Periode in eine endgültige FIBU-Buchung umgewandelt. Diese scheint dann auch im Anlagenspiegel und in der Kostenrechnung auf der Kostenstelle der Anlage auf. Eventuell vergessene Abschreibungsbuchungen für ältere Perioden werden automatisch mitverarbeitet.

| e 988 V                   | 988 Verarbeiten - Exact Globe - 019269:84:014 (Austria) |          |               |                          |                   |              |               |          |               |                  |           |               |                   |
|---------------------------|---------------------------------------------------------|----------|---------------|--------------------------|-------------------|--------------|---------------|----------|---------------|------------------|-----------|---------------|-------------------|
| <u>D</u> atei <u>B</u> ea | rbeiten <u>A</u> n                                      | zeigen   | <u>H</u> ilfe |                          |                   |              |               |          |               |                  |           |               |                   |
|                           |                                                         |          | -             |                          |                   | ો            | 12            | 1771     |               |                  | -         |               |                   |
| <b>S</b>                  |                                                         |          | 2             | <i>P</i> 🛄               |                   |              | 12            |          | 2             |                  | - 8       | 19,1          | •                 |
| Zurück                    | Vorwärts                                                | Zu       | ugriffsleiste | Suchen Menü              | Aktua             | lisieren     | Filter        | Spalten  | Vorsch        | au               | Update    | Einstellu     | ngen              |
| Allgemein                 | 🌲 Anlage                                                | en / Br  | rchungserfa   | ssung / Verarheiter      | <b>`</b>          |              |               |          |               |                  |           |               | ×                 |
|                           |                                                         |          |               |                          |                   |              |               |          |               |                  |           |               |                   |
|                           | Bereich -                                               |          |               |                          |                   |              |               |          |               |                  |           |               |                   |
|                           | J Bis Jah                                               | r [      | 2009          |                          | -                 | Gruppe       |               |          |               |                  | bis       |               |                   |
|                           | I Die Deu                                               | and D    | 10            |                          |                   | Conteneur    |               |          |               |                  |           |               |                   |
|                           | U Dis Per                                               | ioue     | 12            |                          |                   | Seriennur    | niner         |          |               | <u></u>          |           |               |                   |
|                           | 🖡 BA Nur                                                | nmer     | 900 💽 BA i    | Autobuchungen            |                   | Artikelcod   | ie            |          |               | 3                | bis       |               |                   |
|                           | 🔽 Aus                                                   | schließ  | en: Abgeschl  | oss. Perioden            |                   |              |               |          |               |                  |           |               |                   |
|                           |                                                         |          | -             |                          |                   |              |               |          |               |                  |           |               |                   |
|                           |                                                         |          |               |                          |                   |              |               |          |               |                  |           |               |                   |
|                           | Jahr                                                    | Period   | de Anlage     | Artikel                  |                   |              | Anlagen       | gruppe   | Vollsti       | ändiger          | Name      | Mitarbeiter   | Durchgeführt:V    |
|                           | 2009                                                    | 1        | 670-003       | ANLAGE                   |                   |              | FUHRPA        | RK - PKW | Karin         | Gorges           | th<br>+-  | 1             |                   |
|                           | 2009                                                    | 2        | 670-003       | ANLAGE                   |                   |              | FUHRPA        | RK - PKW | Karin         | Gorges           | τn<br>+   | 1             |                   |
|                           | 2009                                                    | 3        | 670-003       | ANLAGE                   |                   |              | FURRPA        | RK - PKW | Karin         | Gorges           | ui<br>+h  | 1             |                   |
|                           | 2009                                                    | 5        | 670-003       | ANLAGE                   |                   |              | FUHDDA        | RK - FKW | Karin         | Gorges<br>Gorges | th        | 1             |                   |
|                           | 2009                                                    | 6        | 670-003       | ANLAGE                   |                   |              | FUHRPA        | RK - PKW | Karin         | Gorges           | th        | 1             |                   |
|                           | 2009                                                    | 7        | 670-003       | ANLAGE                   |                   |              | FUHRPA        | RK - PKW | Karin         | Gorges           | th        | 1             |                   |
|                           | 2009                                                    | 8        | 670-003       | ANLAGE                   |                   |              | FUHRPA        | RK - PKW | Karin         | Goraes           | th        | 1             |                   |
|                           | 2009                                                    | 9        | 670-003       | ANLAGE                   |                   |              | FUHRPA        | RK - PKW | Karin         | Gorges           | th        | 1             |                   |
|                           | 2009                                                    | 10       | 670-003       | ANLAGE                   |                   |              | FUHRPA        | RK - PKW | Karin         | Gorges           | th        | 1             |                   |
|                           | 2009                                                    | 11       | 670-003       | ANLAGE                   |                   |              | FUHRPA        | RK - PKW | Karin         | Gorges           | th        | 1             |                   |
|                           | 2009                                                    | 12       | 670-003       | ANLAGE                   |                   |              | FUHRPA        | RK - PKW | Karin         | Gorges           | th        | 1             |                   |
|                           | 2009                                                    | 1        | 210-001       | ANLAGE                   |                   |              | GEB           |          | Karin         | Gorges           | th        | 1             |                   |
|                           | 2009                                                    | 2        | 210-001       | ANLAGE                   |                   |              | GEB           |          | Karin         | Gorges           | th        | 1             |                   |
|                           | 2009                                                    | 3        | 210-001       | ANLAGE                   |                   |              | GEB           |          | Karin         | Gorges           | th        | 1             |                   |
|                           | 2009                                                    | 4        | 210-001       | ANLAGE                   |                   |              | GEB           |          | Karin         | Gorges           | th        | 1             |                   |
|                           | 2009                                                    | 5        | 210-001       | ANLAGE                   |                   |              | GEB           |          | Karin         | Gorges           | th<br>••  | 1             |                   |
|                           | 2009                                                    | 5        | 210-001       | ANLAGE                   |                   |              | GEB           |          | Karin         | Gorges           | tn<br>+L  | 1             |                   |
|                           | 2009                                                    | <i>'</i> | 210-001       | ANLAGE                   |                   |              | GEB           |          | Karin         | Gorges           | ui<br>+b  | 1             |                   |
|                           | 2009                                                    | 9        | 210-001       | ANLAGE                   |                   |              | GEB           |          | Karin         | Gorges<br>Gorges | th        | 1             |                   |
|                           | 2009                                                    | 10       | 210-001       | ANLAGE                   |                   |              | GEB           |          | Karin         | Gorges           | th        | 1             |                   |
|                           | 2009                                                    | 11       | 210-001       | ANLAGE                   |                   |              | GEB           |          | Karin         | Goraes           | th        | 1             |                   |
|                           | 2009                                                    | 12       | 210-001       | ANLAGE                   |                   |              | GEB           |          | Karin         | Gorges           | th        | 1             |                   |
|                           |                                                         |          |               |                          |                   |              |               |          |               | -                |           |               |                   |
|                           | •                                                       |          |               |                          |                   |              |               |          |               |                  |           |               |                   |
|                           | Zeilen                                                  | 2        | 24 G          | esamtbetrag 6.300.00     |                   |              |               |          |               |                  |           |               |                   |
|                           |                                                         |          |               |                          |                   |              |               |          |               |                  |           |               |                   |
|                           | •                                                       |          | -             | -                        |                   | <u> </u>     |               |          |               | -                |           |               |                   |
|                           |                                                         |          | 2             | ¥                        | 411               |              | 25            |          | - Carrier     |                  |           | P             |                   |
|                           |                                                         | Ak       | tualisieren   | Alles ausw <u>a</u> hlen | Ausz              | zug          | Mitarbeit     | er       | Verwalter     |                  | Verart    | reiten        | <u>S</u> chließen |
| 988 Demo Gm               | hH. Server BIT                                          | C-PRISC  |               | RESS 🔺 Demo fiir Präse   | ntation blit Bile | ro 💽 Karin G | orgesth (gor) | Stand    | lardzugriff 🔺 | 65086            | 52 2048 M | B RAM Freitag | . 12. März 2010   |

Periode einstellen, Button **AKTUALISIEREN** klicken Button **ALLES AUSWÄHLEN** klicken, **VERARBEITEN** 

### Abgang von Anlagen bzw. vorzeitiges Ausscheiden v. Anlagen

Vollständig abgeschriebene Anlagen erhalten den Status ABGESCHRIEBEN.

Beim Ausscheiden der Anlage bzw. beim vorzeitigen Ausscheiden der Anlage (Verkauf, kaputtes Gerät etc.) kann der Anlagenabgang und die damit verbundene Ausbuchung des Restbuchwerts bzw. die Umbuchung der kumulierten AfA automatisch erfolgen:

Schritt 1 - Anlage bis zur Periode des Abgangs abschreiben Siehe Punkt "Anlagen abschreiben / geplante Abschreibung verarbeiten" – Seite 18

Beispiel: Wenn der Verkauf im Monat März stattfindet, wird zuerst die AfA für das komplette erste Halbjahr verarbeitet!

Schritt 2 – Buchwert kontrollieren

Schritt 3 - Anlage abbuchen ANLAGEN – ANLAGEN – VERWALTEN

| 🧧 988 V                    | /erwalten - E                 | xact Globe -                     | 019269:84             | l:014 (Austri      | a)                            |                             |                              | _ 🗆 ×              |  |
|----------------------------|-------------------------------|----------------------------------|-----------------------|--------------------|-------------------------------|-----------------------------|------------------------------|--------------------|--|
| <u>D</u> atei <u>B</u> ear | rbeiten <u>A</u> nzeigen      | <u>H</u> ilfe                    |                       |                    |                               |                             |                              |                    |  |
| <b>G</b><br>Zurück         | Orwärts Zug                   | jriffsleiste Suchen              | 🛄<br>Menü             | 2<br>Aktualisieren | 🐝 🛄<br>Filter Spalte          | n Vorschau                  | (2)<br>Update                | 🧩<br>Einstellungen |  |
| Allgemein                  | 🛹 Anlagen / An                | lagen / Verwalten                |                       |                    |                               |                             |                              | ×                  |  |
|                            | 🚻 <u>S</u> uchen              | 🤄 Löschen 🛛 🔸                    | 50 Zeilen             |                    |                               |                             |                              |                    |  |
|                            | Filter @ Fängt an mit enthält |                                  |                       |                    |                               |                             |                              |                    |  |
|                            | Seriennummer Beschreibung     |                                  |                       |                    |                               |                             |                              |                    |  |
|                            | Artikel                       |                                  |                       | Gruppe             |                               |                             | 1                            |                    |  |
|                            | Mitarbeiter                   |                                  |                       |                    | _                             | _                           |                              |                    |  |
|                            | Status 🗖                      | Aktiv 🔽 Abgeso                   | :hrieben 🦵 Ge         | esperrt 🥅 Verka    | uft 🔲 Nicht akti              | v 🗌 Umbuchur                | ng 🥅 Abgebuc                 | ht                 |  |
|                            | Seriennummer<br>630-002       | Beschreibung<br>Monitor 17" (hp) | Artikel<br>DEFAULT    | Gruppe<br>EDV      | Mitarbeiter<br>Karin Gorgesth | Investitionen S<br>200.00 A | tatus<br>baeschrieben        | Enddatum           |  |
|                            | 670-001                       | Toyota Starlet                   | ANLAGE                | FUHRPARK - PKW     | Karin Gorgesth                | 4000,00 A                   | bgeschrieben<br>bgeschrieben | 31 12 2005         |  |
|                            | 070-002                       |                                  | Inneroe               | I OHRFARK - FRW    | Indian Gorgesti               | 7000,00 [A                  | bgeschneben                  | 51.12.2007         |  |
|                            |                               |                                  |                       |                    |                               |                             |                              |                    |  |
|                            |                               |                                  |                       |                    |                               |                             |                              |                    |  |
|                            |                               |                                  |                       |                    |                               |                             |                              |                    |  |
|                            |                               |                                  |                       |                    |                               |                             |                              |                    |  |
|                            |                               |                                  |                       |                    |                               |                             |                              |                    |  |
|                            |                               |                                  |                       |                    |                               |                             |                              |                    |  |
|                            |                               |                                  |                       |                    |                               |                             |                              |                    |  |
|                            |                               |                                  |                       |                    |                               |                             |                              |                    |  |
|                            |                               |                                  |                       |                    |                               |                             |                              | _                  |  |
|                            | •                             |                                  |                       |                    |                               |                             |                              |                    |  |
|                            |                               | 8                                | #                     |                    |                               | 1                           | 1                            |                    |  |
|                            | Berechnen                     | Abbu <u>c</u> hen                | <u>U</u> mnummerieren | Ver <u>k</u> aufen | Lösch <u>e</u> n              | <u>Ö</u> ffnen              | <u>N</u> eu                  | Schließen          |  |

In der Liste wird die betreffende Anlage markiert und mittels des Buttons **ABBUCHEN** ausgeschieden. Für die Ausbuchung des Restbuchwerts (kontrollieren!) werden die Buchungsdaten (Verkaufsdatum bzw. Ausscheidungsdatum etc.) abgefragt.

| Abbuchen                |          |                |         | ×              |
|-------------------------|----------|----------------|---------|----------------|
| 🖡 Buchungsart           | 910      | В              | A Sonst | ige            |
| → GuV                   | 7865     | 🛃 В            | uchwert | abgeg.Sac      |
| Datum                   | 01.06.20 | LO 💽           |         |                |
| 🖡 Beschreibung          | Fahrzeug | verkauf        |         |                |
| Zusätzlich Status       | Verkauft |                |         |                |
| Buchwert (EUR): 0. Abbu | uchen?   |                |         |                |
|                         |          |                |         |                |
|                         |          | <b>У</b><br>ОК |         | &<br>Abbrechen |

Mit der Ausbuchung eines eventuell vorhandenen Restbuchwerts wird auch das Anlagekonto gegen das kumulierte AfA Konto ausgeglichen. Eine Kontrolle ist über den Anlagenauszug möglich.

Im Falle eines Verkaufs kann man den "zusätzlichen" Status (=eigenes Statusfeld in der Anlage) im Dialog auf **VERKAUFT** umstellen.

# 3.2 AUSGEWÄHLTE SPEZIALFÄLLE

### Anlagen verkaufen

#### ANLAGEN – ANLAGEN – VERWALTEN – VERKAUFEN

Ist die Auftragsverwaltung von Exact in Ihrer Lizenz enthalten, können Anlagenverkäufe in der Auftragsverwaltung abgewickelt werden. Beim Verkauf wird ein neuer Verkaufsauftrag für den Käufer geführt und der Buchwert abgebucht.

Ohne Auftragsverwaltung von Exact können Sie nur den Buchwertabgang buchen, der Verkauf wird in der FIBU dann manuell gebucht.

## Änderung der Kostenstelle einer Anlage

Bei Anlagegütern kann sich die Zuordnung zur Kostenstellen verändern. Es wird empfohlen die jeweilige AfA bis zum Zeitpunkt des Kostenstellenwechsels durchzuführen. Durch die Betätigung des Buttons ÄNDERN<sup>2</sup> wird die Zuordnung zur neuen Kostenstelle angestoßen:

#### ANLAGEN – ANLAGEN – VERWALTEN

| 🛹 988 Anlagen verwal                                                 | ten - Exact                              |               |                       |                       |                |                                     |  |
|----------------------------------------------------------------------|------------------------------------------|---------------|-----------------------|-----------------------|----------------|-------------------------------------|--|
| <u>D</u> atei <u>B</u> earbeiten Hil <u>f</u> e                      |                                          |               |                       |                       |                |                                     |  |
| 🖞 🖻 🔚 🗠 🐰 🎚 🧞 🕯                                                      | ▶   😂 🧇                                  |               |                       |                       |                |                                     |  |
| Seriennummer 670-003                                                 |                                          | Status        | Aktiv                 | •                     |                |                                     |  |
| Beschreibung Audi A3                                                 |                                          | Mittlerer Lev | vel                   |                       |                | <b>1</b>                            |  |
| 👬 Allgemein 😾 Bewegungen 📲 Untere Level 📴 Planung 🔹 Zusatz 🛃 Logbuch |                                          |               |                       |                       |                |                                     |  |
| Anlage                                                               | 1 1                                      | -             |                       |                       |                |                                     |  |
| Investitionen, Datum 🛛 🖌                                             | 11.500,00 01.01.2                        | 009 📧         | Abbildung             | 6                     |                |                                     |  |
| Eigentumsart                                                         | Eingekauft 🗨                             |               | Anhang                | 0                     |                |                                     |  |
| Sachkonten                                                           |                                          |               |                       |                       |                |                                     |  |
| > Gruppe                                                             | FUHRPARK 💽 Personenkraftwager            | n             |                       |                       |                |                                     |  |
| Anlage                                                               | 0670 💽 PKW                               |               |                       |                       |                |                                     |  |
| Abschreibung (GuV)                                                   | 7020 🔄 Abschr. Sachanlage                | n             |                       |                       |                |                                     |  |
| Abschreibungsmethode                                                 | 5 J 🛃 5 Jahre (linear)                   | N             | otizen                |                       |                |                                     |  |
| Basis, Perioden, Kosten                                              | Periodisch 60                            | 191,67        |                       |                       |                |                                     |  |
| > Startdatum, Enddatum                                               | 01.07.2007 🖂 30.06.2012 🛒                | 🔤 Ber         |                       |                       |                |                                     |  |
| Abschreibung am                                                      | Ende der P 🔻 Tag 🛛 1                     | <b>_</b>      |                       |                       |                |                                     |  |
| Restwert                                                             | 0,00                                     |               |                       |                       |                | <b>v</b>                            |  |
| 🗖 Sonderabschreibung                                                 | Einstellung                              | ,             | ,<br>Aktuell : Verwe  | ndet                  |                |                                     |  |
| Erweitert                                                            |                                          |               | Mitarbeiter           | 1                     | Karin Gorgesth |                                     |  |
| Kostenträger                                                         |                                          |               | Projekt               |                       |                |                                     |  |
| > Artikelcode                                                        | ANLAGE 💽 Standard Anlage                 |               | Kostenstelle          | CONS 📃                | Consultancy    |                                     |  |
| Menge                                                                | 1                                        |               | Lager                 | 0 📃                   | Standardlager  |                                     |  |
|                                                                      |                                          |               |                       |                       |                | 🖄 Ändern                            |  |
| Kurz Auszug Prognose                                                 | Aufteilen Umbu <u>c</u> h Neube <u>w</u> | Abschre Zu    | us <u>ä</u> tzl Ausbu | ich Akti <u>v</u> ier | Speich         | ∑ <b>≵</b><br>Neu <u>S</u> chließen |  |
| 988 Demo GmbH                                                        | 🕵 Karin Gorgesth (g                      | or)           |                       |                       | 650857 Mittwo  | ch, 09. Juni 2010 //.               |  |

<sup>&</sup>lt;sup>2</sup> Sollten die Bereiche "Erweitert' und "Aktuell: Verwendet' nicht eingeblendet sein, kann dies durch Betätigung des Buttons **ERWEITERT** (links unten) erreicht werden.

| Daten ändern     |            |            |            | ×              |
|------------------|------------|------------|------------|----------------|
| 🖡 Änderungsdatum | 01.06.2010 | 🗖 Alle     |            |                |
| Mitarbeiter      | 1          | 💽 Karin Go | orgesth    |                |
| Projekt          |            |            |            |                |
| Kostenstelle     | VERTRW     | 💽 Vertrieb | West       |                |
| Lager            | 0          | 💽 Standard | dlager     |                |
|                  |            |            |            |                |
|                  |            |            |            |                |
|                  |            |            | <b>о</b> к | &<br>Abbrechen |

Mit dieser Einstellung wird die Kostenstelle in den jeweiligen Budgeteinträgen (hier: Juni – Dezember 2010) verändert.<sup>3</sup>

Durch Setzen eines Häkchens im Feld **ALLE** wird die Kostenstelle in den jeweiligen Budgeteinträgen in allen derzeit offenen Perioden durchgeführt.

| đ | Daten ändern             |                         |      |             |    |            |            |        | ×        |
|---|--------------------------|-------------------------|------|-------------|----|------------|------------|--------|----------|
|   | Umbuchung anlegen        |                         |      |             |    |            |            |        |          |
|   | Buchungsart              | 3                       |      |             |    |            |            |        |          |
|   | Beschreibung             |                         |      |             |    |            |            |        |          |
|   | Buchungsdatum            | 31.05.2010              |      |             |    |            |            |        |          |
|   | Protokollierdatum        | 09.06.2010              |      |             |    |            |            |        |          |
|   | Kostenstelle aktualisier | ren 🗌                   |      |             |    |            |            |        |          |
|   |                          |                         |      |             |    |            |            |        | _        |
|   | Seriennummer             | Beschreibung            | Alt  | Beschreibur | ng | Neu        | Beschreit  | oung   | _        |
|   | 210-001                  | Bürogebäude Mozartgas:  | VERW | Verwaltung  |    | VERTRW     | Vertrieb \ | West   | ▲        |
|   | 210-002                  | Appartmenthaus Morzg    | VERW | Verwaltung  |    | VERTRW     | Vertrieb \ | West 🗧 |          |
|   | 210-003                  | Top 1 in Appartmenthau: | VERW | Verwaltung  |    | VERTRW     | Vertrieb ) | West _ | _        |
|   | 670-004                  | Audi A4                 | SUPP | Support     |    | VERTRW     | ۷ertrieb ۱ | West   |          |
|   |                          |                         |      |             |    |            |            |        |          |
|   |                          |                         |      |             |    |            |            |        |          |
|   |                          |                         |      |             |    |            |            |        |          |
|   |                          |                         |      |             |    |            |            |        |          |
|   |                          |                         |      |             |    |            |            |        |          |
|   |                          |                         |      |             |    |            |            |        |          |
|   |                          |                         |      |             |    |            |            |        |          |
|   |                          |                         |      |             |    |            |            | Ĩ.     | -1       |
|   |                          |                         |      |             |    |            |            |        | <u> </u> |
| L | •                        |                         |      |             |    |            |            |        |          |
|   |                          |                         |      |             |    |            |            |        |          |
|   |                          |                         |      |             |    | <b>_</b>   |            | •      |          |
|   |                          |                         |      |             |    | <u>о</u> к | Α          | bbreck | nen      |

Durch Setzen eines Häkchens im Feld **UMBUCHUNG ANLEGEN** könnte die Veränderung der Kostenstelle auch für die bereits realisierten AfAs (in derzeit offenen Perioden) durchgeführt werden.

#### Hinweis:

Die Umbuchung darf nicht bei Anlagen, die bereits über die EB-Salden-Erfassung eröffnet worden sind, angewendet werden (Bei der Umbuchung wird die bereits vor Exact angefallene AfA im Anlagenspiegel sonst fälschlich als Buchwert-Abgang dargestellt).

Die Umbuchung ist normalerweise nicht erforderlich. Diese bucht lediglich auf den Bilanzkonten für Anschaffung und kum. AfA die Werte von der ursprünglichen Kostenstelle auf die neue Kostenstelle.

<sup>&</sup>lt;sup>3</sup> Um eine Änderung der Kostenstelle (z.B. rückwirkend) vornehmen zu können, müssen alle betroffenen Perioden offen sein.

Durch Setzen eines Häkchens im Feld **KOSTENSTELLE AKTUALISIEREN** werden alle weiteren Anlagen des Mitarbeiters ebenfalls auf die neue Kostenstelle umgestellt.

Nach Durchführung dieser Aktion haben sich die Kostenstellen der Budgetwerte in unserem Beispiel wie folgt verändert:

| Budget ·  | udget - Liste |              |        |              |              | Budget - Liste |         |              |        |              |          | ×              |
|-----------|---------------|--------------|--------|--------------|--------------|----------------|---------|--------------|--------|--------------|----------|----------------|
| Budget:20 | D10           |              |        |              |              | Budget: 20     | 10      |              |        |              |          |                |
| Konto     | Periode       | Beschreibung | Budget | Kostenstelle |              | Konto          | Periode | Beschreibung | Budget | Kostenstelle |          |                |
| 7020      | 1             | Abschreibung | 191,67 | CONS         | ▲ I          | 7020           | 1       | Abschreibung | 191,67 | CONS         |          | ▲ I            |
| 7020      | 2             | Abschreibung | 191,67 | CONS         | _            | 7020           | 2       | Abschreibung | 191,67 | CONS         |          |                |
| 7020      | 3             | Abschreibung | 191,67 | CONS         |              | 7020           | 3       | Abschreibung | 191,67 | CONS         |          |                |
| 7020      | 4             | Abschreibung | 191,67 | CONS         |              | 7020           | 4       | Abschreibung | 191,67 | CONS         |          |                |
| 7020      | 5             | Abschreibung | 191,67 | CONS         |              | 7020           | 5       | Abschreibung | 191,67 | CONS         |          |                |
| 7020      | 6             | Abschreibung | 191,67 | CONS         |              | 7020           | 6       | Abschreibung | 191,67 | VERTRW       |          |                |
| 7020      | 7             | Abschreibung | 191,67 | CONS         |              | 7020           | 7       | Abschreibung | 191,67 | VERTRW       |          |                |
| 7020      | 8             | Abschreibung | 191,67 | CONS         |              | 7020           | 8       | Abschreibung | 191,67 | VERTRW       |          |                |
| 7020      | 9             | Abschreibung | 191,67 | CONS         |              | 7020           | 9       | Abschreibung | 191,67 | VERTRW       |          |                |
| 7020      | 10            | Abschreibung | 191,67 | CONS         |              | 7020           | 10      | Abschreibung | 191,67 | VERTRW       |          |                |
| 7020      | 11            | Abschreibung | 191,67 | CONS         |              | 7020           | 11      | Abschreibung | 191,67 | VERTRW       |          |                |
| 7020      | 12            | Abschreibung | 191,67 | CONS         |              | 7020           | 12      | Abschreibung | 191,67 | VERTRW       |          |                |
| •         |               |              |        | Bearbeit     | en Schließen | •              |         |              |        | Bea          | Arbeiten | ►<br>Schließen |

### Bereits realisierte AfA zurücknehmen

Manchmal kommt es vor, dass eine bereits realisierte AfA einer Anlage storniert werden soll, dazu wechselt man in den Auszug der betreffenden Anlage:

#### ANLAGEN – ANLAGEN – VERWALTEN

| 🛹 988 Anlagen verwalten - Exac                                       | t                             |                                            |                                         |  |  |  |
|----------------------------------------------------------------------|-------------------------------|--------------------------------------------|-----------------------------------------|--|--|--|
| <u>D</u> atei <u>B</u> earbeiten Hil <u>f</u> e                      |                               |                                            |                                         |  |  |  |
| 1 🖻 🗔 🗠 🗼 🛄 🏹 👍 🌳                                                    |                               |                                            |                                         |  |  |  |
| Seriennummer 630-001                                                 | Status                        | Aktiv                                      |                                         |  |  |  |
| Beschreibung 630-001                                                 | Mittlere                      |                                            |                                         |  |  |  |
|                                                                      |                               |                                            | L                                       |  |  |  |
| 👬 Allgemein 😾 Bewegungen 🔩 Untere Level 🕼 Planung 😪 Zusatz 🗹 Logbuch |                               |                                            |                                         |  |  |  |
|                                                                      | Pealiciert                    | Budget                                     | Differenz 🔺 🗧                           |  |  |  |
| 1 Investitionen (17.07.2009)                                         | 100                           | 0,00                                       |                                         |  |  |  |
| 2 Neubewertung (09.06.2010)                                          |                               | 0,00                                       |                                         |  |  |  |
| 3 Summe: Investitionen (09.06.2010)                                  | 100                           | 0,00                                       | 2                                       |  |  |  |
| 4 Kumul. Abschreibung (17.07.2009)                                   |                               | 0,00                                       |                                         |  |  |  |
| 5 Buchwert (17.07.2009)                                              | 10                            | 0,00                                       |                                         |  |  |  |
| 6 Abschreibung (09.06.2010)                                          | 10                            | 10,02 100,0                                | 2                                       |  |  |  |
| 7 Buchwert (09.06.2010)                                              | 89                            | 9,98 899,9                                 | 8                                       |  |  |  |
|                                                                      |                               |                                            | _                                       |  |  |  |
|                                                                      |                               |                                            |                                         |  |  |  |
|                                                                      |                               |                                            |                                         |  |  |  |
| All and weithing a                                                   |                               |                                            |                                         |  |  |  |
| Abschreibung                                                         |                               |                                            |                                         |  |  |  |
| Absobreibungsmethode 📈 Primär                                        | 🗆 Sekundär                    |                                            |                                         |  |  |  |
| Abschleibungsmethode                                                 | - contained                   |                                            |                                         |  |  |  |
| Jahr Hauptbuch Bewegungsart Summe Budget                             | Periode 1 Periode 2 Periode 3 | Periode 4 Periode 5 Periode 6 Perio        | le 7 Periode 8 Periode 9 Perio 号_       |  |  |  |
| 2010 7020 Budget 200,04 Primär                                       | 16,67 16,67 16,67             | 16,67 16,67 16,67 16                       | 67 16,67 16,67 🔺                        |  |  |  |
| 2010 0650 Realisiert 100,02 Primär                                   | 16,67 16,67 16,67             | 16,67 16,67 16,67 (                        | ),00     0,00     0,00                  |  |  |  |
| 2011 7020 Budget 200,04 Primär                                       | 16,67 16,67 16,67             | 16,67 16,67 16,67 16                       | ,67 16,67 16,67                         |  |  |  |
| 2012 7020 Budget 200,04 Primär                                       | 16,67 16,67 16,67             | 16,67 16,67 16,67 16                       | ,67 16,67 16,67 🌌                       |  |  |  |
| 2013 7020 Budget 200,04 Primär                                       | 16,67 16,67 16,67             | 16,67 16,67 16,67 16                       | ,67 16,67 16,67                         |  |  |  |
| 2014 7020 Budget 199.84 Primär                                       | 16.67 16.67 16.67             | 16.67 16.67 16.67 16                       | 6.67 16.67 16.67                        |  |  |  |
|                                                                      |                               |                                            |                                         |  |  |  |
| Kurz Auszug Prognose Aufteilen Um                                    | buch Neube <u>w</u> Abschr    | Zus <u>ä</u> tzl Ausbuch Akti <u>v</u> ier | Speichern <u>N</u> eu <u>S</u> chließen |  |  |  |
| 988 Demo GmbH                                                        | 🚯 Karin Gorgesth (gor)        |                                            | 650857 Mittwoch, 09, Juni 2010          |  |  |  |

Nach Auswahl der zu stornierenden Buchung wird über den Button **UNSER ZEICHEN** der betreffende Bewegungsauszug aufgerufen:

| 📫 988 Anl                              | agenausz             | zug - Exa     | act          |                      |             |                  |                    |                  |                     |
|----------------------------------------|----------------------|---------------|--------------|----------------------|-------------|------------------|--------------------|------------------|---------------------|
| <u>D</u> atei <u>B</u> earbeit         | ten <u>A</u> nzeigen | <u>H</u> ilfe |              |                      |             |                  |                    |                  |                     |
| 1                                      | 0 🔩 📥                | 두   😂 🧇       |              |                      |             |                  |                    |                  |                     |
| Seriennumme                            | er 630-00            | 1 630-001     |              | 👽 🛿 Datu             | IUI         | 01.01.2010       | Bis                | 31.12.2014       | ☐ Alle              |
| Gruppe                                 | EDV ED               | v-Anlagen     |              | Grup                 | pieren nach | Keine            | ▼                  |                  |                     |
| Trilter     EB-Saldo     EUR 1.000,005 |                      |               |              |                      |             |                  |                    |                  |                     |
| Datum                                  | Unser Zeich.         | Sach-Kto.     | Beschreibung | BA                   | Soll EUR    | Haben EUR        |                    |                  |                     |
| 31.01.2010                             | 20000001             | 0650          | Abschreibung | SONS                 |             | 16,67            |                    |                  | ▲                   |
| 28.02.2010                             | 20000001             | 0650          | Abschreibung | SONS                 |             | 16,67            |                    |                  | -                   |
| 31.03.2010                             | 20000001             | 0650          | Abschreibung | SONS                 |             | 16,67            |                    |                  |                     |
| 30.04.2010                             | 20000001             | 0650          | Abschreibung | SONS                 |             | 16,67            |                    |                  |                     |
| 31.05.2010                             | 20000001             | 0650          | Abschreibung | SONS                 | 1           | 16,67            |                    |                  |                     |
| •                                      |                      |               |              |                      |             |                  |                    |                  | •<br>•              |
| Zeilen 6                               | ÷                    |               |              |                      |             |                  | Soll               | Haben            | Saldo               |
|                                        |                      |               |              |                      | Anzo        | eigen            | 0,00               | 100,02           | 100,02              |
|                                        |                      |               |              |                      | End         | saldo            |                    |                  | EUR 899,98          |
|                                        |                      | 2             | ر م<br>ا     |                      | 0           |                  | <i>4</i>           |                  |                     |
|                                        | <u> </u>             | cualisieren   |              |                      | Annang      | <u>Kecuunung</u> | ver <u>w</u> alten | Unser Zeich.     | Schleben            |
| 988 Demo GmbH                          |                      |               | 123          | Karin Gorgesth (gor) |             |                  |                    | 650865   Mittwoo | n, 09. Juni 2010 // |

Durch das Setzen des Cursors in die betreffende Zeile und die Betätigung des Buttons **UNGÜLTIG MACHEN** wird die Buchung storniert und die AfA kann daraufhin erneut manuell durchgeführt werden:

|    | zeich.      | ER235202                |                  |            |           |          |           |                    |
|----|-------------|-------------------------|------------------|------------|-----------|----------|-----------|--------------------|
| ıf | tr-Nr / Bst | .Nr                     |                  |            |           |          |           |                    |
| op | plungs-ID   |                         |                  |            |           |          |           |                    |
|    |             |                         |                  |            |           |          |           |                    |
|    |             |                         |                  |            |           |          |           |                    |
|    | Sach-Kto.   | Kto. Beschr.            | Unser            | Lieferdatu | Ihr       | Soll EUR | Haben EUR | Beschreibung       |
| 1  | 17.07.200   | 9 300 Eingangsrechnung  | Eingangsr        | Beleg-Nr:  |           |          |           |                    |
| 2  | 0630        | EDV-Anlagen             | 20000001         | 17.07.2009 | ER235202  | 2.083,33 |           | 5 PCs              |
| 3  | 2500        | Vorsteuer 20%           | 20000001         | 17.07.2009 | ER235202  | 416,67   |           | 5 PCs              |
| 4  | 3300        | Kreditoren-Sammelkonto  | 20000001         | 17.07.2009 | ER235202  |          | 2.500,00  | 5 PCs              |
| 5  |             |                         |                  |            |           | 2.500,00 | 2.500,00  |                    |
| 7  | 31.01.201   | 900 BA Autobuchunger    | Abschreib        | Beleg-Nr:  |           |          |           |                    |
| 8  | 0650        | Kum.Abschr.Geschäftsau  | 20000001         | <b>,</b>   | ER235202  |          | 16.67     | Abschreibung       |
| 9  | 7020        | Abschr. Sachanlagen     | 20000001         |            | ER235202  | 16.67    | ,         | Abschreibung       |
| 10 |             |                         |                  |            |           | 16.67    | 16.67     |                    |
| 12 | 29.02.201   |                         | <b>Abschroib</b> | Relea-Nr   |           |          |           |                    |
| 12 | 0650        | Kuro Absobr Geschäftsau | 20000001         | beleg-NI.  | ED 235202 |          | 16.67     | Absobreibung       |
| 14 | 7020        | Abschr. Sachaplagen     | 20000001         |            | ER235202  | 16.67    | 10,07     | Abschreibung       |
| 15 | 1020        | hosonn odonaniagon      | 20000001         |            | ENECODE   | 16.67    | 16.67     | Hosomologing       |
| 10 |             | 000 DA Autobuotus       | A                | Deles Nor  |           | 10,01    | 10,01     |                    |
| 17 | 31.03.201   | 900 BA Autobuchunger    | Abschreib        | Beleg-Nr:  | 50005000  |          | 14.47     | Alter busilities   |
| 18 | 7030        | Abasha Cashaalagaa      | 20000001         |            | ER235202  | 16.67    | 10,07     | Abschreibung       |
| 19 | 7020        | Abschr. Sachahagen      | 20000001         |            | ER235202  | 16,67    | 16.67     | Abschreibung       |
| 20 |             |                         |                  |            |           | 10,07    | 10,07     |                    |
| 22 | 30.04.2010  | J 900 BA Autobuchunger  | Abschreib        | Beleg-Nr:  | 50005000  |          | 44.47     | • h = - h = - 1h = |
| 23 | 0650        | Kum.Abschr.Geschaftsaus | 20000001         |            | ER235202  | 14.47    | 16,67     | Abschreibung       |
| 24 | 7020        | Absonr. Sachanlagen     | 20000001         |            | ER235202  | 16,67    | 14.47     | Abschreibung       |
| 25 |             |                         |                  |            |           | 10,07    | 10,07     |                    |
| 27 | 31.05.2010  | 0 900 BA Autobuchunger  | Abschreib        | Beleg-Nr:  |           |          |           |                    |
| 28 | 0650        | Kum.Abschr.Geschäftsau: | 20000001         |            | ER235202  |          | 16,67     | Abschreibung       |
| 29 | 7020        | Abschr. Sachanlagen     | 20000001         |            | ER235202  | 16,67    |           | Abschreibung       |
| 30 |             |                         |                  |            |           | 16,67    | 16,67     |                    |
| 32 | 30.06.201   | 900 BA Autobuchunger    | Abschreib        | Beleg-Nr:  |           |          |           |                    |
| 33 | 0650        | Kum.Abschr.Geschäftsau: | 20000001         |            | ER235202  |          | 16,67     | Abschreibung       |
| 34 | 7020        | Abschr. Sachanlagen     | 20000001         |            | ER235202  | 16,67    |           | Abschreibung       |
|    |             |                         | l                | 1          |           | 16.67    | 16.67     |                    |

## Abschreibung löschen

Wenn in einer Anlage die falsche Nutzungsdauer hinterlegt ist, wird das wie folgt korrigiert:

Erst müssen die finanziellen Buchungen entkoppelt werden. Im Reiter **Bewegungen** in den Anlagenstammdaten können über Entkoppeln Bewegung die Buchungen von der Seriennummer der Anlage entkoppelt werden. Durch diesen Vorgang wird die Seriennummer aus der Buchung gelöscht.

| 🥔 200 Anlagen verwalten - Exact                 |             |                 |                             |                     |         | X        |
|-------------------------------------------------|-------------|-----------------|-----------------------------|---------------------|---------|----------|
| <u>D</u> atei <u>B</u> earbeiten Hil <u>f</u> e |             |                 |                             |                     |         |          |
| 2 🛱 🗐 🎝 🐇 🗅 🚺 🔺 🔻 🥹 🎯                           |             |                 |                             |                     |         |          |
| Seriennummer 620 16092010-03                    |             | Status          | Aktiv 💌                     |                     |         |          |
| Beschreibung 4 GB 1333MHZ f. DASI Server        |             | Mittlerer Level | 620 CZ10240241 💽 Proliant M | 4L110T06 DASI Ser 潯 |         |          |
| 🍓 Allgemein 🛛 😒 Bewegungen 🔩 Untere Level       | 🗷 Planung 📑 | Zusatz 🛃 Logbu  | uch                         |                     |         |          |
|                                                 | Reali       | siert           | Budget                      | Differenz           | <b></b> |          |
| 1 Investitionen (16.09.2010)                    |             | 92,18           |                             |                     |         | Ξ.       |
| 2 Neubewertung (25.05.2011)                     |             | 0,00            |                             |                     |         | <b>-</b> |
| 3 Summe: Investitionen (25.05.2011)             |             | 92,18           |                             |                     |         | 3        |
| 4 Kumul, Abschreibung (16.09.2010)              |             | 0,00            |                             |                     |         |          |
| 5 Buchwert (16.09.2010)                         |             | 23.04           | 28.16                       |                     | -5      |          |
| 7 Buchwert (25.05.2011)                         |             | 69.14           | 64.02                       |                     | 5       |          |
| Abschreibung                                    |             |                 |                             |                     | •       |          |
| Abschreibungsmethode 🔽 Primär                   | Sekundär    |                 |                             |                     |         |          |

Markieren Sie die Abschreibungsbuchungen und klicken Sie auf Auswählen.

| 🥜 200 Entkopp | oeln Bew  | egung        |             |           |          |                  |       |         |            |        |           |             | 8           |
|---------------|-----------|--------------|-------------|-----------|----------|------------------|-------|---------|------------|--------|-----------|-------------|-------------|
| Filter        | 🙃 Fän     | gt an mit    | 🔿 enthält   |           |          |                  |       |         |            |        |           |             |             |
| Datum         |           |              |             |           | bis      |                  |       |         | 🔽 А        | lle    |           |             |             |
| Kreditor      |           |              |             | 3         | bis      |                  |       |         | <b>V</b> A | lle    |           |             |             |
| Mitarbeiter   | 0         |              |             |           | his      | 0                |       |         | <u>م</u>   | lle    |           |             |             |
| Distance      | 0.00      |              |             | <u>e</u>  | - DIS    | 0.00             |       | <u></u> |            |        |           |             |             |
| Betrag        | 0,00      |              |             |           | DIS      | 0,00             |       |         | МЧ         | lle    |           |             |             |
| Projekt       |           |              |             |           | bis      |                  |       |         | Μ Α        | lle    |           |             |             |
| Unser Zeich.  |           |              |             |           |          | Alle             |       |         |            |        |           |             |             |
| Ihr Zeichen   |           |              |             |           | •        | Alle             |       |         |            |        |           |             |             |
| Recobraibung  |           |              |             |           |          |                  |       |         |            |        |           |             |             |
|               | <u>ال</u> |              |             |           |          |                  |       |         |            |        |           |             |             |
| Buchungstyp   | Alle      |              |             | •         |          |                  |       |         |            |        |           |             |             |
| Bewegungen    |           |              |             |           |          |                  |       |         |            |        |           |             |             |
| Datum         | ID U      | Inser Zeich. | Ihr Zeichen | Sachkonto | Kreditor | Beschreibung     | Soll  | Haben   |            | Wäh.   | FW-Betrag | Buchungstyp | ۲٩          |
| 01.07.2010    | 51568(6   | 1444326      |             | 0630      |          | Abschreibung     | 0,00  |         | 2,56       | EUR    | -2,56     | Abschreibur | <u>ig</u> 🔺 |
| 01.08.2010    | 5156886   | 1444326      |             | 0630      |          | Abschreibung     | 0,00  |         | 2,56       | EUR    | -2,56     | Abschreibur |             |
| 01.09.2010    | 51568(6   | 1444326      |             | 0630      |          | Abschreibung     | 0,00  |         | 2,56       | EUR    | -2,56     | Abschreibur | 19          |
| 16.09.2010    | 5103756   | 1444326      |             | 0620      |          | 4GB 1333MHZ f. D | 92,18 |         | 0,00       | EUR    | 92,18     | Ursprünglic | sh          |
| 01.10.2010    | 5156886   | 1444326      |             | 0630      |          | Abschreibung     | 0,00  |         | 2,56       | EUR    | -2,56     | Abschreibur | 19          |
| 01.11.2010    | 51568%6   | 1444326      |             | 0630      |          | Abschreibung     | 0,00  |         | 2,56       | EUR    | -2,56     | Abschreibur |             |
| 01.12.2010    | 51568%6   | 1444326      |             | 0630      |          | Abschreibung     | 0,00  |         | 2,55       | EUR    | -2,56     | Abschreibur | <u>ng</u>   |
| 01.01.2011    | 5163746   | 1444326      |             | 0630      |          | Abschreibung     | 0,00  |         | 2,55       | EUR    | -2,56     | Abschreibur | <u>e</u>    |
| 01.02.2011    | 5276130   | 1444320      |             | 0630      |          | Absohreibung     | 0,00  |         | 2,00       | IEUR   | -2,30     | Abschreibur | ¥           |
| 01.03.2011    | 2221/40   | 1444320      |             | 0630      |          | Abschreibung     | 0,00  |         | 2,30       | EUK    | -2,30     | Auschreibur |             |
|               |           |              |             |           |          |                  |       |         |            |        |           |             |             |
|               |           |              |             |           |          |                  |       |         |            |        |           |             |             |
|               |           |              |             |           |          |                  |       |         |            |        |           |             |             |
|               |           |              |             |           |          |                  |       |         |            |        |           |             | -           |
| I             |           |              |             |           |          |                  |       |         |            |        |           |             | F I         |
|               |           |              |             |           |          |                  |       |         |            |        | _         |             |             |
|               |           |              |             |           |          |                  |       | m       | 1          | 0      | <b>/</b>  | X           |             |
|               |           |              |             |           |          |                  | S     | uchen   | L          | öscher | n Auswähl | en Schlief  | 3en         |
|               |           |              |             |           |          |                  | _     |         | -          |        |           |             |             |

Die Abschreibung wird durch eine manuelle Buchung in der BA-Sonstigen mit dem Gesamtbetrag der gebuchten Afa storniert.

| 21<br>Date<br>6 | 200 Buchungen BA-Sonstige erfassen [910 - BA Sonstige] - Exact       Datei Bearbeiten Anzeigen Hilfe       S 3 2 2 2 2 2 2 2 2 2 2 2 2 2 2 2 2 2 2 |            |           |       |              |          |              |          |            |       |       |              |            |      |          |      |
|-----------------|----------------------------------------------------------------------------------------------------|------------|-----------|-------|--------------|----------|--------------|----------|------------|-------|-------|--------------|------------|------|----------|------|
| BA              | •                                                                                                    | Beschrei   | bung (BA) |       | Datum        | Bel      | leg-Nr       |          |            |       |       |              |            |      |          |      |
| 91              | 0 B/                                                                                                    | A Sonstige |           |       | 31.12.2010   |          | 10000177     |          |            |       |       |              |            |      |          |      |
|                 |                                                                                                    | Datum      | Sach-Kto  | Sach- | Kto Beschi   | reibung  | Beschreibun  | g        | Unser Zeic | Soll  | Haben | Betrag (EUR) | Zeilenart  | USt. | Art-Code | ZB 🔺 |
| 1               |                                                                                                    | 31.12.2010 | 0630      | Kum,  | AfA Bürmaso  | chinen   | Storno Absch | nreibung | 61560119   | 28,16 |       | 28,16        | Sonstige   | 0    |          | 00   |
| 2               |                                                                                                    | 31.12.2010 | 7020      | Planm | . Abschreibu | ng Demog | Storno Absch | nreibung | 61560119   |       | 28,16 | -28,16       | Sonstige 👻 | 0    | ANLAGE   | 00   |
| 3               |                                                                                                    |            |           |       |              |          |              |          |            |       |       |              |            |      |          |      |
| 4               |                                                                                                    |            |           |       |              |          |              |          |            |       |       |              |            |      |          |      |

Bearbeiten Sie in den Anlagenstammdaten die Abschreibungsmethode. Löschen Sie anschließend das Enddatum und lassen Sie die AfA neu berechnen.

| 🤌 200 Anlagen verwalten - Exact                 |                                                                              | - • ×           |
|-------------------------------------------------|------------------------------------------------------------------------------|-----------------|
| <u>D</u> atei <u>B</u> earbeiten Hil <u>f</u> e |                                                                              |                 |
| 2 🗟 🔚 🥥 🚜 🗅 🚺 🔺 🤜                               | ▼   😉 @                                                                      |                 |
| Seriennummer 620 16092010-03                    | Status Aktiv 🗸                                                               |                 |
| Beschreibung 4 GB 1333MHZ f. I                  | DASI Server Mittlerer Level 620 CZ10240241 💽 Proliant ML110T06 DASI Ser      |                 |
| 🥞 Allgemein 😾 Bewegungen 🕨                      | 📬 Untere Level 🛛 📰 Planung 🔤 Zusatz 🗖 Logbuch                                |                 |
| Anlage<br>Investitionen, Datum 🛛 🛷              | 92,18 16.09.2010 🗷 Abbildung 🝙                                               | _               |
|                                                 | Eingekauft 🔹 Anhang 🖉                                                        |                 |
| Sachkonten                                      |                                                                              |                 |
| › Gruppe                                        | 620 Büromaschinen, EDV-Anlagen                                               |                 |
| Anlage                                          | 0620 🖪 Büromaschinen u. EDV Anlage                                           |                 |
| Abschreibung (GuV)                              | 7050 💽 Planm. Abschreibung BGA                                               |                 |
| > Abschreibungsmethode                          | 3 JAHRE LIN 3 Jahre linear Notizen                                           |                 |
| Basis, Perioden, Kosten                         | Periodisch 36 2,56                                                           |                 |
| <ul> <li>Startdatum, Enddatum</li> </ul>        | 01.07.2010 💽 🕽 📰 🗐 Ber                                                       |                 |
|                                                 | Anfang der 🔽 1                                                               |                 |
| Restwert                                        | 0,00                                                                         | -               |
| Sonderabschreibung                              | Einstellung                                                                  |                 |
|                                                 |                                                                              |                 |
|                                                 |                                                                              |                 |
|                                                 |                                                                              |                 |
| Erweitert Auszug Prognose                       | Aufteilen Umbugh, Neubew, Abschrei, Zusätzl, Ausbuchen Aktivier, Speich, Neu | X<br>Schließen  |
| 201 D E M O Kopie vom b.it-Mandanten (          | Stand 11.05.2011) 🕵 Sara Riedlsperger (ries) 650857 Mittwood                 | h, 25. Mai 2011 |

## Geringfügige Wirtschaftsgüter

Normalerweise werden GWG sofort am Gewinn-und-Verlust-Konto gebucht. Eine Verwaltung der Anlage (Zuordnung an Mitarbeiter, Kostenstelle, Kostenträger etc.) ist damit nicht möglich.

In Exact können Sie Anlagen auch für GWG erfassen, Mitarbeiter und Kostenstelle zuordnen und dann sofort mit der Funktion **GERINGWERTIG** gegen ein Gewinn-und-Verlust-Konto abbuchen lassen. Das hat den Vorteil, dass die Anlage zwar nicht abgeschrieben wird, aber trotzdem im Anlageverzeichnis als Inventar aufscheint.

Im Leitfaden auf Seite 14 wird beschrieben, wie man eine Anlage von einem Aufwandskonto aktiviert und anschließend als GWG sofort wieder abschreibt.

## Anlage splitten

In bestimmten Fällen ist es notwendig eine Anlage zu splitten, d.h. auf zwei Anlagen aufzuteilen. Dabei ist zu beachten, dass sämtliche bereits gemachte Buchungen anteilig gesplittet werden (z.B. Investitionsbetrag, alle realisierten AfAs).

#### ANLAGEN – ANLAGEN – VERWALTEN

Nach dem Öffnen der betreffenden Anlage wird durch Betätigung des Buttons AUFTEILEN der Splitt-Vorgang gestartet:

| 🛹 988 Anlagen verwal                            | ten - Exact                                       |                       |                       | _                           | . 🗆 🗙         |
|-------------------------------------------------|---------------------------------------------------|-----------------------|-----------------------|-----------------------------|---------------|
| <u>D</u> atei <u>B</u> earbeiten Hil <u>f</u> e |                                                   |                       |                       |                             |               |
| 🖞 🖻 🔚 🗠 🐇 🌡 🥛 👍 י                               | 🗧 😂 🧇                                             |                       |                       |                             |               |
| Seriennummer 210-002                            | Status                                            | Aktiv                 | •                     |                             |               |
| Beschreibung Appartmenthaus                     | Morzg Mittler                                     | er Level              |                       | Ø                           |               |
| 👍 Allgemein 😾 Bewegungen                        | 📲 Untere Level 🛛 📰 Planung 🔹 Zusatz               | 🛃 Logbuch             |                       |                             |               |
| Anlage                                          |                                                   |                       |                       |                             |               |
| Investitionen, Datum 🛛 🗸 🗸                      | 1.300.000,00 09.06.2010 📰                         | Abbildung             | 6                     |                             |               |
| Eigentumsart                                    | Eingekauft 💌                                      | Anhang                | Q                     |                             |               |
| Sachkonten                                      |                                                   |                       |                       |                             |               |
| > Gruppe                                        | GEB Gebäude                                       |                       |                       |                             |               |
| Anlage                                          | 0210 Betr/Geschäftsgebäude e.G.                   |                       |                       |                             |               |
| Abschreibung (GuV)                              | 7020 🔄 Abschr. Sachanlagen                        |                       |                       |                             |               |
|                                                 |                                                   |                       |                       |                             |               |
| <ul> <li>Abschreibungsmethode</li> </ul>        | 25 J 25 Jahre (linear)                            | Notizen               |                       |                             |               |
| Basis, Perioden, Kosten                         | Periodisch 300 4.333,33                           |                       |                       |                             |               |
| <ul> <li>Startdatum, Enddatum</li> </ul>        | 01.01.2010 🔄 31.01.2035 📰 🔜 Ber                   |                       |                       |                             |               |
| Abschreibung am                                 | Ende der P V Tag 1 V                              |                       |                       |                             |               |
| Restwert                                        | 0,00                                              |                       |                       |                             | <b>-</b>      |
| 🗖 Sonderabschreibung                            | Einstellung                                       | Aktuell : Verw        | endet                 |                             |               |
| Erweitert                                       |                                                   | Mitarbeiter           | 1                     | Karin Gorgesth              |               |
| Kostenträger                                    |                                                   | Projekt               |                       |                             |               |
| > Artikelcode                                   | ANLAGE 🔣 Standard Anlage                          | Kostenstelle          | VERW 📃                | Verwaltung                  |               |
| Menge                                           | 1                                                 | Lager                 | 0 📃                   | Standardlager               |               |
|                                                 |                                                   |                       |                       | 🖂 Ände                      | rn            |
|                                                 |                                                   |                       |                       |                             |               |
|                                                 |                                                   |                       |                       |                             |               |
| ⊼<br>Kurz Auszug Prognose                       | Aufteilen Jmbu <u>c</u> h Neube <u>w</u> Abschre. | Zus <u>ä</u> tzl Ausb | uch Akti <u>v</u> ier | Speich <u>N</u> eu <u>S</u> | 😫<br>chließen |
| 988 Demo GmbH                                   | 🥵 Karin Gorgesth (gor)                            |                       |                       | 650857 Mittwoch, 09. Juni : | 2010 //.      |

| Aufteilen        | ×                              |
|------------------|--------------------------------|
| Aufteilen: Von — |                                |
| Seriennummer     | 210-002 🔄 Appartmenthaus Morzg |
| Artikel          | ANLAGE 📃 Standard Anlage       |
| Buchwert         | 1.274.000,02                   |
| Neu: Seriennumm  | ier                            |
| 🖡 Seriennummer   | 210-003                        |
| 🖡 Beschreibung   | Top 1 in Appartmenthaus Morzg  |
| 🖡 Artikel        | ANLAGE Standard Anlage         |
| 🖡 Betrag         | 130.000,00                     |
| Abschreibung     | 2.600,00                       |
|                  |                                |
|                  |                                |
|                  | Aufteilen Schließen            |

| Fibu-Buchung        |             |                  | ×                           |
|---------------------|-------------|------------------|-----------------------------|
| 🖡 Buchungsart       | 910 🧕       | BA Sonstige      |                             |
| Datum               | 30.06.20    | )10 🔛            |                             |
| 🖡 Protokollierdatum | 30.06.20    | )10 💽            |                             |
| Ihr Zeich.          | lt. Parifiz | zierung          |                             |
| Beschreibung        | Aufteiler   | 1                |                             |
|                     |             |                  |                             |
|                     |             |                  |                             |
|                     |             | <mark>∕</mark> к | <mark>⊗</mark><br>Abbrechen |

Nach der Erfassung der Informationen zur abgesplitteten Anlage (z.B. Seriennummer), können die Budgetwerte errechnet werden:

| Anlag | jen verwalten 🛛 🗙                                                                        |
|-------|------------------------------------------------------------------------------------------|
| 1     | Wollen Sie die Budgetbeträge errechnen?<br>(Seriennummer: 210-003 & Artikelcode: ANLAGE) |
|       | <mark>}</mark> a <mark>≹</mark>                                                          |

#### Beispiel zur Verdeutlichung:

Vor Teilung der Anlage betrug der Investitionswert EUR 1.300.000,--, die bereits realisierte AfA EUR 25.999,98:

| 🛹 988 Anlagen verwalten - Exact                                      |                                                          |                                                         |                                      |
|----------------------------------------------------------------------|----------------------------------------------------------|---------------------------------------------------------|--------------------------------------|
| Datei Bearbeiten Hil <u>f</u> e                                      |                                                          |                                                         |                                      |
| 1 🖻 🗟 🗠 🐒 🛄 🚺 🕹 🍕                                                    |                                                          |                                                         |                                      |
| Seriennummer 210-002                                                 | Status                                                   | Aktiv                                                   |                                      |
| Beschreibung Appartmenthaus Morzo                                    | Mittlerer Level                                          |                                                         | <i>a</i>                             |
|                                                                      |                                                          |                                                         | L                                    |
| 🦺 Allgemein 😾 Bewegungen 🔩 Untere Level                              | 😇 Planung 🔹 Zusatz 🛃 Logbu                               | ch                                                      |                                      |
|                                                                      | Realisiont                                               | Budget                                                  | Differenz 🔺 🗒                        |
| 1 Investitionen (09.06.2010)                                         | 1300000,00                                               | · · · · · ·                                             |                                      |
| 2 Neubewertung (09.06.2010)                                          | 0,00                                                     |                                                         |                                      |
| 3 Summe: Investitionen (09.06.2010)                                  | 1300000,00                                               |                                                         | 2                                    |
| 4 Kumul. Abschreibung (09.06.2010)                                   | 0,00                                                     |                                                         |                                      |
| 5 Buchwert (09.06.2010)                                              | 12/8333,35                                               | 25000.00                                                |                                      |
| 7 Buchwert (09.06.2010)                                              | 1274000.02                                               | 1274000.02                                              |                                      |
|                                                                      | 1274000,02                                               | 1274000,02                                              | ·                                    |
|                                                                      |                                                          |                                                         |                                      |
| •                                                                    |                                                          |                                                         |                                      |
|                                                                      |                                                          |                                                         |                                      |
| Abschreibung                                                         |                                                          |                                                         |                                      |
| Abschreibungsmethode 🔽 Primär 🛛                                      | Sekundär                                                 |                                                         |                                      |
| , , , , , , , , , , , , , , , , , , ,                                |                                                          |                                                         |                                      |
| Jahr Hauptbuch Bewegungsart Summe Budget                             | Periode 1 Periode 2 Periode 3 Periode                    | 4 Periode 5 Periode 6 Period                            | e 7 Periode 8 Periode 9 Perio 号      |
| 2010 0292 Realisiert 5.999,98 Primär                                 | 4.333,33 4.333,33 4.333,33 4.333,3                       | 3 4.333,33 4.333,33 0,                                  | 00 0,00 0,00 🔺 📩                     |
| 2010 7020 Budget 1.999,96 Primär                                     | 4.333,33 4.333,33 4.333,33 4.333,3                       | 3 4.333,33 4.333,33 <mark>4</mark> .333,                | 33 4.333,33 4.333,33 🗕 🔤 🔤           |
| 2011 7020 Budget 1.999,96 Primär                                     | 4.000,00 4.000,00 4.000,00 4.000,0                       | <del>, 4.333,33 4.333,33</del> 4.333,                   | 33 4.333,33 4.333,33 🛄 🛶             |
| 2012 7020 Budget 1.999,96 Primär                                     | 4.333,33 4.333,33 4.333,33 4.333,3                       | 3 4.333,33 4.333,33 4.333,                              | 33 4.333,33 4.333,33                 |
| 2013 7020 Budget 1.999,96 Primar<br>2014 7020 Budget 1.999,96 Primär | 4,333,33 4,333,33 4,333,33 4,333,3                       | 3 4.333,33 4.333,33 4.333,<br>9 4.999 99 4.999 99 4.999 | 33 4.333,33 4.333,33                 |
| 2015 7020 Budget 1.999,96 Primär                                     | 4.333.33 4.333.33 4.333.33 4.333.3                       | 3 4.333.33 4.333.33 4.333                               | 33 4.333.33 4.333.33                 |
| 2016 7020 Budget 1.999,96 Primär                                     | 4.333,33 4.333,33 4.333,33 4.333,3                       | 3 4.333,33 4.333,33 4.333,                              | 33 4.333,33 4.333,33                 |
| 2017 7020 Budget 1.999,96 Primär                                     | 4.333,33 4.333,33 4.333,33 4.333,3                       | 3 4.333,33 4.333,33 4.333,                              | 33 4.333,33 4.333,33                 |
| 2018 7020 Budget 1.999,96 Primär                                     | 4.333,33 4.333,33 4.333,33 4.333,3                       | 3 4.333,33 4.333,33 4.333,                              | 33 4.333,33 4.333,33                 |
| 2019 7020 Budget 1.999,96 Primär                                     | 4.333,33 4.333,33 4.333,33 4.333,3                       | 3 4.333,33 4.333,33 4.333,                              | 33 4.333,33 4.333,33                 |
|                                                                      |                                                          |                                                         |                                      |
|                                                                      |                                                          |                                                         |                                      |
|                                                                      | 📕 🛃 🦉 🔤 🥐                                                | M 📢                                                     |                                      |
| Kurz Auszug Prognose Aufteilen Umb                                   | u <u>c</u> h Neube <u>w</u> Abschre Zus <u>ä</u> tz<br>- | Ausbuch Akti <u>v</u> ier                               | speich <u>N</u> eu <u>S</u> chließen |
| 988 Demo GmbH                                                        | 🔮 Karin Gorgesth (gor)                                   |                                                         | 650857 Mittwoch, 09. Juni 2010       |

Nach der Splittung haben sich die Werte sowohl beim Investitionsbetrag, als auch bei der bereits realisierten AfA verringert:

| 🛹 988 Anlagen verwalten - Exact                 |                                           |                               |                               |
|-------------------------------------------------|-------------------------------------------|-------------------------------|-------------------------------|
| <u>D</u> atei <u>B</u> earbeiten Hil <u>f</u> e |                                           |                               |                               |
| 1 🖻 🗟 🗠 🐇 🥥 🍋 👍 🧇                               |                                           |                               |                               |
| Seriennummer 210-002                            | Status                                    | ktiv 💌                        |                               |
| Beschreibung Appartmenthaus Morzg               | 🤶 Mittlerer Level                         |                               | 1                             |
| 🐞 Allgemein 🛛 🛠 Bewegungen 🔤 Untere Level       | 📻 Planung 🔹 Zusatz 🛃 Logbuch              |                               |                               |
|                                                 | Realiziert                                | Budaet                        | Differenz 🔺 🗮                 |
| 1 Investitionen (09.06.2010)                    | 130000,00                                 |                               |                               |
| 2 Investitionen (09.06.2010)                    | -130000,00                                |                               |                               |
| 4 Summe: Investitionen (09.06.2010)             | 117000.00                                 |                               |                               |
| 5 Kumul. Abschreibung (09.06.2010)              | -2600,00                                  |                               |                               |
| 6 Buchwert (09.06.2010)                         | 1150933,35                                |                               |                               |
| 7 Abschreibung (09.06.2010)                     | 23399,98                                  | 23399,98                      |                               |
| 8 Buchwert (09.06.2010)                         | 1146600,02                                | 1146600,02                    |                               |
| 4                                               |                                           |                               |                               |
|                                                 |                                           |                               |                               |
| Abschreibung                                    |                                           |                               |                               |
|                                                 |                                           |                               |                               |
| Abschreibungsmethode 🔽 Primär 🗍                 | Sekundär                                  |                               |                               |
|                                                 |                                           |                               |                               |
| Jahr Hauptbuch Bewegungsart Summe Budgetv       | Periode 1 Periode 2 Periode 3 Periode 4   | Periode Periode 6 Periode 7   | ' Periode 8 Periode 9 Perio 🚆 |
| 2010 7020 Budget 6.799,98 Primär 4              | 4.333,33 4.333,33 4.333,33 4.333,33       | 4.333,31 1.733,33 3.900,00    | 3.900,00 3.900,00             |
| 2010 0292 Realisiert 5.999,98 Primar 4          | 4.333,33 4.333,33 4.333,33 4.333,33       | 4.333,34 4.333,33 0,00        |                               |
| 2010 0232 Realisert 2.000,00 Primar             | 3,900,00 3,900,00 3,900,00 3,900,00       | 3,900,01 -2,000,00 - 3,900,00 | 3,900,00 3,900,00             |
| 2012 7020 Budget 6.800,00 Primär                | 3,900,00 3,900,00 3,900,00 3,900,00       | 3,900,00 3,900,00 3,900,00    | 3,900,00 3,900,00             |
| 2013 7020 Budget 6.800.00 Primär                | 3,900,00   3,900,00   3,900,00   3,900,00 | 3.900.00 3.900.00 3.900.00    | 3.900.00 3.900.00             |
|                                                 |                                           |                               |                               |
| Kurz Auszug Progrose Auffeilen Umb              | ) 🛃 🧳 🧳                                   | Ausbuch Aktivier Sr           | neich Neu Schließen           |
| 988 Demo GmbH                                   | Karin Gorgesth (gor)                      |                               | 50857 Mittweeb 09, Juni 2010  |

Die neue Anlage weist folgende Werte aus:

| Seriennummer 210-003<br>Beschreibung Top 1 in Appartmenthaus Morzo | Status                                    | Aktiv 💌                                | Ê                                    |
|--------------------------------------------------------------------|-------------------------------------------|----------------------------------------|--------------------------------------|
| 붥 Allgemein 🛛 🐭 Bewegungen 🔤 🍟 Untere Le                           | il 🔚 Planung 🕃 Zusatz 🛃 Log               | abuch                                  |                                      |
|                                                                    | Peoliciert                                | Budget                                 | Differenz 🔺 🚍                        |
| 1 Investitionen (30.06.2010)                                       | 13000.00                                  | Dudder                                 |                                      |
| 2 Neubewertung (09.06.2010)                                        | 0.00                                      |                                        | 💌 🚽                                  |
| 3 Summe: Investitionen (09.06.2010)                                | 130000,00                                 |                                        |                                      |
| 4 Kumul. Abschreibung (30.06.2010)                                 | 2000,00                                   |                                        |                                      |
| 5 Buchwert (30.06.2010)                                            | 127400,00                                 |                                        |                                      |
| 6 Abschreibung (09.06.2010)                                        | 2600,00                                   | 2600,00                                |                                      |
| 7 Buchwert (09.06.2010)                                            | 127400,00                                 | 127400,00                              |                                      |
|                                                                    |                                           |                                        | -                                    |
|                                                                    |                                           |                                        |                                      |
|                                                                    |                                           |                                        |                                      |
| Abschreibung                                                       |                                           |                                        |                                      |
| Hosen croung                                                       |                                           |                                        |                                      |
| Abschreibungsmethode 🔽 Primär                                      | 🗖 Sekundär                                |                                        |                                      |
| <u>, , , , , , , , , , , , , , , , , , , </u>                      | <u></u>                                   |                                        |                                      |
| Jahr Hauptbuch Bewegungsart Summe Budy                             | ty Periode 1 Periode 2 Periode 3 Perio    | de 4 Periode 5 Periode 6 Periode       | 7 Periode 8 Periode 9 Perio          |
| 2010 7020 Budget 5,199,98 Prim                                     |                                           | 0.00 0.00 2.600.00 433.3               | 33 433.33 433.33                     |
| 2010 0292 Realisiert 2.600,00 Prim                                 | · 0,00 0,00 0,00 I                        | 0,00 0,00 2.600,00 0,0                 |                                      |
| 2011 7020 Budget 5.199,96 Prim                                     | 433,33 433,33 433,33 43                   | 3,33 433,33 433,3 433,3                | 33 433,33 433,33                     |
| 2012 7020 Budget 5.199,96 Prim                                     | 433,33 433,33 433,33 43                   | 3,33 433,33 433,33 433,3               | 33 433,33 433,33 🖵 🌌                 |
| •                                                                  |                                           |                                        | Þ                                    |
|                                                                    |                                           |                                        |                                      |
| 🗖 🖬 🦟 🚼                                                            | 🍤 🛃 🐲 🕫                                   | 🕅 🛛 💏 🖉                                | 🔚 🚺 🖊 🖊                              |
| Kurz Auszug Prognose Aufteilen                                     | nbu <u>c</u> h Neube <u>w</u> Abschre Zus | <u>ä</u> tzl Ausbuch Akti <u>v</u> ier | Speich <u>N</u> eu <u>S</u> chließen |
| 988 Demo GmbH                                                      | 🕵 Karin Gorgesth (gor)                    |                                        | 650857 Mittwoch, 09. Juni 2010 //    |

## Wertpapiere im Anlagenverzeichnis führen

#### ANLAGEN – ANLAGEN – VERWALTEN

Die Abrechnungsmethode ohne Afa (Var. Ausbuchung) definieren

| 🧨 100 Anlagen verwalten - Exact                                                                                                    |                               |
|----------------------------------------------------------------------------------------------------|-------------------------------|
| <u>D</u> atei <u>B</u> earbeiten Hil <u>f</u> e                                                                                                    |                               |
| 😂 🗄   ⊅   🐇 🗅 🛍   ▲ 🔻   😂 00                                                                                                    |                               |
| Seriennumm 0900-009<br>Beschreibun( ÖVAG Floating Range Notes 2008-2014 AT00                                                                                                | Status Aktiv  Mittleres Level |
| Allgemein * Bewegungen * Untere Level Planung                                                                                                    | 😨 Zusatz 🖬 Logbuch            |
| Anlage<br>Investitionen, Datum  197.592,15 16.09.2 Eigentumsart Eingekauft  Sachkonten  Gruppe O900 Wertpapiere Anlage O900 Kertpapiere Abschreibung (GuV) Abschreibung Fin | 011 🖻 Abbildung 🔒<br>Anhang 🖋 |
| <ul> <li>Abschreibungsmethode</li> <li>0</li> <li>nicht abnutzbares</li> </ul>                                                                                              | s Anlage Notizen              |
| Basis, Jahre, Kosten     Jährlich       ' Startdatum, Enddatum     16.09.201: ■       Abschreibung am     Anfang de ▼       Tag     1       Restwert     0,00               | 0,00<br>Ber                   |
| - Sonderabschreibung                                                                                                    |                               |

Kursverlust als Abschreibung erfassen:

| 🧨 100 Anlagen verwalten - Exact                 |                              |                               |                        | - 7             |
|-------------------------------------------------|------------------------------|-------------------------------|------------------------|-----------------|
| <u>D</u> atei <u>B</u> earbeiten Hil <u>f</u> e |                              |                               |                        |                 |
| 2 🛱 🔚 ⊃   ¾ □ 🚺 ▲ マ   😂 ⊗                       |                              |                               |                        |                 |
|                                                 |                              |                               |                        |                 |
| Seriennumm 0900-009                             | Status                       | Aktiv 🔽                       |                        |                 |
| Beschreibun¢ÖVAG Floating Range Notes 20        | 08-2014 AT00 Mittleres Le    | vel                           |                        |                 |
| Allgemein * Bewegungen * Untere Leve            | el 🔄 Planung 📴 Zusatz 🔓      | d Logbuch                     |                        |                 |
| a valgement - benegangen - ontere een           |                              | Logbuch                       |                        |                 |
|                                                 | Realisiert                   | Budget                        | Differenz              |                 |
| 1 Investitionen (16.09.2011)                    | 197592,15                    |                               |                        |                 |
| 2 Neubewertung (16.01.2012)                     | 0,00                         |                               |                        |                 |
| 3 Summe: Investitionen (16.01.2012)             | 197592,15                    |                               |                        |                 |
| 4 Kumul. Abschreibung (16.09.2011)              | 0,00                         |                               |                        |                 |
| 5 Buchwert (16.09.2011)                         | 197592,15                    |                               |                        |                 |
| 6 Abschreibung (16.01.2012)                     | 0,00                         | 0,00                          |                        | 0,00            |
| 7 Buchwert (16.01.2012)                         | 197592,15                    | 197592,15                     |                        | 0,00            |
| 1                                               |                              |                               |                        |                 |
|                                                 |                              |                               |                        |                 |
| Abschreibung                                    |                              |                               |                        |                 |
|                                                 | Calumdan                     |                               |                        |                 |
| Abschreibungsmethode 🖻 Primar                   | Sekundar                     |                               |                        |                 |
| John Hountbuck Rowogung Summo Rudgo             | tuarcian Pariada 1 Pariada 2 | Pariada 2 Pariada 4 Pariada 5 | Dariada 6 Dariada 7 D  | ariada 8 Dari 🔗 |
| Jani haupubuci bewegung Summe Budge             | CVERSION PERIODE 1 PERIODE 2 | renode 5 renode 4 renode 5    | Periode o Periode 7 Pe |                 |
|                                                 |                              |                               |                        |                 |
|                                                 |                              |                               |                        |                 |
|                                                 |                              |                               |                        |                 |
|                                                 |                              |                               |                        |                 |
|                                                 |                              |                               |                        |                 |
|                                                 |                              |                               |                        |                 |
|                                                 |                              |                               |                        |                 |
|                                                 |                              |                               |                        |                 |
|                                                 |                              |                               |                        |                 |
|                                                 |                              |                               |                        | *               |
|                                                 |                              |                               |                        | >               |
|                                                 |                              |                               |                        |                 |
| Erweitert Auszug Prognose Aufteilen Umb         | uc Gering Neube Al           | oschr Zusätz Ausbu            | Aktivie Speic          | Neu Schließen   |

Die Budgetzeilen (AfA) werden per 31.12. manuell erfasst:

| 🔩 100 Budgets - Exa | ct         |               |                     |            |              | X              |
|---------------------|------------|---------------|---------------------|------------|--------------|----------------|
| Anlage              | 0900-009   | 🖲 ÖVAG Floati | ng Range Notes 2008 | 3-2014 AT  |              |                |
| ↓ Datum             | 31.12.2011 | R             |                     |            |              |                |
|                     | Menge      | Betrag (E     | UR) S               | achkonto - |              |                |
| I Kosten            |            | 1,00          | 3.992,15            | 3200       | 🖲 Abschreibu | ng Finanzanlag |
| Umsatz              |            | 0,00          | 0,00                |            | ٥.           |                |
| Details             |            |               |                     |            |              |                |
| Mitarbeiter         | 1          | 🖲 Renate Hess | 5                   |            |              |                |
| Debitor             |            | ۵.            |                     |            |              |                |
| Kreditor            | 000000     | Diverse Kree  | ditoren             |            |              |                |
| Kostenstelle        | HILF       | Hilfskostens  | telle               |            |              |                |
| Kostenträger        |            | 3             |                     |            |              |                |
| Beschreibung        |            |               |                     |            |              |                |
|                     |            |               |                     |            |              |                |
|                     |            |               |                     |            |              |                |
|                     |            |               |                     | Spoicho    | rp Nou       | X<br>Schließen |

Diese können ggf. sofort oder mit der restlichen AfA verarbeitet werden. Die Kontrolle wird über den Anlagenspiegel durchgeführt.

### Aufwertung von Wertpapieren

#### (bis zum Anschaffungswert) = Minus-Abschreibung

Wertpapiere können ggf. bis zum Anschaffungswert aufgewertet werden, wenn der Kurs nach einer Abwertung im Vorjahr wieder steigt.

Die Aufwertung wird wie oben ebenfalls als manuelle AFA eingetragen, allerdings mit MINUS im Feld Menge und mit MINUS im Feld Betrag.

Nur wenn in beiden Feldern das MINUS eingegeben wird, kann man die AFA speichern und verarbeiten!

### Löschen von Anlagen mit gekoppelten finanziellen Buchungen

#### ANLAGEN – ANLAGEN – VERWALTEN

Im Auswahlfenster der Anlagen können, neben vielen anderen Aktionen, Anlagen gelöscht werden. Ab dem Produkt Update 401 ist es möglich, auch Anlagen, an die finanzielle Buchungen gekoppelt sind, zu löschen.

Wenn Sie eine Anlage mit einer gekoppelten finanziellen Buchung markieren und auf den Button LÖSCHEN klicken, erscheint eine Meldung:

| Löschen |                                                                                                    |               | 8                              |
|---------|----------------------------------------------------------------------------------------------------|---------------|--------------------------------|
| ⚠       | Seriennummer (15987-AMK):<br>An diese Anlage ist eine Investmentbuchung gekoppelt. Wenn Sie fortfahr<br>Anlage gelöscht und ihre Informationen werden aus der Investmentbuchur<br>Wollen Sie fortfahren? | en, '<br>ng e | wird die<br>ntfernt.           |
|         | 2                                                                                                    | a             | <mark>≵</mark><br><u>N</u> ein |

Bestätigen Sie diese Meldung über den Button JA, um die Anlage zu löschen.

## Grundstücksverkauf (Neubewertung von Anlagen)

| 🚯 Anlagen / Buchungse | erfassung / Neube     | wertung              |         |           |           | >                    |
|-----------------------|-----------------------|----------------------|---------|-----------|-----------|----------------------|
| Bereich               |                       |                      |         |           |           |                      |
| Gruppe                |                       |                      | bis     |           |           | 🔽 Alle               |
| I Seriennummer        | 03550-002             | 3                    | I bis   | 03550-002 |           | 🗖 Alle               |
| Artikelcode           |                       | 3                    | bis     |           | 3         | 🔽 Alle               |
| Methode               | Neubewertung nacl     | h Betrag             |         | <b>•</b>  |           |                      |
| Abschreibung          | Dividieren - Verbleil | bende Abschreibungsp | periode | en 🔻      |           |                      |
| Buchungsdaten ———     |                       |                      |         |           |           |                      |
| l Beschreibung        | Grundstücksverkau     | f - Teilabgang       |         |           |           |                      |
| 🖡 Neubewertungsbetrag | -96.594,37            |                      |         |           |           |                      |
| Prozentsatz           | 0,00                  |                      |         |           |           |                      |
| 🛙 Neubewertungskonto  | 0210 属                | Betr/Geschäftsgebä   | iude e  |           |           |                      |
| 🛚 Sachkontennummer    | 4500 🖪                | Erlöse aus Anlagenve | rkauf   |           |           |                      |
| BA Nummer             | 910 🖪                 | BA Sonstige          |         |           |           |                      |
| 🛚 Buchungsdatum       | 01.02.2012            |                      |         |           |           |                      |
|                       |                       |                      |         |           |           |                      |
|                       |                       |                      |         |           |           |                      |
|                       |                       |                      |         |           |           | ×                    |
|                       |                       |                      |         |           | Neubewert | en <u>S</u> chließen |
|                       |                       |                      |         |           |           |                      |

| L | <u>D</u> atei <u>B</u> earbeiten | A <u>k</u> tionen <u>H</u> ilfe |                |           |                      |                                      |
|---|----------------------------------|---------------------------------|----------------|-----------|----------------------|--------------------------------------|
|   | 8 📑 😡                            |                                 |                |           |                      |                                      |
|   | Gruppe                           | Seriennummer                    | Artikelcode    | Buchwert  | Summe: Investitionen | Neubewertungsbetrag                  |
|   | GEB                              | 03550-002                       | DEF_ASSET_ITEM | 404023,10 | 404023,10            | -96594,37                            |
|   |                                  |                                 |                |           |                      |                                      |
|   |                                  |                                 |                |           |                      |                                      |
|   |                                  |                                 |                |           |                      |                                      |
| L |                                  |                                 |                |           |                      |                                      |
|   |                                  |                                 |                |           |                      |                                      |
| ľ |                                  |                                 |                |           |                      | 2 ×                                  |
|   |                                  |                                 |                |           | 1                    | <u>Veubewerten</u> <u>S</u> chließen |

ANLAGEN – BUCHUNGSERFASSUNG – NEUBEWERTUNG

| <u>D</u> atei <u>B</u> ear | rbeiten | <u>A</u> nzeige   | en <u>H</u> ilfe      |                        |                  |                     |                 |          |            |                   |              |                    |          |
|----------------------------|---------|-------------------|-----------------------|------------------------|------------------|---------------------|-----------------|----------|------------|-------------------|--------------|--------------------|----------|
| 🗟   🌛   🥜                  |         | à   🔺             | ▼ 🗧 😡                 |                        |                  |                     |                 |          |            |                   |              |                    |          |
| <b>Seriennun</b><br>Gruppe | nmer    | 03550-<br>GEB Gel | 002 Grundstü<br>säude | ick XY                 | Jatur<br>Grupp   | n<br>iieren nach Ke | eine 🕅          | Bis<br>V |            | III 🔽 All         | e            |                    |          |
| Filt                       | er      |                   |                       |                        |                  |                     |                 |          |            |                   |              |                    |          |
|                            |         |                   |                       |                        |                  |                     | EB-Sal          | do       |            |                   | EUR 0,00     |                    |          |
| Datum                      | Unser   | Zeich.            | Beschreibung          |                        | Sach-Kt          | o. Sach-Kto         | oBeschreibung   | BA       | Soll EUR   | Haben EUR         | Gegenkonto   | Seriennumme        | er       |
| 01.01.2006                 | 40000   | )112              | Grundstück XY         |                        | 0                | 210 Betr/Ge         | eschäftsgebäude | ERIN     | 404.023,10 |                   | 3300         | 03550-002          | ^        |
| 01.02.2012                 | 40000   | 0112              | Grundstücksver        | 'kauf - Teilabgar      | ng O             | 210 Betr/Ge         | eschäftsgebäude | BASO     |            | 96.594,37         |              | 03550-002          |          |
| . —                        |         |                   |                       |                        |                  |                     |                 |          |            |                   |              |                    | -        |
| •                          |         |                   |                       |                        |                  |                     |                 |          |            |                   |              |                    | <u> </u> |
| Zeilen                     | 2       |                   |                       |                        |                  |                     |                 | Soll     | Habe       | n                 | Saldo        |                    |          |
|                            |         |                   |                       |                        |                  | Anzeig              | jen 404.02      | 23,10    | 96.594,3   | 7 30              | )7.428,73 S  |                    |          |
|                            |         |                   |                       |                        |                  | Endsa               | ldo             |          |            | EUR 30            | )7.428,73 S  |                    |          |
|                            |         |                   |                       | A <u>k</u> tualisieren | <br>_Exportieren | Dotiz               | /<br>Anhang     | Re       | chnung V   | er <u>w</u> alten | ynser Zeich. | S <u>c</u> hließer | ,        |

Um eine fehlerhafte Neubewertung rückgängig zu machen, muss die Buchung für ungültig erklärt werden.

# 3.3 AUSWERTUNGEN

## Anlagenauszug

#### ANLAGEN – ANLAGEN – AUSZÜGE

| 💶 988 An                     | lagenausz              | zug - Exa              | ct                 |                      |                  |            |                    |           |                          |
|------------------------------|------------------------|------------------------|--------------------|----------------------|------------------|------------|--------------------|-----------|--------------------------|
| <u>D</u> atei <u>B</u> earbe | eiten <u>A</u> nzeigen | <u>H</u> ilfe          |                    |                      |                  |            |                    |           |                          |
| 🔿   🔊   🥢                    | m n R. 1 🔥             | <u>.</u>               |                    |                      |                  |            |                    |           |                          |
|                              | © ♥ <u>♥</u>  '∟       | V   🤟 🖤                |                    |                      |                  |            |                    |           |                          |
| Seriennumn                   | 0.0r 670-00            | 3 Audi A3              |                    | J                    |                  |            |                    |           |                          |
| -                            |                        |                        |                    | Datum                |                  | <u>183</u> | Bis                | B         | Alle                     |
| Gruppe                       | FURKPA                 | IRK - PKW Per          | sonenkrattwagen    | Gruppi               | eren nach 🛛 Keir | ne         | •                  |           |                          |
|                              |                        |                        |                    |                      |                  |            |                    |           |                          |
| Tilte                        | r                      |                        |                    |                      |                  |            |                    |           |                          |
|                              |                        |                        |                    |                      |                  | EB-Sal     | do                 |           | EUR 0,00                 |
| Datum                        | Unser Zeich.           | Sach-Kto.              | Beschreibung       | BA                   | Soll EUR         | Haben EUR  |                    |           |                          |
| 01.01.2009                   | 10000001               | 0670                   | EB PKW             | BASO                 | 11.500,00        |            |                    |           | <b></b>                  |
| 01.01.2009                   | 10000001               | 0690                   | EB PKW             | BASO                 |                  | 3.450,00   |                    |           | —                        |
| 31.01.2009                   | 10000001               | 0690                   | Abschreibung       | SONS                 |                  | 191,67     |                    |           |                          |
| 28.02.2009                   | 10000001               | 0690                   | Abschreibung       | SONS                 |                  | 191,67     |                    |           |                          |
| 31.03.2009                   | 10000001               | 0690                   | Abschreibung       | SONS                 |                  | 191,67     |                    |           |                          |
| 30.04.2009                   | 10000001               | 0690                   | Abschreibung       | SONS                 |                  | 191,67     |                    |           |                          |
| 31.05.2009                   | 10000001               | 0690                   | Abschreibung       | SONS                 |                  | 191,67     |                    |           |                          |
| 30.06.2009                   | 10000001               | 0690                   | Abschreibung       | SONS                 |                  | 191,67     |                    |           |                          |
| 31.07.2009                   | 10000001               | 0690                   | Abschreibung       | SONS                 |                  | 191,67     |                    |           |                          |
| 31.08.2009                   | 10000001               | 0690                   | Abschreibung       | SONS                 |                  | 191,67     |                    |           |                          |
| 30.09.2009                   | 10000001               | 0690                   | Abschreibung       | SONS                 |                  | 191,67     |                    |           |                          |
| 31.10.2009                   | 10000001               | 0690                   | Abschreibung       | SONS                 |                  | 191,67     |                    |           |                          |
| 30.11.2009                   | 10000001               | 0690                   | Abschreibung       | SONS                 |                  | 191,67     |                    |           |                          |
| 31.12.2009                   | 10000001               | 0690                   | Abschreibung       | SONS                 |                  | 191,67     |                    |           |                          |
|                              |                        |                        |                    |                      |                  |            |                    |           | -                        |
| •                            |                        |                        |                    |                      |                  |            |                    |           | •                        |
| Zeilen 1                     | 14                     |                        |                    |                      |                  |            | Soll               | Haben     | <br>Saldo                |
| 201011 1                     | 14                     |                        |                    |                      | Anzeiger         | n 11.      | 500.00             | 5.750.04  | 5,749,96 5               |
|                              |                        |                        |                    |                      | r-d-dd-          |            |                    | 0.1.00,01 |                          |
|                              |                        |                        |                    |                      | Endsaldo         | ,          |                    |           | EUK 5.749,96 5           |
|                              |                        |                        | 1 0                |                      | 0                | 1 4        |                    | 1 10      | ( <b>*</b>               |
|                              |                        | A <u>k</u> tualisierei | <u>Exportieren</u> | Notiz                | Anhan <u>g</u>   | Rechnung   | Ver <u>w</u> alten | Unser Z   | eich. S <u>c</u> hließen |
| 988 Demo GmbH                | 4                      |                        | S                  | Karin Gorgesth (gor) |                  |            |                    | 650865 D  | ienstag, 01. Juni 2010   |

Der Anlagenauszug zeigt alle zur Anlage erstellten Buchungen. So lassen sich alle Investitions-, Abschreibungsbuchungen und Abbuchungen für jeden beliebigen Stichtag kontrollieren. Die Werte des Anlagenauszugs sind mit den Werten im Anlagenspiegel identisch.

## Sachkontenauszug für Anlagenkonten kontrollieren

#### FIBU – SACHKONTEN – AUSZÜGE

Analog zum Anlagenauszug (= alle FIBU-Buchungen einer EINZELNEN Anlage) zeigt der Sachkontenauszug alle FIBU-Buchungen für eine ganze Anlagengruppe.

Der Sachkontenauszug eignet sich besonders zur Kontrolle der Summen des Anlagenspiegels mit den Anlagen- und Abschreibungskonten beziehungsweise zur Kontrolle, ob es FIBU-Buchungen ohne Anlagennummer (= Seriennummer) gibt.

| 📬 988 Sachke                      | ontenauszug - I                | Exact              |                                                    |                                                                     |                                            |      |                                          | _ 🗆 🗙                     |
|-----------------------------------|--------------------------------|--------------------|----------------------------------------------------|---------------------------------------------------------------------|--------------------------------------------|------|------------------------------------------|---------------------------|
| <u>D</u> atei Bearbe <u>i</u> ten | <u>A</u> nzeigen <u>H</u> ilfe |                    |                                                    |                                                                     |                                            |      |                                          |                           |
| 📂 🖹 🥪 🗉 0                         | 🗇 🔩 👍 🤝 🧐                      | ۶                  |                                                    |                                                                     |                                            |      |                                          |                           |
| Sach-Kto.<br>Art, Verdicht.       | 0670 / PKW<br>Bilanz           |                    | Datun<br>Anzein<br>Grupp<br>Bewei<br>Berein<br>Art | n (* A<br>gen (* A<br>sieren nach Ser<br>gung Alle<br>sh Dat<br>Sta | iuszug C Alle<br>iennummer<br>uum<br>ndard | Bis  | ☑ Nach Erfassung<br>☑ Zugerechnete Koste | ₩ Alle                    |
| 7 <u>F</u> ilter                  |                                |                    |                                                    |                                                                     | EB-Saldo                                   |      |                                          | EUR 0,00                  |
| Seriennummer                      | Beschreibung                   |                    | Soll EUR                                           | Haben EUR                                                           | Saldo EUR                                  |      |                                          |                           |
| (Keine)                           |                                |                    | 0,0                                                | 0                                                                   | 0,00                                       |      |                                          |                           |
| 670-001                           | Loyota Starlet                 |                    | 4.000,0                                            | U                                                                   | 4.000,00                                   |      |                                          |                           |
| 670-002                           | Audi A2                        |                    | 7.000,0                                            | 0                                                                   | 7.000,00                                   |      |                                          |                           |
| 670-003                           | Audi A3                        |                    | 11.500,0                                           | 0                                                                   | 11.500,00                                  |      |                                          |                           |
| 670-004                           | Audi A4                        |                    | 14.000,0                                           | 0                                                                   | 14.000,00                                  |      |                                          |                           |
| •                                 |                                |                    |                                                    |                                                                     |                                            |      |                                          | •                         |
| Zeilen 5                          |                                |                    |                                                    |                                                                     |                                            | Soll | Haben                                    | Saldo                     |
|                                   |                                |                    |                                                    | Anzeige                                                             | n 36.50                                    | 0,00 | 0,00                                     | 36.500,00 S               |
|                                   |                                |                    |                                                    | Saldo                                                               |                                            |      |                                          | EUR 36,500,00 S           |
| 💩 Fremdwähr                       | ung                            |                    |                                                    | Suluo                                                               |                                            |      |                                          | 2010 001000 000           |
|                                   |                                | 2<br>Aktualisieren | ॐ<br>Dr <u>u</u> cken                              | R<br>E <u>x</u> portieren                                           | dd<br><u>G</u> rafik                       | Z    | oo <u>m</u> en Ver <u>w</u> alte         | en S <u>c</u> hließen     |
| 988 Demo GmbH                     |                                | 🕵 Karin G          | dorgesth (gor)                                     |                                                                     |                                            |      | 0000000007 Die                           | enstag, 01. Juni 2010 🛛 🎢 |

## Anlagenspiegel

#### ANLAGEN – PROTOKOLLE – ANLAGENSPIEGEL

Im Anlagespiegel können aktive und abgeschriebene Anlagen für alle Wirtschaftsjahre ausgewertet werden.

#### Wichtig:

Der Anlagenspiegel muss immer für ein bestimmtes Wirtschaftsjahr erstellt werden, damit die Zahlen aussagekräftig sind (d.h. sie müssen IMMER das gewünschte Start- und Enddatum eingeben).

Im ersten Jahr (=Startjahr der Anlagenverwaltung) wählen Sie den Zeitraum nicht ab 01.01. sondern ab 02.01. (sofern Sie It. Leitfaden die Abschreibung per Ende der Periode buchen lassen). Dann sind die kumulierten Abschreibungen der Vorjahre am Anlagenspiegel separat ausgewiesen.

| Protokoll —                                                                                                    |                                                                                                    | enspieael                                                                                                    |                                                                                                    |                                                                                                    |                                                                                                    |                                                                                                    |                                                                                                    |                                                                                                    |                                                                                                    |                                                                                                    |                                                                                                    |                                                                                                    |                                                                                                    | ×                                       |
|----------------------------------------------------------------------------------------------------|----------------------------------------------------------------------------------------------------|----------------------------------------------------------------------------------------------------|----------------------------------------------------------------------------------------------------|----------------------------------------------------------------------------------------------------|----------------------------------------------------------------------------------------------------|----------------------------------------------------------------------------------------------------|----------------------------------------------------------------------------------------------------|----------------------------------------------------------------------------------------------------|----------------------------------------------------------------------------------------------------|----------------------------------------------------------------------------------------------------|----------------------------------------------------------------------------------------------------|----------------------------------------------------------------------------------------------------|----------------------------------------------------------------------------------------------------|-----------------------------------------|
| FIOCOKOII                                                                                                    |                                                                                                    |                                                                                                    |                                                                                                    |                                                                                                    |                                                                                                    |                                                                                                    |                                                                                                    |                                                                                                    |                                                                                                    |                                                                                                    |                                                                                                    |                                                                                                    |                                                                                                    |                                         |
| Auswahl                                                                                                    | Datum                                                                                                    | -                                                                                                    |                                                                                                    |                                                                                                    |                                                                                                    |                                                                                                    |                                                                                                    |                                                                                                    |                                                                                                    |                                                                                                    |                                                                                                    |                                                                                                    |                                                                                                    |                                         |
| Auswahl —                                                                                                    | [ Datam                                                                                                    |                                                                                                    |                                                                                                    |                                                                                                    |                                                                                                    |                                                                                                    |                                                                                                    |                                                                                                    |                                                                                                    |                                                                                                    |                                                                                                    |                                                                                                    |                                                                                                    |                                         |
| 🕽 Datum                                                                                                    | 01.01.2009                                                                                                    | <b>bis</b> 31.12                                                                                                    | .2009                                                                                                    |                                                                                                    | Alle                                                                                                    |                                                                                                    |                                                                                                    |                                                                                                    |                                                                                                    |                                                                                                    |                                                                                                    |                                                                                                    |                                                                                                    |                                         |
| Bereich                                                                                                    |                                                                                                    |                                                                                                    |                                                                                                    |                                                                                                    |                                                                                                    |                                                                                                    |                                                                                                    |                                                                                                    |                                                                                                    |                                                                                                    |                                                                                                    |                                                                                                    |                                                                                                    |                                         |
| Status                                                                                                    | 💽 Alle 🕜 Akti                                                                                                    | iv 🕜 Abgegar                                                                                                    | ngen                                                                                                    |                                                                                                    |                                                                                                    |                                                                                                    |                                                                                                    |                                                                                                    |                                                                                                    |                                                                                                    |                                                                                                    |                                                                                                    |                                                                                                    |                                         |
| Anlagengrupp                                                                                                    | e                                                                                                    |                                                                                                    |                                                                                                    |                                                                                                    |                                                                                                    |                                                                                                    |                                                                                                    |                                                                                                    |                                                                                                    |                                                                                                    |                                                                                                    |                                                                                                    |                                                                                                    |                                         |
| bi                                                                                                    | is                                                                                                    |                                                                                                    |                                                                                                    |                                                                                                    |                                                                                                    |                                                                                                    |                                                                                                    |                                                                                                    | ✓ Alle                                                                                                    |                                                                                                    |                                                                                                    |                                                                                                    |                                                                                                    |                                         |
| Seriennumme                                                                                                    | er                                                                                                    |                                                                                                    |                                                                                                    |                                                                                                    |                                                                                                    |                                                                                                    |                                                                                                    |                                                                                                    |                                                                                                    |                                                                                                    |                                                                                                    |                                                                                                    |                                                                                                    |                                         |
| ы                                                                                                    | is                                                                                                    |                                                                                                    | <u>.</u>                                                                                                    |                                                                                                    |                                                                                                    |                                                                                                    |                                                                                                    | !                                                                                                    | ✔ Alle                                                                                                    |                                                                                                    |                                                                                                    |                                                                                                    |                                                                                                    |                                         |
| Sachkonto                                                                                                    |                                                                                                    |                                                                                                    |                                                                                                    |                                                                                                    |                                                                                                    |                                                                                                    |                                                                                                    |                                                                                                    |                                                                                                    |                                                                                                    |                                                                                                    |                                                                                                    |                                                                                                    |                                         |
| bi<br>Kostonetelle                                                                                                    |                                                                                                    |                                                                                                    |                                                                                                    |                                                                                                    |                                                                                                    |                                                                                                    |                                                                                                    |                                                                                                    | ✓ Alle                                                                                                    |                                                                                                    |                                                                                                    |                                                                                                    |                                                                                                    |                                         |
| Kostenistene                                                                                                    | is                                                                                                    |                                                                                                    |                                                                                                    |                                                                                                    |                                                                                                    |                                                                                                    |                                                                                                    |                                                                                                    |                                                                                                    |                                                                                                    |                                                                                                    |                                                                                                    |                                                                                                    |                                         |
| Gruppieren nac                                                                                                    | :h                                                                                                    |                                                                                                    |                                                                                                    |                                                                                                    |                                                                                                    |                                                                                                    |                                                                                                    |                                                                                                    |                                                                                                    |                                                                                                    |                                                                                                    |                                                                                                    |                                                                                                    |                                         |
| Gruppe                                                                                                    | Anlagegruppen                                                                                                    |                                                                                                    | <b>•</b>                                                                                                    |                                                                                                    |                                                                                                    |                                                                                                    |                                                                                                    |                                                                                                    |                                                                                                    |                                                                                                    |                                                                                                    |                                                                                                    |                                                                                                    |                                         |
|                                                                                                    | ,                                                                                                    |                                                                                                    |                                                                                                    |                                                                                                    |                                                                                                    |                                                                                                    |                                                                                                    |                                                                                                    |                                                                                                    |                                                                                                    |                                                                                                    |                                                                                                    |                                                                                                    |                                         |
|                                                                                                    |                                                                                                    |                                                                                                    |                                                                                                    |                                                                                                    |                                                                                                    |                                                                                                    |                                                                                                    |                                                                                                    |                                                                                                    |                                                                                                    |                                                                                                    |                                                                                                    |                                                                                                    |                                         |
|                                                                                                    |                                                                                                    |                                                                                                    |                                                                                                    |                                                                                                    |                                                                                                    |                                                                                                    |                                                                                                    |                                                                                                    |                                                                                                    |                                                                                                    |                                                                                                    |                                                                                                    |                                                                                                    |                                         |
|                                                                                                    |                                                                                                    |                                                                                                    |                                                                                                    |                                                                                                    |                                                                                                    |                                                                                                    |                                                                                                    |                                                                                                    |                                                                                                    |                                                                                                    |                                                                                                    |                                                                                                    |                                                                                                    |                                         |
|                                                                                                    |                                                                                                    |                                                                                                    |                                                                                                    |                                                                                                    |                                                                                                    |                                                                                                    |                                                                                                    |                                                                                                    |                                                                                                    |                                                                                                    |                                                                                                    | <b>S</b>                                                                                                    | Í                                                                                                    | *                                       |
|                                                                                                    |                                                                                                    |                                                                                                    |                                                                                                    |                                                                                                    |                                                                                                    |                                                                                                    |                                                                                                    |                                                                                                    |                                                                                                    |                                                                                                    |                                                                                                    | <u>S</u> tarte                                                                                                    | n S                                                                                                    | i <u>c</u> hließen                      |
|                                                                                                    |                                                                                                    |                                                                                                    |                                                                                                    |                                                                                                    |                                                                                                    |                                                                                                    |                                                                                                    |                                                                                                    |                                                                                                    |                                                                                                    |                                                                                                    |                                                                                                    |                                                                                                    |                                         |
| Microsoft Ex                                                                                                    | cel - ExcFAMirro                                                                                                    | orAI1                                                                                                    |                                                                                                    |                                                                                                    |                                                                                                    |                                                                                                    |                                                                                                    |                                                                                                    |                                                                                                    |                                                                                                    |                                                                                                    |                                                                                                    |                                                                                                    |                                         |
| 🗐 🗍 Datoi - Boarboit                                                                                                    | en Ansicht Einfüg                                                                                                    | en Format Evh                                                                                                    | ac Date                                                                                                    | n Evact                                                                                                    | Globe I                                                                                                    | =vart o-9                                                                                                    | vnerav                                                                                                    | Fonstor                                                                                                    | 2                                                                                                    |                                                                                                    | Frage bi                                                                                                    | er einaeh                                                                                                    | en                                                                                                    |                                         |
| 📳 Datei Bearbeit                                                                                                    | en <u>A</u> nsicht Einfüg                                                                                                    | en Forma <u>t</u> E <u>x</u> ti                                                                                                    | as Date                                                                                                    | <u>n</u> Exact                                                                                                    | Globe I                                                                                                    | Exact e-S                                                                                                    | ynergy                                                                                                    | Eenster                                                                                                    | 2                                                                                                    |                                                                                                    | Frage hi                                                                                                    | er eingeb                                                                                                    | en                                                                                                    | X                                       |
| Datei Bearbeit       Datei     Bearbeit       0     0       0     0       0     0       0     0       0     0                                                                                                    | xen Ansicht Einfüg<br>♪ 💭<br>• 🕰   ザ 🛍   🔉 📭 🕿                                                                                                    | en Forma <u>t</u> E <u>x</u> ta<br>⊾-≪/ <b>∽</b> -(⊶-)                                                                                                    | ras Date                                                                                                    | n_Exact<br>•2↓X↓                                                                                                    | Globe I                                                                                                    | Exact e-S<br>0% •                                                                                                    | ynergy                                                                                                    | Eenster<br>8 maxx F                                                                                                    | 2<br>DFMAILER                                                                                                    | Ŧ                                                                                                    | Frage hi                                                                                                    | er eingeb                                                                                                    | en                                                                                                    | <u>_ □ ×</u><br>▼ - ₽ ×                 |
| Datei Bearbeit                                                                                                    | en <u>A</u> nsicht Einfüg<br>                                                                                                    | en Forma <u>t</u> E <u>x</u> ta<br>                                                                                                    | -as Date<br>🔀 📚 Σ<br>I 🛒 % 00                                                                                                    | n_ Exact<br>•2↓7↓↓<br>∞€ %8 ≰                                                                                                    | Globe  <br>(2) 43 8<br>(3) 译 译                                                                                                    | Exact e-S<br>0% •                                                                                                    | ynergy                                                                                                    | Eenster<br>7 maxx F                                                                                                    | 2<br>POFMAILER                                                                                                    | Ţ                                                                                                    | Frage hi                                                                                                    | er eingeb                                                                                                    | en                                                                                                    | _ □ ×<br>▼ - 8 ×                        |
| Datei Bearbeit     Datei Bearbeit     O     Patei Bearbeit     O     Patei     Patei     Pa | en Ansicht Einfüg                                                                                                    | en Format Exte<br>                                                                                                    | ras Date                                                                                                    | n_ Exact<br>• 21                                                                                                    | Globe I<br>Liu 40 8<br>Si F F                                                                                                    | Exact e-S<br>0% •<br>:  <u>ш</u> • ð<br>н                                                                                                    | ynergy                                                                                                    | Eenster<br>* maxx F                                                                                                    | 2<br>PDFMAILER                                                                                                    | 5                                                                                                    | Frage hi                                                                                                    | 'er eingeb                                                                                                    | en<br>o                                                                                                    | <u> </u>                                |
| Datei         Bearbeit           Image: Constraint of the state of the state                                                       | en Ansicht Einfüg                                                                                                    | en Format Extensional en Format Extensional von 0                                                                                                    | Tas     Date       Image: Second condition     Σ       Image: Second condition     E       Second condition     Condition       Image: Second condition     Condition                                                                                                    | n_ Exact<br>• 2↓ X↓<br>0 € 38 4<br>F<br>• GmbH                                                                                                    | Globe I<br>(編4)8<br>(注葉譯<br>。                                                                                                    | Exact e-S<br>0% •<br>:  : • •                                                                                                    | ynergy                                                                                                    | Eenster<br>® maxx F                                                                                                    | 2<br>DFMAILER                                                                                                    | Ţ                                                                                                    | Frage hi                                                                                                    | er eingeb                                                                                                    | en<br>o                                                                                                    | <u> </u>                                |
| Datei Bearbeit     Datei Bearbeit     Datei Arial     N26     A     A     | Ansicht Einfüg                                                                                                    | en Forma <u>t</u> Extension<br>U U U U U U U U U U U U U U U U U U U                                                                                                     | as       Date <sup>2</sup> <sup>2</sup>                                                                                                    | n Exact<br>• 2↓ X↓<br>0 € 38 4<br>• GmbH<br>09 bis 31<br>Status I                                                                                                    | Globe  <br>通 4 8<br>8 章<br>6<br>1.12.20<br>Inklusive Abg                                                                                                    | Exact e-S<br>0% •<br>H<br>H<br>09                                                                                                    | ynergy<br>♥♥<br>♥ ▲ ♥                                                                                                    | Eenster<br>7 maxx F                                                                                                    | 2<br>PDFMAILER                                                                                                    | , F                                                                                                    | Frage hi                                                                                                    | ier eingeb                                                                                                    | en<br>O                                                                                                    | X<br>▼ _ Ø ×                            |
| Datei Bearbeit     Datei Bearbeit     Datei Be | en Ansicht Einfüg<br>1. 10 - F K<br>10 - F K<br>10 - Anlager<br>Alle<br>alle                                                                                                    | en Format Extension<br>U I I I I I I I I I I I I I I I I I I I                                                                                                    | ras Date                                                                                                    | n Exact                                                                                                    | Globe                                                                                                    | Exact e-S<br>0% •<br>! • 0<br>H<br>09<br>yang                                                                                                    |                                                                                                    | Eenster<br>7 maxx F                                                                                                    | 2<br>DFMAILER                                                                                                    | L L                                                                                                    | Frage hi                                                                                                    | er eingeb                                                                                                    | en<br>O                                                                                                    | <b>-</b> □ X<br>▼ - 8 ×                 |
| Datei Bearbeit     Datei Bearbeit     Datei Be | en Ansicht Einfüg<br>Ansicht Einfüg<br>Ansicht Einfüg<br>Ansicht Einfüg<br>Ansicht Einfüg<br>Bc<br>Anlager<br>Alle<br>Alle<br>Alle<br>Alle<br>Alle<br>Alle<br>Alle<br>Alle<br>Alle<br>Alle<br>Alle | en Format Ext                                                                                                    | as         Date           Image: Second state         Σ           Image: Second state         Second state           Image: Second state         Second state                                                                                                    | n Exact<br>• 2↓ X↓<br>0 € 38 4<br>F<br>0 GmbH<br>09 bis 31<br>Status I<br>Aktiv seit                                                                                                    | Globe  <br>圖 4 8 8<br>9 章<br>1.12.20<br>n s c h<br>Stand am<br>31.12.2008                                                                                                    | Exact e-S<br>0% •<br>1 - 0<br>H<br>09<br>jang<br>a f f u<br>Zugjange                                                                                                    | ynergy                                                                                                    | Eenster<br>7 maxx F<br>J<br>J<br>o s t e<br>Stand am<br>31.12.2009                                                                                                    | 2<br>DFMAILER<br>Kumulierte<br>Abschreibu                                                                                                    | L<br>Restbuch-<br>wert am<br>31.12.2009                                                                                                    | Frage hi                                                                                                    | er eingebi                                                                                                    | en<br>o<br>Abschreib.<br>bis<br>31.12.2008                                                                                                    | P<br>Buchwert                           |
| Datei Bearbeit     Datei Bearbeit     Datei Be | en Ansicht Einfüg<br>10 - F K<br>10 - F K<br>10 - F K<br>10 - Alle<br>Alle<br>Alle<br>Alle<br>Sach- Serien- Besch<br>konto numme<br>0632 630-001 630-0<br>Anlagen                                  | en Format Ext<br>D<br>Mandant 92<br>nspiegel von O<br>Kosten-<br>Datum t<br>breibung                                                                                                    | cas         Date                                                                                                    | n Exact<br>• 2↓ X↓<br>00 € 160 4<br>F<br>• 0 GmbH<br>09 bis 31<br>Status<br>Aktiv seit<br>01.01.2010                                                                                                    | Globe  <br>通 4 8 8<br>9 译 译<br>0<br>1.12.20<br>nkusive Abg<br>nkusive Abg<br>1.12.2008<br>0,00<br>0,00                                                                                                    | Exact e-S<br>0% •<br>• • • • •<br>•<br>•<br>•<br>•<br>•<br>•<br>•<br>•<br>•<br>•<br>•<br>•<br>•                                                                                                    | ynergy                                                                                                    | Eenster<br>maxx F<br>J<br>J<br>0 s t e<br>Stand am<br>31.12.2009<br>1.000,00                                                                                                    | 2<br>DFMAILER<br>K<br>Kumulierte<br>Abschreibu<br>0,00<br>9,00                                                                                                    | E<br>Restbuch-<br>wert am<br>31.12.2009<br>1.000,00                                                                                                    | Frage hi<br>M<br>Restbuch-<br>wert am<br>31.12.2008<br>0,00                                                                                                    | N<br>Abschreib.<br>Geschäfts-<br>jahr<br>0,00<br>0,00                                                                                                    | en<br>0<br>Abschreib,<br>bis<br>31.12.2008<br>0,00                                                                                                    | P<br>Buchwett<br>Abgänge<br>0,00        |
|                                                                                                    | en Ansicht Einfüg<br>10 v 10 v F K<br>B c<br>Alle<br>Alle<br>Alle<br>Alle<br>Alle<br>Sach- Serien- Bescl<br>konto numme<br>0636 630-001 630-0<br>Anlagen                                           | en Format Ext<br>U V V V V V V V V V V V V V V V V V V V                                                                                                    | as         Date           Image: Second state         Σ           Image: Second state         S           Image: Second state         S           Image: Second state         S           Image: Second state         S           Image: Social state         S           Image: Social state         S           Image: Soc                                                                                                    | <ul> <li>Exact</li> <li>21 X1</li> <li>21 X1</li> <li></li></ul>                                                                                                    | Globe {                                                                                                    | Exact e-S<br>0% •<br>H<br>09<br>jang<br>a f f u<br>Zugange<br>1.000,00<br>100,000,00<br>100,000,00                                                                                                    | ynergy<br>♥ ♥ ♥ E<br>• ▲ • ♥<br>I<br>n g s k<br>Abgänge<br>0,00<br>0,00<br>0,00                                                                                                    | Eenster<br>7 maxx F<br>3 J<br>3 J<br>1 000 00<br>1 000000<br>10000000                                                                                                    | 2<br>DFMAILER<br>K<br>Kumulierte<br>Abschreibu<br>0,00<br>0,00<br>0,00                                                                                                    | L<br>Restbuch-<br>wert am<br>31.12.2009<br>1.000,00<br>100,000,00<br>100,000,00                                                                            | Frage hi<br>M<br>Restbuch-<br>vert am<br>31.12.2008<br>0,00<br>0,00<br>0,00                                                                                                    | er eingebi<br>N<br>Abschreib.<br>Geschäfts-<br>jahr<br>0,00<br>6,00                                                                                                    | en<br>o<br>Abschreib.<br>bis<br>31.12.2008<br>0,00<br>0,00<br>0,00                                                                                                    | P • • • • • • • • • • • • • • • • • • • |
| Datei Bearbeit     Datei Bearbeit     Datei Bearbeit     Datei Bearbeit     Datei Bearbeit     Datei Bearbeit     Datei Bearbeit     Datei Bearbeit     Datei Bearbeit     Datei Bearbeit     Datei Bearbeit     Datei Bearbeit     Datei Bearbeit                                                                                                    | en Ansicht Einfüg                                                                                                    | en Format Ext<br>D<br>Mandant 92<br>nspiegel von 0<br>Kostens-<br>Datum 1<br>Areibung<br>01<br>ebäude Mozartgasse 10<br>a Stariet<br>22                                                                                                    | as         Date           Image: Second state         Σ           Image: Second state         S           Image: Second state         S           Image: Second state         S           Image: Second state         S           S         S           S         S           S         S                                                                                                    | C Exact     C Exact     C | Globe 1<br>3 3 8<br>3 3 4 8<br>3 4 8<br>3 4 8<br>3 4 8<br>4 9<br>1.12.200<br>1.12.200<br>1.12.200<br>1.12.200<br>0.00<br>0.00    | Exact e-S<br>0% •<br>H<br>09<br>aff u<br>Zugänge<br>1.000,00<br>1.000,000,00<br>1.000,000,000,000<br>1.000,000,000,000,000,000,000,000,000,00                                                                                                    | ynergy                                                                                                    | Eenster<br>maxx F<br>J<br>J<br>0 s t e<br>stand am<br>31.12.2009<br>1.000,00<br>100.000,00<br>100.000,00<br>100.000,00<br>1.000,00<br>1.000,000,00<br>1.000,000,000,000,000,000,000,000,000,00                                                                                                    | 2<br>DFMAILER<br>K<br>Munulierte<br>Abschreibu<br>0,00<br>0,00<br>0,00<br>0,00<br>0,00<br>0,00<br>0,00<br>0,                                                                                                    | L<br>Restbuch-<br>wert am<br>31.12.2009<br>1.000,00<br>100.000,00<br>100.000,00                                                                            | Restbuch-<br>wert am<br>31.12.2008<br>0,00<br>0,00<br>0,00<br>0,00<br>0,00<br>0,00                                                                                                    | er eingebi<br>N<br>Abschreib.<br>Geschäfts-<br>jahr<br>0,00<br>0,00<br>0,00<br>4,000,00<br>4,200,00                                                                                                    | 0<br>Abschreib.<br>51,12,208<br>0,00<br>0,00<br>0,00<br>0,00<br>0,00<br>0,00<br>0,00                                                                                                    |                                         |
| Datei Bearbeit     Datei Bearbeit     Datei Be | en Ansicht Einfülg                                                                                                    | en Format Ext                                                                                                    | as         Date           Image: Second state         Σ           Image: Second state         S           Image: Second state         S           Image: Second state         S           Image: Second state         S           S         S           S         S           S         S           S         S           S         S                                                                                                    | D Exact     C                                                                                                    | Globe 1                                                                                                    | Exact e-S<br>0% •<br>H<br>09<br>a f f u<br>100000<br>1000000<br>1000000<br>1000000<br>1000000<br>100000<br>100000<br>1000000<br>100000<br>1000000<br>10000000<br>10000000<br>10000000<br>10000000<br>10000000<br>10000000<br>10000000<br>100000000                                                                                                    | ynergy                                                                                                    | Eenster<br>maxx F<br>J<br>J<br>100,000<br>100,000,00<br>100,000,000,00<br>100,000,00<br>100,000,000,00<br>100,000,000,000,000,000,000,000,000,000                                                                                                    | 2<br>DFMAILER<br>K<br>Kumulierte<br>Abschreibu<br>0,00<br>0,00<br>0,00<br>0,00<br>0,00<br>0,00<br>0,00<br>0,                                                                                                    | L<br>Restbuch-<br>wert am<br>31.12.2009<br>1.000,00<br>100.000,00<br>100.000,00<br>5.749,96<br>1.1200,00                                                   | M<br>Restbuch-<br>wert am<br>31.12.2000<br>0,00<br>0,00<br>0 | er eingebi<br>Abschreib.<br>Geschäfts-<br>jahr<br>0,00<br>0,00<br>4,000,00<br>4,000,00<br>2,000,00<br>5,750,04<br>2,2800,00                                                                                                    | 20<br>Abschreib.<br>bis<br>31.12.2008<br>0,00<br>0,00<br>2.800,00<br>0,00<br>0,00<br>0,00<br>0,00<br>0,00                                                                                                    |                                         |
| Datei Bearbeit     Deatei Bearbeit     De | en Ansicht Einfüg                                                                                                    | en Format Ext<br>D<br>Mandant 98<br>mspiegel von 0<br>Kosten<br>Datum t<br>hreibung<br>01<br>ebäude Mozartgasse 10<br>a Starlet<br>N2<br>N3<br>N4                                                                                                    | as         Date           Image: Second state         Image: Second state           Image: Second state         Image: Second state           Image: Second state         Image: Second state           Image: Second state         Second state           Image: Second state         Second sta                                                                                                    | D Exact     C Exact     C Exact       | Globe 1                                                                                                    | Exact e-S<br>0% •<br>H<br>09<br>af f u<br>Zugànge<br>100.000,00<br>100.000,00<br>100.000,00<br>100.000,00<br>100.000,00<br>100.000,00<br>100.000,00<br>100.000,00<br>100.000,00<br>100.000,00<br>11.500,00<br>11.5                                   | ynergy<br>y                                                                                                    | Eenster<br>maxx F<br>J<br>J<br>0 s t e<br>Stand am<br>31.12.2009<br>100.000,00<br>1000,00<br>1000,00<br>1000,00<br>1000,00<br>1000,00<br>1000,00<br>1000,00<br>1000,00<br>1000,00<br>1000,00<br>1000,00<br>11500,00<br>135,500,00<br>135,500,00<br>137,500,00<br>137,500,00<br>107,500,00<br>107,500,000,00<br>107,500,000,000,000,000,000,000,000,000,0                                                                                                    | 2<br>DFMAILER<br>Kumulierte<br>Abschreibu<br>0,00<br>0,00 | L<br>Restbuch-<br>wert am<br>31.12.2009<br>100.000,00<br>100.000,00<br>100.000,00<br>0,00<br>5.749,96<br>112.00,00<br>16.949,96<br>112.949 02<br>16.949,96 | M<br>Restbuch-<br>wert am<br>31.12.2008<br>0,00<br>0,00<br>0 | er eingeb<br>Abschreib.<br>Geschäfts-<br>jah<br>0,00<br>0,00<br>4,000,00<br>4,000,000,00<br>4,000,000,00<br>4,000,000<br>4,000,000,000<br>4,000,000,     | 0<br>Abschreib,<br>bis<br>31.12.2008<br>0,00<br>0,00<br>0,00<br>2.800,00<br>2.800,00<br>2.800,00<br>2.800,00                                                                                                    | ■                                       |
| Datei Bearbeit     Datei Bearbeit     Datei Be | en Ansicht Einfüg                                                                                                    | en Format Ext<br>Mandant 98<br>Mandant 98<br>Mandant 98<br>Mandant 98<br>Noten<br>Datum t<br>Datum t<br>Dat | Tas         Date           Image: Second state         Σ           Image: Second state         S           Image: Second state         S           Image: Second state         S           Image: Second state         S           Second state         S           Second state         S           Second state         S           Second state         S           Second state         S           Second state         S           Second state         S           Second state         S                                                                                                    | Exact     Exact     Exact     Exact     Exact     Status     F     OfmbH     Of bis 31     Status     Status     Of 01 2000     Of 01 2000     Of 01 2000     Of 01 2000     Of 01 2000     Of 01 2000                                                                                                    | Globe 1<br>Globe 1<br>G<br>G<br>C<br>C<br>C<br>C<br>C<br>C<br>C<br>C<br>C<br>C<br>C<br>C<br>C                                                                                                    | Exact e-S<br>0% •<br>H •<br>09<br>a f f u<br>Zugänge<br>100.000,00<br>100.000,00<br>100.000,00<br>100.000,00<br>100.000,00<br>100.000,00<br>100.000,00<br>100.000,00<br>100.000,00<br>100.000,00<br>11500,00<br>11500,00<br>11 | ynergy<br>() () () () () () () () () () () () () (                                                                                                    | Eenster<br>maxx F<br>J<br>J<br>0 s t e<br>stand am<br>31.12.2009<br>1.000,00<br>100,000,00<br>100,000,00<br>100,000,00<br>100,000,00<br>11.500,00<br>11.500,00<br>13.5500,00                                                                                                    | 2<br>DFMAILER<br>Abschreibu<br>0,00<br>0,00<br>0,00<br>0,00<br>0,00<br>0,00<br>0,00<br>0,                                                                                                    | L<br>Restbuch-<br>wert am<br>31.12.2009<br>1.000.00<br>1.000.00<br>0.00<br>5.749.36<br>11.200.00<br>16.349.36<br>117.949.96                                | M<br>Restbuch-<br>wert am<br>31.12.2008<br>0,00<br>0,00<br>0,00<br>0,00<br>-2.800,00<br>-2.800,00<br>-2.800,00<br>-2.800,00                                                                                                    | er eingeb<br>Abschreib.<br>Geschäts-<br>jahr<br>0,00<br>6,09<br>0,00<br>4,000,00<br>4,000,00 | C<br>Abschreib,<br>bis<br>31.12.2008<br>0,00<br>0,00<br>0,00<br>0,00<br>2.800,00<br>0,00<br>0,00 | ■ ■ ★ ★ ★ ★ ★ ★ ★ ★ ★ ★ ★ ★ ★ ★ ★ ★ ★ ★ |
| Datei Bearbeit     Datei Bearbeit     Datei Be | en Ansicht Einfüg                                                                                                    | en Format Ext                                                                                                    | Table       Image: Second state       Image: Second state       Image: Second state       Image: Second state       Image: Second state       Image: Second state       Second state       Second state <td>Exact     Exact     Exact     Exact     Exact     Exact     F     GmbH     D9 bis 31     Status     I     O1 01 2010     O1 01 2009     O1 01 2009     O1 01 2009     O1 01 2008     O1 01 2008     O1 01 2008</td> <td>Globe 1<br/>Globe 1<br/>G<br/>G<br/>1.12.20<br/>indusive Abs<br/>0,00<br/>0,000<br/>0,00<br/>0,00</td> <td>Exact e-S<br/>0% •<br/>H<br/>09<br/>aang<br/>1.000,00<br/>1.000,000,000,00<br/>1.000,000,000,000,000,000,000,000,000,</td> <td>ynergy<br/><b>n g s k</b><br/>Abgänge<br/>0,00<br/>0,00<br/>0,</td> <td>Eenster<br/>maxx F<br/>J<br/>J<br/>0 s t e<br/>stand am<br/>31.12.2009<br/>1.000,00<br/>100.000,00<br/>100.000,00<br/>1.000,00<br/>1.000,000,000,000<br/>1.000,000<br/>1.000,000,000<br/>1.000,000,000</td> <td>2<br/>DFMAILER<br/>K<br/>Abschreibu<br/>0,00<br/>0,00<br/>0,00<br/>0,00<br/>0,00<br/>0,00<br/>0,00<br/>0,</td> <td>L<br/>Restbuch-<br/>wert am<br/>31.12.2009<br/>1000.000<br/>100.000.00<br/>100.000.00<br/>5.749.96<br/>11.200.00<br/>16.349.96<br/>117.349.96</td> <td>Frage hi<br/>M<br/>Restbuch-<br/>wert am<br/>31,12,2008<br/>0,00<br/>0,00<br/>0,00<br/>0,00<br/>0,00<br/>0,00<br/>0,0</td> <td>er eingeb<br/>Abschreib.<br/>Geschätts-<br/>jahr<br/>0,00<br/>6,00<br/>4,000,00<br/>4,000,00<br/>6,00<br/>4,000,00<br/>6,00<br/>16,756,04<br/>16,756,04</td> <td>C<br/>Abschreib.<br/>bis<br/>31(12,2008<br/>0,00<br/>0,00<br/>0,00<br/>0,00<br/>0,00<br/>0,00<br/>0,0</td> <td></td> | Exact     Exact     Exact     Exact     Exact     Exact     F     GmbH     D9 bis 31     Status     I     O1 01 2010     O1 01 2009     O1 01 2009     O1 01 2009     O1 01 2008     O1 01 2008     O1 01 2008                                                                                                    | Globe 1<br>Globe 1<br>G<br>G<br>1.12.20<br>indusive Abs<br>0,00<br>0,000<br>0,00<br>0,00 | Exact e-S<br>0% •<br>H<br>09<br>aang<br>1.000,00<br>1.000,000,000,00<br>1.000,000,000,000,000,000,000,000,000,     | ynergy<br><b>n g s k</b><br>Abgänge<br>0,00<br>0,00<br>0, | Eenster<br>maxx F<br>J<br>J<br>0 s t e<br>stand am<br>31.12.2009<br>1.000,00<br>100.000,00<br>100.000,00<br>1.000,00<br>1.000,000,000,000<br>1.000,000<br>1.000,000,000<br>1.000,000,000 | 2<br>DFMAILER<br>K<br>Abschreibu<br>0,00<br>0,00<br>0,00<br>0,00<br>0,00<br>0,00<br>0,00<br>0,                                                                                                    | L<br>Restbuch-<br>wert am<br>31.12.2009<br>1000.000<br>100.000.00<br>100.000.00<br>5.749.96<br>11.200.00<br>16.349.96<br>117.349.96                        | Frage hi<br>M<br>Restbuch-<br>wert am<br>31,12,2008<br>0,00<br>0,00<br>0,00<br>0,00<br>0,00<br>0,00<br>0,0                                                                                                    | er eingeb<br>Abschreib.<br>Geschätts-<br>jahr<br>0,00<br>6,00<br>4,000,00<br>4,000,00<br>6,00<br>4,000,00<br>6,00<br>16,756,04<br>16,756,04                                                                                                    | C<br>Abschreib.<br>bis<br>31(12,2008<br>0,00<br>0,00<br>0,00<br>0,00<br>0,00<br>0,00<br>0,0                                                                                                    |                                         |
| Datei Bearbeit     Datei Bearbeit     Datei Be | en Ansicht Einfülg                                                                                                    | en Format Ext<br>Mandant 95<br>mspiegel von 0<br>Kostem<br>Datum 1<br>breibung<br>01<br>ebiude Mozartgasse 10<br>a Starlet<br>22<br>33                                                                                                    | Table       Image: Second state       Image: Second state                                                                                                    | Exact     Exact     E | Globe  <br>Globe  <br>Gl                                                                                                    | Exact e-S<br>0% •<br>H<br>09<br>pang<br>a f f u<br>2000,00<br>100,000,00<br>100,000,00<br>100,000,00<br>100,000,00<br>100,000,00<br>100,000,00<br>100,000,00<br>100,000,00<br>100,000,00<br>114,000,00<br>14,000,00<br>14,000,000,00<br>14,000,000,000<br>14,000,000,000,000<br>14,000,000,000,000,000,000,000,000,000,0                                                                                                    | ynergy                                                                                                    | Eenster<br>maxx F<br>J<br>J<br>0 s t e<br>Stand am<br>31.12.2009<br>1.000,00<br>1.000,000,00<br>1.000,000,000,000<br>1.000,000,000,000,0 | 2<br>DFMAILER<br>K<br>Kumulierte<br>Abschreibu<br>0,00<br>0,00<br>0,00<br>0,00<br>0,00<br>0,00<br>0,00<br>0,00<br>0,00<br>0,00<br>0,00<br>0,00<br>0,00<br>0,00<br>0,00<br>0,00<br>0,00<br>0,00<br>0,00<br>0,00<br>0,00<br>0,00<br>0,00<br>0,00<br>0,00<br>0,00<br>0,00<br>0,00<br>0,00<br>0,00<br>0,00<br>0,00<br>0,00<br>0,00<br>0,00<br>1,559,04<br>1,559,04<br>1,559,04<br>1,559,04<br>1,559,04<br>1,559,04<br>1,559,04<br>1,559,04<br>1,5559,04<br>1,5559,04                                                                                                    | L<br>Restbuch-<br>wert am<br>31.12.2009<br>1.000,00<br>1.000,00<br>0,00<br>0,00<br>0,00<br>0,00<br>0                                                       | Frage hi<br>M<br>Restbuch-<br>wert am<br>31.12.2008<br>0,00<br>0,00<br>0,00<br>0,00<br>0,00<br>0,00<br>0,00                                                                                                    | er eingeb<br>N<br>Abschreib,<br>Geschäfts-<br>jahr<br>0,00<br>0,00<br>4,200,00<br>4,200,00<br>16,756,04<br>16,756,04                                                                                                    | CO<br>Abschreib.<br>Dis<br>31.12.2008<br>0.00<br>0.00<br>2.800,00<br>2.800,00<br>2.800,00<br>2.800,00                                                                                                    |                                         |

## Kontrolle des Anlagenspiegels (am Jahresende)

Wenn Sie am Jahresende den Anlagenspiegel erstellen, sollten Sie vor Abschluss des Wirtschaftsjahres folgende Plausibilitätskontrollen machen:

Anlagenspiegel

• • a) Vergleich der Summen des Anlagenspiegels (pro Anlagengruppe) mit den zugehörigen Sachkonten:

Summe Anschaffungswert = Anlagensachkonto, z.B. 0600 Summe kum. Abschreibung = kum. AfA Bilanzkonto, z.B. 0690 Summe Abschreibung Geschäftsjahr = AfA GuV-Konto), z.B. 7000

Wenn Sie beispielsweise eine Abweichung der Anschaffungswerte zum Sachkonto der Anlage feststellen, sind gegebenenfalls nicht alle gebuchten Eingangsrechnungen als Anlage angelegt worden.

b) Ist in der Spalte ,Aktiv seit' das Startdatum bei allen Anlagen auf ein Halbjahr eingestellt?

Wenn das Startdatum bei linearer Abschreibung nicht auf 01.01. oder 01.07. eingestellt ist, dann wurde unter Umständen nicht ein komplettes Jahr/Halbjahr abgeschrieben. In diesem Fall muss das Startdatum korrigiert, die AfA neu berechnet und die fehlenden Perioden noch abgeschrieben werden.

- c) In der Spalte ,Buchwert per 31.12.xxxx' darf kein Buchwert negativ sein.
- d) In der Spalte ,Kum. Abschreibung' sollte kein Wert 0 sein (Ausnahme: Wertpapiere etc.).

Ist das nicht der Fall, dann wurde ggf. das Berechnen/Budgetieren der Abschreibung vergessen. Berechnen und Verarbeiten Sie die Abschreibung für diese Anlagen.